# tenda

# **Installation Guide**

Wi-Fi Range Extender/Repeater

# <u>CONTENTS</u>

| 01 / Figure      | 66 / Slovenčina         |
|------------------|-------------------------|
| 02 / English     | 70 / Svenska            |
| 06 / Deutsch     | 74 / Hrvatski           |
| 10 / Español     | 78 / Dansk              |
| 14 / Čeština     | 82 / Eesti              |
| 18 / Français    | 86 / Suomi              |
| 22 / Italiano    | 90 / Latviešu           |
| 26 / Magyar      | 94 / Lietuvių           |
| 30 / Nederlands  | 98 / Bahasa Indonesia   |
| 34 / Русский     | 102 / Port. (Amér.Lat.) |
| 38 / Português   | 106 / 한국어               |
| 42 / Polski      | 110 / Esp. (Amér. Lat.) |
| 46 / Română      | 114 / Українська        |
| 50 / Slovenščina | عربي / 118              |
| 54 / Ελληνικά    |                         |
| 58 / Български   |                         |

62 / Türkçe

### Figure

\*The appearance of the device may vary with models. The actual product prevails. A23 is used for illustrations here.

Figure 1. Power on the extender/repeater

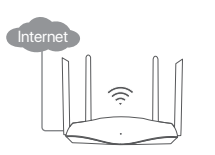

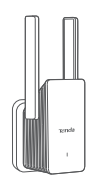

Figure 2. Default Wi-Fi name(SSID)

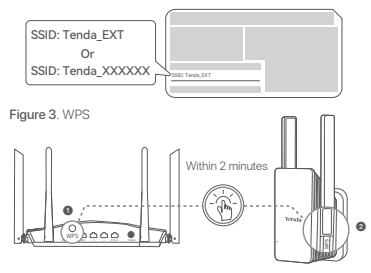

Figure 4. Relocate the extender/repeater

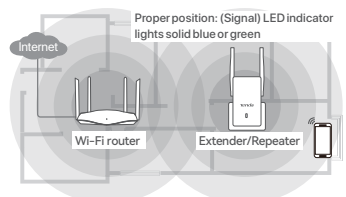

#### Figure 5. Connect clients to the internet

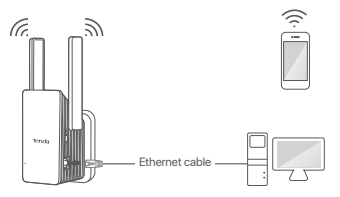

### Power on the extender/repeater

Plug the extender/repeater into a power outlet near the Wi-Fi router. For the device with single LED indicator: Wait until the LED indicator blinks red. For the device with multiple LED indicators: Ensure that the **PWR** LED indicator is solid on.

### Connect the extender/repeater to the internet

#### Method 1: Set up the extender/repeater by web UI

1. Connect the client to the extender/repeater.

Method 1: Connect the WiFi-enabled device such as a smartphone to the Wi-Fi network of extender/repeater.

Method 2: If the extender/repeater has a LAN port, use an Ethernet cable to connect the computer to the LAN port of the extender/repeater.

### ·̈̈́́́́, Tips

The default Wi-Fi name (SSID) is labeled on your extender/repeater. By default, it has no password.

 After connecting to the extender/repeater, within one minute, you will be directed to the quick setup page. If not, start a web browser, and enter re.tenda.cn or 192.168.0.254 in the address bar to access the extender/repeater's web UI.

3. Follow the onscreen instructions to complete the setup.

### ·̈̈́́́́, Tips

- If the web UI still does not appear, refer to Q1 in FAQ.
- If the web UI prompts to select a working mode, select Extender Mode.

#### Method 2: Set up the extender/repeater by WPS button

### ·̈̈́Ų́· Tips

This method is applicable for the router having a WPS button. If the extender/repeater supports the MESH function, this method is also applicable to a Tenda router that supports Wi-Fi+Mesh technology.

- 1. Press the WPS button on the Wi-Fi router to enable its WPS function.
- 2. Within 2 minutes, press the WPS button (1-3s) on the extender/repeater.
  - For the device with single LED indicator: The LED indicator blinks fast. When the LED indicator lights solid blue or green, the setup is successful.

For the device with multiple LED indicators: The WPS LED indicator blinks. When the WPS LED indicator lights solid on, and the Signal LED indicator lights solid blue, the setup is successful.

### Relocate the extender/repeater

- 1. Refer to the following relocation tips to locate the extender/repeater to obtain a better performance.
  - Place the extender/repeater between the Wi-Fi router and the Wi-Fi dead zone (within the coverage of the router).
  - Keep your extender/repeater away from electronics with strong interference, such as microwave ovens, induction cookers, and refrigerators.
  - Place the extender/repeater in a high position with few obstacles.
  - Unfold the antennas and point them vertically upwards.
- Observe the (Signal) LED indicator of the extender/repeater to ensure the extender/ repeater is located in the proper position.

| Device: LED indicator                                                          | Good connection quality | Fair connection quality | Poor connection quality          |
|--------------------------------------------------------------------------------|-------------------------|-------------------------|----------------------------------|
| For the device with single<br>LED indicator: LED indicator                     | Solid green or blue     | Solid yellow            | Solid orange <b>Or</b> Solid red |
| For the device with multiple<br>LED indicators: <b>Signal</b> LED<br>indicator | Solid blue              | /                       | Solid red                        |

3. If the connection quality is fair/poor, move the extender/repeater closer to the Wi-Fi router.

### Connect clients to the internet

WiFi-enabled device: Connect to the Wi-Fi network of extender/repeater.

After extending, the Wi-Fi name and Wi-Fi password of the extender/repeater are shown in the table below.

| /              | If the extender/repeater is set via the Web UI                                                                        | If the extender/repeater is set via the WPS button                                                                                 |
|----------------|----------------------------------------------------------------------------------------------------|----------------------------------------------------------------------------------------------------|
| Wi-Fi name     | Wi-Finame you set<br>Or<br>Same as the Wi-Fi router<br>Or<br>Your Wi-Fi router's SSID with the<br>suffix_EXT or_5GEXT | For A18/A15: Your WI-Firouter's SSID with<br>the suffix_ <b>EXT</b> or <b>_5GEXT</b><br>For other devices: Same as the WI-Firouter |
| Wi-Fi password | Wi-Fi password you set or<br>same as the Wi-Fi router                                                                 | Same as the Wi-Fi router                                                                                                    |

Wired device (If the extender/repeater has a LAN port): Connect to the LAN port of extender/repeater using an Ethernet cable.

### FAQ

English

### Q1. I cannot log in to the web UI of the extender/repeater. What should I do?

- -If you are using a wireless client, such as a smartphone:
- Ensure that your smartphone has connected to the WI-FI network of the extender/repeater.
  Before extending: The default WI-FI name (SSID) is labeled on your extender/repeater.
  After extending: Stay near your extender/repeater. Reconnect the extender/repeater's WI-FI by referring to **@ Connect clients to**the internet.
- · Ensure that the Mobile Data (if any) function is disabled.
- -If you are using a wired client, such as a computer:
- Ensure that your computer is set to Obtain an IP address automatically and Obtain DNS server address automatically.
- Ensure that you enter re.tenda.cn or 192.168.0.254 in the address bar (not searching bar) of the browser.
- -If the problem persists, reset the extender/repeater, and then log in again.

#### Q2. The extender/repeater cannot find the Wi-Fi network of my Wi-Fi router. What should I do?

A2.

-Ensure that your smartphone can detect the Wi-Fi network of your Wi-Fi router.

-Change the channel of your Wi-Fi router, and try again.

-Change the encryption type of the Wi-Fi router to WPA-PSK, WPA2-PSK or WPA3-SAE (only for Wi-Fi 6 extender/repeater) and try again.

#### Q3. I cannot find the Wi-Fi name of the extender after extending network successfully. What should I do?

A3. The possible reason is that you did not customize the extender Wi-Fi name when extending the network. In this case, the Wi-Fi name of the extender is the same as the upstream Wi-Fi router after the extension is successful.

### Schalten Sie den Extender/Repeater ein

Stecken Sie den Extender/Repeater in eine Steckdose in der Nähe des WLAN-Routers. Für das Gerät mit einzelner LED-Anzeige: Warten Sie, bis die LED-Anzeige rot blinkt. Für das Gerät mit mehreren LED-Anzeigen: Stellen Sie sicher, dass die **PWR-**LED-Anzeige dauerhaft leuchtet.

### Verbinden Sie den Extender/Repeater mit dem Internet

#### Methode 1: Richten Sie den Extender/Repeater über die Web-Benutzeroberfläche ein

1. Verbinden Sie den Client mit dem Extender/Repeater.

Methode 1: Verbinden Sie das WLAN-Hähige Gerät, z. B. ein Smartphone, mit dem WLAN-Netzwerk des Extenders/Repeaters. Methode 2: Wenn der Extender/Repeater über einen LAN-Port verfügt, verbinden Sie den Computer über ein Ethernet-Kabel mit dem LAN-Port des Extenders/Repeaters.

#### ·̈́Ų́· Tipps

Der Standard-WLAN-Name (SSID) ist auf Ihrem Extender/Repeater angegeben. Standardmäßig ist kein Passwort vorhanden.

- Nachdem Sie eine Verbindung zum Extender/Repeater hergestellt haben, werden Sie innerhalb einer Minute zur Schnelleinrichtungsseite weitergeleitet. Wenn nicht, starten Sie einen Webbrowser und geben Sie re.tenda.cn oder 192.168.0.254 in die Adressleiste ein, um auf die Web-Benutzeroberfläche des Extenders/Repeaters zuzugreifen.
- 3. Befolgen Sie die Anweisungen auf dem Bildschirm, um die Einrichtung abzuschließen.

### ·̈́Ḉ· Tipps

- Wenn die Web-Benutzeroberfläche immer noch nicht angezeigt wird, lesen Sie F1 in den FAQ.
- Wenn Sie auf der Web-Benutzeroberfläche zur Auswahl eines Arbeitsmodus aufgefordert werden, wählen Sie Extender-Modus aus.

#### Methode 2: Richten Sie den Extender/Repeater über die WPS-Taste ein

### ·̈̈́́́́́ · Tipps

Diese Methode gilt für den Router, der über eine WPS-Taste verfügt. Wenn der Extender/Repeater die MESH-Funktion unterstützt, ist diese Methode auch auf einen Tenda-Router anwendbar, der die Wi-Fi+Mesh-Technologie unterstützt. 1. Drücken Sie die WPS-Taste am WLAN-Router, um dessen WPS-Funktion zu aktivieren.

Drücken Sie innerhalb von 2 Minuten die WPS-Taste (1–3 Sekunden) am Extender/Repeater.
 Für das Gerät mit einzelner LED-Anzeige: Die LED-Anzeige blinkt schnell. Wenn die LED-Anzeige durchgehend blau
oder grün leuchtet, ist die Einrichtung erfolgreich.

Für das Gerät mit mehreren LED-Anzeigen: Die WPS-LED-Anzeige blinkt. Wenn die WPS-LED-Anzeige durchgehend leuchtet und die Signal-LED-Anzeige durchgehend blau leuchtet, ist die Einrichtung erfolgreich.

### Platzieren Sie den Extender/Repeater neu

- 1. Beachten Sie die folgenden Tipps, um den Extender/Repeater zu platzieren und eine bessere Leistung zu erzielen.
  - Platzieren Sie den Extender/Repeater zwischen dem WLAN-Router und der WLAN-Totzone (innerhalb der Reichweite des Routers).
  - Halten Sie Ihren Extender/Repeater von Elektronikgeräten fern, die starke Interferenzen verursachen, wie z. B. von Mikrowellenherden, Induktionsherden und Kühlschränken.
  - Platzieren Sie den Extender/Repeater an einer hohen Position mit wenigen Hindernissen.
  - Klappen Sie die Antennen auf und richten Sie sie senkrecht nach oben.
- 2. Beobachten Sie die (Signal) LED-Anzeige des Extenders/Repeaters, um sicherzustellen, dass sich der Extender/Repeater in der richtigen Position befindet.

| Gerät: LED-Anzeige                                                         | Gute Verbindungsqualität      | Mittelmäßige<br>Verbindungsqualität | Schlechte<br>Verbindungsqualität                  |
|----------------------------------------------------------------------------|-------------------------------|-------------------------------------|---------------------------------------------------|
| Für das Gerät mit einzelner<br>LED-Anzeige: LED-Anzeige                    | Durchgehend grün oder<br>blau | Durchgehend gelb                    | Durchgehend orange <b>Oder</b><br>Durchgehend rot |
| Für das Gerät mit mehreren<br>LED-Anzeigen: <b>Signal</b> -LED-<br>Anzeige | Durchgehend blau              | /                                   | Durchgehend rot                                   |

3. Wenn die Verbindungsqualität mittelmäßig/schlecht ist, stellen Sie den Extender/Repeater näher an den WLAN-Router.

### **O** Verbinden Sie Clients mit dem Internet

WLAN-fähiges Gerät: Stellen Sie eine Verbindung zum WLAN-Netzwerk des Extenders/Repeaters her. Nach der Erweiterung werden der WLAN-Name und das WLAN-Passwort des Extenders/Repeaters in der folgenden Tabelle angezeigt.

| /             | Wenn der Extender/Repeater<br>über die Web-Benutzeroberfläche<br>eingestellt wird                                                                 | Wenn der Extender/Repeater über die<br>WPS-Taste eingestellt wird                                                                           |
|---------------|----------------------------------------------------------------------------------------------------|----------------------------------------------------------------------------------------------------|
| WLAN-Name     | Von Ihnen festgelegter WLAN-Name<br>Oder<br>Identisch mit dem WLAN-Router<br>Oder<br>Die SSID Ihres WLAN-Routers mit<br>dem Suffix_EXT oder_5GEXT | Für A18/A15: Die SSID Ihres WLAN-Routers mit dem<br>Suffix_ <b>EXT</b> oder <b>_5GEXT</b><br>Für andere Geräte: Gleich wie beim WLAN-Router |
| WLAN Passwort | Von Ihnen festgelegtes<br>WLAN-Passwort oder dasselbe<br>wie beim WLAN-Router                                                                     | Identisch mit dem WLAN-Router                                                                                                    |

Kabelgebundenes Gerät (Wenn der Extender/Repeater über einen LAN-Port verfügt): Stellen Sie über ein Ethernet-Kabel eine Verbindung zum LAN-Port des Extenders/Repeaters her.

### FAQ

F1. Ich kann mich nicht bei der Web-Benutzeroberfläche des Extenders/Repeaters anmelden. Was soll ich machen? A1.

- Wenn Sie einen drahtlosen Client verwenden, z. B. ein Smartphone:
  - Stellen Sie sicher, dass Ihr Smartphone mit dem WLAN-Netzwerk des Extenders/Repeaters verbunden ist.
     Vor der Erweiterung: Der Standard-WLAN-Name (SSID) ist auf Ihrem Extender/Repeater angegeben.
     Nach der Erweiterung: Bleiben Sie in der N\u00e4he Ihres Extenders/Repeaters. Verbinden Sie das WLAN des Extenders/Repeaters erneutgem\u00e4b QClients mit dem Internet verbinden.
  - Stellen Sie sicher, dass die Funktion Mobile Data (falls vorhanden) deaktiviert ist.
- Wenn Sie einen kabelgebundenen Client verwenden, z. B. einen Computer:
  - Stellen Sie sicher, dass Ihr Computer auf IP-Adresse automatisch beziehen und DNS-Serveradresse automatisch beziehen eingestellt ist.
  - Stellen Sie sicher, dass Sie re.tenda.cn oder 192.168.0.254 in die Adressleiste (nicht die Suchleiste) des Browsers eingeben.
- Wenn das Problem weiterhin besteht, setzen Sie den Extender/Repeater zurück und melden Sie sich dann erneut an.

### F2. Der Extender/Repeater kann das WLAN-Netzwerk meines WLAN-Routers nicht finden. Was soll ich machen?

- Stellen Sie sicher, dass Ihr Smartphone das WLAN-Netzwerk Ihres WLAN-Routers erkennen kann.
- Ändern Sie den Kanal Ihres WLAN-Routers und versuchen Sie es erneut.
- Ändern Sie den Verschlüsselungstyp des WLAN-Routers auf WPA-PSK, WPA2-PSK oder WPA3-SAE (nur f
  ür Wi-Fi 6-Extender/Repeater) und versuchen Sie es erneut.

# F3. Ich kann den WLAN-Namen des Extenders nach erfolgreicher Netzwerkerweiterung nicht finden. Was soll ich machen?

A3. Der mögliche Grund dafür ist, dass Sie den WLAN-Namen des Extenders beim Erweitern des Netzwerks nicht angepasst haben. In diesem Fall ist der WLAN-Name des Extenders nach erfolgreicher Erweiterung derselbe wie der des Upstream-WLAN-Routers.

### Encienda el extensor/repetidor

Enchufe el extensor/repetidor en una toma de corriente cerca del enrutador Wi-Fi. Para el dispositivo con un solo indicador LED: Espere hasta que el indicador LED parpadee en rojo. Para el dispositivo con varios indicadores LED: asegúrese de que el indicador LED **PWR** esté encendido.

### Conecte el extensor/repetidor a Internet

#### Método 1: configurar el extensor/repetidor mediante la interfaz de usuario web

1. Conecte el cliente al extensor/repetidor.

Método 1: conecte el dispositivo habilitado para Wi-Fi, como un teléfono inteligente, a la red Wi-Fi del extensor/repetidor inteligente, a la red Wi-Fi del extensor/repetidor inteligente un puerto LAN, use un cable Ethernet para conectar el ordenador al puerto LAN del extensor/repetidor.

### <sup>`</sup>Ų́<sup>-</sup> Consejos

El nombre de Wi-Fi predeterminado (SSID) está etiquetado en su extensor/repetidor. Por defecto, no tiene contraseña.

- Después de conectarse al extensor/repetitor, en un minuto, será dirigido a la página de configuración rápida. De lo contrario, inicie un navegador web e ingrese re.tenda.cen un 192.168.0.254 en la barra de direcciones para acceder a la interfaz de usuario web del extensor/repetitor.
- 3. Siga las instrucciones en pantalla para completar la configuración.

### <sup>·</sup>Ċ́<sup>,</sup> Consejos

- Si la interfaz de usuario web sigue sin aparecer, consulte la P1 en las Preguntas frecuentes.

-Si la interfaz de usuario web le solicita que seleccione un modo de trabajo, seleccione Modo Extendido.

#### Método 2: Configure el extensor/repetidor con el botón WPS

#### 'ൎQ<sup>.</sup> Consejos

Este método es aplicable para el enrutador que tiene un botón WPS. Si el extensor/repetidor admite la función MESH, este método también es aplicable a un enrutador Tenda que admita la tecnología Wi-Fi+Mesh.

- 1. Presione el botón WPS en el enrutador Wi-Fi para habilitar su función WPS.
- 2. Dentro de 2 minutos, presione el botón WPS (1-3s) en el extensor/repetidor.
  - Para el dispositivo con un solo indicador LED: El indicador LED parpadea rápidamente. Cuando el indicador LED se ilumina en azul o verde fijo, la configuración se ha realizado correctamente.
  - Para el dispositivo con múltiples indicadores LED: El indicador LED **WPS** parpadea. Cuando el indicador LED de **WPS** se ilumina de forma continua y el indicador LED de **Señal** se ilumina de color azul fijo, la configuración se ha realizado correctamente.

### Reubique el extensor/repetidor

- Consulte los siguientes consejos de reubicación para colocar el extensor/repetidor con el fin de obtener un mejor rendimiento.
  - Coloque el extensor/repetidor entre el enrutador Wi-Fi y la zona muerta de Wi-Fi (dentro de la cobertura del enrutador).
  - Mantenga su extensor/repetidor alejado de dispositivos electrónicos con fuertes interferencias, como microondas, cocinas de inducción y neveras.
  - Coloque el extensor/repetidor en una posición alta con pocos obstáculos.
  - Despliega las antenas y apúntalas verticalmente hacia arriba.
- 2. Observe el indicador LED (Señal) del extensor/repetidor para asegurarse de que el extensor/repetidor esté ubicado en la posición correcta.

| Dispositivo: indicador LED                                                             | Buena calidad de conexión | Calidad de conexión justa | Mala calidad de conexión        |
|----------------------------------------------------------------------------------------|---------------------------|---------------------------|---------------------------------|
| Para el dispositivo con un solo<br>indicador LED: indicador LED                        | Verde o azul fijo         | Amarillo fijo             | Naranja fijo <b>O</b> Rojo fijo |
| Para el dispositivo con múltiples<br>indicadores LED: Indicador<br>LED de <b>Señal</b> | Azul fijo                 | /                         | Rojo fijo                       |

3. Si la calidad de la conexión es regular/mala, acerque el extensor/repetidor al enrutador Wi-Fi.

### Conexión a Internet

Dispositivo habilitado para Wi-Fi: Conéctese a la red Wi-Fi del extensor/repetidor.

Después de conectar, el nombre de Wi-Fi y la contraseña de Wi-Fi del extensor/repetidor se muestran en la siguiente tabla.

| /                      | Si el extensor/repetidor se<br>configura a través de la interfaz<br>de usuario web                                                                       | Si el extensor/repetidor se configura a través del botón WPS                                                                                        |
|------------------------|----------------------------------------------------------------------------------------------------|----------------------------------------------------------------------------------------------------|
| Nombre Wi-Fi           | Nombre de Wi-Fi que se configuró<br>O<br>Igual que el enrutador Wi-Fi<br>O<br>El SSID de su enrutador Wi-Fi con<br>el sufijo_ <b>EXT</b> o_ <b>5GEXT</b> | Para A18/A15: El SSID de su enrutador Wi-Fi con el<br>sufijo _ <b>EXT</b> o _ <b>5GEXT</b><br>Para otros dispositivos: Igual que el enrutador Wi-Fi |
| Contraseña de<br>Wi-Fi | La contraseña de Wi-Fi que<br>configuró o la misma que la del<br>enrutador de Wi-Fi                                                                      | Igual que el enrutador Wi-Fi                                                                                                    |

Dispositivo con cable (si el extensor/repetidor tiene un puerto LAN): Conéctese al puerto LAN del extensor/repetidor mediante un cable Ethernet.

### **Preguntas frecuentes**

## P1. No puedo iniciar sesión en la interfaz de usuario web del extensor/repetidor. ¿Qué tengo que hacer?

- Si está utilizando el inalámbrico, como un teléfono inteligente:
  - Asegúrese de que su teléfono inteligente se haya conectado a la red Wi-Fi del extensor/repetidor.
     Antes de extender: El nombre de Wi-Fi predeterminado (SSID) está etiquetado en su extensor/repetidor.
     Después de extender: Permanezca cerca de su extensor/repetidor. Vuelva a conectar el Wi-Fi del extensor/repetidor consultando @Conexión a Internet.
  - Asegúrese de que la función de Datos Móviles (si corresponde) esté deshabilitada.
- Si está conectado con cable, como un ordenador:
  - Asegúrese de que su ordenador esté configurada para Obtener una dirección IP automáticamente y Obtener la dirección del servidor DNS automáticamente.
  - Asegúrese de ingresar re.tenda.cn o 192.168.0.254 en la barra de direcciones (no en la barra de búsqueda) del navegador.
- Si el problema persiste, reinicie el extensor/repetidor y vuelva a iniciar sesión.

#### P2. El extensor/repetidor no puede encontrar la red Wi-Fi de mi router Wi-Fi. ¿Qué tengo que hacer?

A2.

- Asegúrese de que su teléfono inteligente pueda detectar la red Wi-Fi de su router Wi-Fi.
- Cambia el canal de tu router Wi-Fi e inténtalo de nuevo.
- Cambie el tipo de encriptación del router Wi-Fi a WPA-PSK, WPA2-PSK o WPA3-SAE (solo para extensor/repetidor Wi-Fi 6) y vuelva a intentarlo.

#### P3. No puedo encontrar el nombre de Wi-Fi del extensor después de extender la red con éxito. ¿Qué tengo que hacer?

A3. Posiblemente, no ha personalizado el nombre de Wi-Fi del extensor al extender la red. En este caso, el nombre Wi-Fi del extensor es el mismo que el del router Wi-Fi previo después de que la extensión sea exitosa.

### Spuštění extenderu/opakovače

Zapojte extenderu/opakovače do zásuvky poblíž Wi-Fi routeru. Pro zařízení s jednou LED kontrolkou: Vyčkejte, dokud LED kontrolka nebude blikat červeně. Pro zařízení s více LED kontrolkami: Ujistěte se, že LED kontrolka PWR svítí.

### Připojení extenderu/opakovače k internetu

#### Metoda 1: Nastavení extenderu/opakovače podle webového uživatelského rozhraní

- 1. Připojte klienta k extenderu/opakovači.
  - 1. postup: Připojte zařízení podporující WiFi jako je chytrý telefon k WiFi síti extenderu/opakovače.
  - postup: Pokud má extender/opakovač LAN port, použijte ethernetový kabel pro připojení počítače k LAN portu extenderu/opakovače.

### ∵Ö Tipy

Výchozí název WiFi (SSID) je vyznačen na vašem extenderu/opakovači. Ve výchozí konfiguraci není síť zabezpečená heslem.

- 2. Po přípojení k extenderu/opakovačí během jedné minuty budete přesměrování na stránku pro rychlé nastavení. Pokud ne, spustke prohlížeč a zadejte re.tenda.cn nebo 192.168.0.254 do adresního řádku pro přístup k webovému uživatelskému rozhraní etkanderu/opakovače.
- 3. Postupujte podle pokynů na obrazovce a dokončete nastavení.

### ∵Ö́· Tipy

- Pokud se stránka uvedená výše nezobrazí, nahlédněte do Q1 ve Odpovědi na časté dotazy.

- Pokud vás webové uživatelské rozhraní vyzve k výběru pracovního režimu, vyberte možnost Extender Mode (Režim extenderu)

#### Metoda 2: Nastavení extenderu/opakovače tlačítkem WPS

### ·̈́Ų́∙ Tipy

Tento postup lze použit pro router, který disponuje tlačitkem WPS. Pokud extender/opakovač podporuje funkci MESH, lze tento postup použit také pro router Tenda, který podporuje technologii WiFi+Mesh.

- 1. Stisknutím tlačítka WPS na Wi-Fi routeru povolíte funkci WPS.
- 2. Během 2 minut stiskněte na extenderu/opakovači tlačítko WPS (1-3 s).
  - Pro zařízení s jednou LED kontrolkou: LED kontrolka rychle bliká. Když LED kontrolka svítí modře nebo zeleně, nastavení se zdařilo.

Pro zařízení s více LED kontrolkami: LED kontrolka **WPS** bliká. Když se LED kontrolka **WPS** rozsvítí a LED kontrolka **Signál** svítí modře, nastavení se zdařilo.

### Přemístění extenderu/opakovače

- 1. Podívejte se na následující tipy pro umístění extenderu/opakovače, abyste získali lepší výkon.
  - Umístěte extenderu/opakovače mezi Wi-Fi směrovač a mrtvou zónu WiFi (v rámci pokrytí routeru).
  - Udržuje extenderu/opakovače v bezpečné vzdálenosti od elektroniky se silným rušením, jako jsou mikrovlnné trouby, indukční vařiče a chladničky.
  - Umístěte extenderu/opakovače do vysoké polohy s málo překážkami.
  - Rozložte antény a namiřte je svisle vzhůru.
- 2. Sledujte LED kontrolku (Signál) extenderu/opakovače, abyste se ujistili, že extender/opakovač je umístěný v řádné poloze.

| Zařízení: LED kontrolka                                         | Dobrá kvalita připojení | Dostačující kvalita připojení | Špatná kvalita připojení                            |
|-----------------------------------------------------------------|-------------------------|-------------------------------|-----------------------------------------------------|
| Pro zařízení s jednou LED<br>kontrolkou: LED kontrolka          | Svítí zeleně nebo modře | Nepřerušovaná žlutá           | Svítí oranžově <b>Nebo</b><br>Nepřerušovaná červená |
| Pro zařízení s více LED<br>kontrolkami: LED kontrolka<br>Signál | Svítící modrá           | /                             | Svítí červeně                                       |

3. Pokud je kvalita připojení dostačující/špatná, přibližte extender/opakovač blíže k WiFi routeru.

### 🕲 Připojení klientů k internetu

Zařízení podporující WiFi: Připojte se k WiFi síti extenderu/opakovače. Po rozšíření se název WiFi a heslo WiFi extenderu/opakovače zobrazí v následující tabulce.

| /          | Pokud je extender/opakovač<br>nastaven prostřednictvím<br>webového uživatelského rozhraní                                                | Pokud je extender/opakovač nastaven pomocí<br>tlačítka WPS                                                                           |
|------------|----------------------------------------------------------------------------------------------------|----------------------------------------------------------------------------------------------------|
| Název WiFi | Název WiFi, který jste nastavili<br>Nebo<br>Totožný jako u WiFi routeru<br>Nebo<br>SSID vašeho WiFi routeru s<br>příponou_EXT nebo_5GEXT | Pro A18/A15: SSID vašeho WiFi routeru s<br>příponou <b>_EXT</b> nebo <b>_5GEXT</b><br>Pro jiná zařízení: Totožný jako u WiFi routeru |
| Heslo WiFi | Heslo WiFi, které jste nastavili nebo<br>totožné jako u WiFi routeru                                                                     | Totožný jako u WiFi routeru                                                                                                    |

Kabelové zařízení (pokud extender/opakovač má LAN port): Připojte se k LAN portu extenderu/opakovače pomocí ethernetového kabelu.

### Odpovědi na časté dotazy

### Q1. Nemohu se přihlásit do webového uživatelského rozhraní extenderu/opakovače. Co mám dělat?

- Pokud používáte bezdrátového klienta jako je chytrý telefon:
- Ujistěte se, že je zakázána funkce Mobilní data (pokud existuje).
- Pokud používáte klienta připojeného kabelem jako je počítač:
  - Ujistěte se, že je váš počítač nastaven na automatické získávání adresy IP a automatické získávání adresy serveru DNS.
  - Ujistěte se, že do adresního řádku (ne do vyhledávacího řádku) prohlížeče zadáváte re.tenda.cn nebo 192.168.0.254.
- Pokud problém přetrvává, vyresetujte extender/opakovač a přihlaste se znovu.

#### Q2. Extender/opakovač nemůže najít WiFi síť mého WiFi routeru. Co mám dělat?

A2.

- Ujistěte se, že váš chytrý telefon dokáže rozpoznat WiFi síť vašeho WiFi routeru.
- Změňte kanál svého WiFi routeru a zkuste to znovu.
- Změňte typ ši/frování WiFi routeru na WPA-PSK, WPA2-PSK nebo WPA3-SAE (pouze u extenderu/opakovače WiFi 6) a zkuste to znovu.

#### Q3. Po úspěšném rozšíření sítě nemohu najít název WiFi extenderu. Co mám dělat?

A3. Možným důvodem je, že jste při rozšiřování sítě nepřizpůsobili název WiFi extenderu. V takovém případě je název WiFi extenderu totožný jako u předřazeného WiFi routeru po úspěšném rozšíření.

### Allumez le prolongateur/répéteur

Branchez le prolongateur/fépéteur dans une prise de courant à proximité du routeur WIFI, Un appareil avec un seul indicateur LED : Attendez que l'indicateur LED clignote en rouge. Un appareil avec plusieurs indicateurs LED : Assurez-vous que l'indicateur LED **PWR** est allumé.

### Ocnnectez le prolongateur/répéteur à l'internet

#### Méthode 1 : configurer le prolongateur/répéteur via l'interface utilisateur Web

- 1. Connectez le client au prolongateur/répéteur.
  - Méthode 1 : connectez l'appareil compatible WiFi, tel qu'un smartphone, au réseau WiFi du prolongateur/répéteur.
  - Méthode 2 : Si le prolongateur/répéteur dispose d'un port LAN, utilisez un câble Ethernet pour connecter l'ordinateur au port LAN du prolongateur/répéteur.

### ·̈́Ģ́· Conseils

Le nom WiFi par défaut (SSID) est sur l'étiquette de votre prolongateur/répéteur. Par défaut, il n'a pas de mot de passe.

- 2. Un fois connectez connecté à fprolongateur/au répéteur, dans la minute qui suit, vous serez dirigé vers la page de configuration rapide. Si ce n'est pas le cas, démarrez un navigateur Web et saisissez re.tenda.on ou 192.168.0.254 dans la barre d'adresse pour accéder à l'interface utilisateur Web du prolongateur/répéteur.
- 3. Suivez les instructions à l'écran pour terminer la configuration.

### ·ˈoːː Conseils

- Si l'interface utilisateur Web ne s'affiche toujours pas, reportez-vous à la Q1 de la FAQ.
- Si l'interface utilisateur Web vous invite à sélectionner un mode de fonctionnement, sélectionnez mode répéteur.

### Méthode 2 : configurer le prolongateur/répéteur avec le bouton WPS

### 

Cette méthode est applicable pour le routeur ayant un bouton WPS. Si le prolongateur/répéteur prend en charge la fonction MESH, cette méthode s'applique également à un routeur Tenda prenant en charge la technologie WiFi+Mesh.

- 1. Appuyez sur le bouton WPS du routeur WiFi pour activer sa fonction WPS.
- 2. Dans les 2 minutes, appuyez sur le bouton WPS (1-3 s) sur l'prolongateur/répéteur.
  - Un appareil avec un seul indicateur LED : L'indicateur LED clignote rapidement. lorsque le voyant LED s'allume en bleu ou en vert, la configuration est réussie.

Un appareil avec plusieurs indicateurs LED : L'indicateur LED **WPS** clignote. lorsque le voyant LED **WPS** s'allume en continu et que le voyant LED **Signal** s'allume en bleu fixe, la configuration est réussie.

### Déplacez le prolongateur/répéteur

- 1. Reportez-vous aux conseils de déplacer OR repositionner suivants pour localiser le prolongateur/répéteur afin d'obtenir de meilleures performances.
  - Placez le prolongateur/répéteur entre le routeur WiFi et la zone morte WiFi (encore couvert par le signal WiFi du routeur).
  - Éloignez votre prolongateur/répéteur des appareils électroniques présentant de fortes interférences, tels que les fours à micro-ondes, les plaques à induction et les réfrigérateurs.
  - Placez le prolongateur/répéteur dans un endroit élevé élevée avec peu d'obstacles.
  - Dépliez les antennes et orientez-les verticalement vers le haut.
- Observez l'indicateur LED (Signal) de l'prolongateur/répéteur pour vous assurer que l'prolongateur/répéteur est situé dans la bonne position.

| Appareil : indicateur LED                                            | Bonne qualité de connexion | Qualité de connexion<br>correcte | Mauvaise qualité de<br>connexion     |
|----------------------------------------------------------------------|----------------------------|----------------------------------|--------------------------------------|
| Un appareil avec un seul indicateur<br>LED : indicateur LED          | Solide vert ou bleu        | Jaune solide                     | Orange solide <b>Ou</b> Rouge solide |
| Un appareil avec plusieurs voyants<br>LED : Voyant <b>Signal</b> LED | Bleu uni                   | /                                | Rouge solide                         |

3. Si la qualité de la connexion est moyenne/médiocre, rapprochez le prolongateur/répéteur du routeur WiFi.

### Connecter les clients à l'internet

Appareil compatible WiFi: connectez-vous au réseau WiFi du prolongateur/répéteur.

Après l'extension, le nom WiFi et le mot de passe WiFi de l'amplificateur/répéteur sont indiqués dans le tableau ci-dessous.

| /                 | Si le prolongateur/répéteur est<br>configuré via l'interface<br>utilisateur Web                                                          | Si le prolongateur/répéteur est configuré via le<br>bouton WPS                                                                                        |
|-------------------|----------------------------------------------------------------------------------------------------|----------------------------------------------------------------------------------------------------|
| Nom WiFi          | Nom WiFi que vous avez défini<br>Ou<br>Identique au routeur WiFi<br>Ou<br>Le SSID de votre routeur WiFi avec<br>Ie suffixe_EXT ou _5GEXT | Pour A18/A15 : le SSID de votre routeur WiFi avec le<br>suffixe <b>_EXT</b> ou <b>_5GEXT</b><br>Pour les autres appareils : ldentique au routeur WiFi |
| Mot de passe WiFi | Mot de passe WiFi que vous avez<br>défini ou identique à celui du<br>routeur WiFi                                                        | Identique au routeur WiFi                                                                                                    |

Périphérique filaire (si le prolongateur/répéteur dispose d'un port LAN) : Connectez-vous au port LAN du prolongateur/répéteur à l'aide d'un câble Ethernet.

### FAQ

#### Q1. Je ne parviens pas à me connecter à l'interface utilisateur Web du prolongateur/répéteur. Que dois-je faire? A1.

- Si vous utilisez un client sans fil, tel qu'un smartphone:
  - Assurez-vous que votre smartphone est connecté au réseau WiFi du prolongateur/répéteur.
     Avant d'étendre : Le nom WiFi par défaut (SSID) est sur l'étiquette de votre prolongateur/répéteur.
     Après l'extension : restez à proximité de votre prolongateur/répéteur. Reconnectez le WiFi du prolongateur/répéteur en vous référant à **©** Connecter les clients à l'internet.
  - Assurez-vous que la fonction Données Mobiles (le cas échéant) est désactivée.
- Si vous utilisez un client filaire, tel qu'un ordinateur:
  - Assurez-vous que votre ordinateur est configuré pour Obtenir automatiquement une adresse IP et Obtenir automatiquement l'adresse du serveur DNS.
  - Assurez-vous de saisir re.tenda.cn ou 192.168.0.254 dans la barre d'adresse (et non dans la barre de recherche) du navigateur.
- Si le problème persiste, réinitialisez le prolongateur/répéteur, puis reconnectez-vous.

#### Q2. Le prolongateur/répéteur ne trouve pas le réseau WiFi de mon routeur WiFi. Que dois-je faire?

A2.

- Assurez-vous que votre smartphone peut détecter le réseau WiFi de votre routeur WiFi.
- Modifiez le canal de votre routeur WiFi, puis réessayez.
- Changez le type de cryptage du routeur WiFi en WPA-PSK, WPA2-PSK ou WPA3-SAE (uniquement pour l'prolongateur/répéteur WiFi 6) et réessayez.

#### Q3. Je ne trouve pas le nom WiFi du prolongateur après avoir étendu le réseau avec succès. Que dois-je faire?

A3. La raison possible est que vous n'avez pas personnalisé le nom WiFi du prolongateur lors de l'extension du réseau. Dans ce cas, le nom WiFi du prolongateur est le même que celui du routeur WiFi en amont une fois l'extension réussie.

### Accendere l'extender/ripetitore

Collegare l'extender/ripetitore a una presa di corrente vicino al router Wi-Fi. Per i dispositivi con un unico indicatore LED: attendere finchè il LED lampeggerà in rosso. Per i dispositivi con più indicatori LED: assicurarsi che il LED **PWR** sia acceso.

### Collegare l'extender/ripetitore a Internet

#### Metodo 1: configurare l'extender/ripetitore tramite l'interfaccia utente Web

1. Collegare il client all'extender/ripetitore.

Metodo 1: collegare il dispositivo abilitato Wi-Fi, ad esempio uno smartphone, alla rete Wi-Fi dell'extender/ripetitore.

Metodo 2: se l'extender/ripetitore dispone di una porta LAN, utilizzare un cavo Ethernet per collegare il computer alla porta LAN dell'extender/ripetitore.

### <sup>`</sup><sup>⊖`-</sup> Suggerimenti

Il nome Wi-Fi predefinito (SSID) è riportato sull'extender/ripetitore. Per impostazione predefinita, non ha password.

2. Dopo la connessione all'extender/ripetitore, entro un minuto, verrai indirizzato automaticamente alla pagina di configurazione rapida. In caso contrario, avvia un browser Web e scrivi re.tenda.cn o 192.168.0.254 nella barra degli indirizzi per accedere all'interfaccia utente Web dell'extender/ripetitore.

3. Segui le istruzioni sullo schermo per completare la configurazione.

### <sup>`</sup><sup>©</sup>· Suggerimenti

- Se l'interfaccia utente web continua a non essere visualizzata, fai riferimento alla Q1 nelle FAQ.
- Se l'interfaccia utente web richiede di selezionare una modalità di lavoro, seleziona Modalità Extender.

#### Metodo 2: Configura l'extender/ripetitore tramite il tasto WPS

#### <sup>.</sup><sup>.</sup> Suggerimenti

Questo metodo è applicabile per i router dotati di pulsante WPS. Se l'extender/ripetitore supporta la funzione MESH, questo metodo è valido anche per i router Tenda che supportano la tecnologia Wi-Fi+Mesh.

- 1. Premere il pulsante WPS sul router Wi-Fi per abilitare la sua funzione WPS.
- 2. Entro 2 minuti, premere il pulsante WPS (1-3 secondi) sull'extender/ripetitore.
  - Per i dispositivi con indicatore LED singolo: l'indicatore LED lampeggia velocemente. Quando il LED si illumina in blu o verde fisso, l'installazione è andata a buon fine.

Per i dispositivi con più indicatori LED: l'indicatore LED **WPS** lampeggia. Quando l'indicatore LED **WPS** si illumina in modo fisso e il LED del **Segnale** si illumina in blu fisso, l'installazione è andata a buon fine.

### Riposizionare l'extender/ripetitore

- 1. Fare riferimento ai seguenti suggerimenti per il posizionamento dell'extender/ripetitore per ottenere prestazioni migliori:
  - Posizionare l'extender/ripetitore tra il router Wi-Fi e la zona morta Wi-Fi (all'interno della copertura del router).
  - Tenere l'extender/ripetitore lontano da dispositivi elettronici con forti interferenze, come forni a microonde, fornelli a induzione e frigoriferi.
  - Posizionare l'extender/ripetitore in una posizione alta con pochi ostacoli.
  - Aprire le antenne e puntarle verticalmente verso l'alto.
- Osservare l'indicatore LED (segnale) dell'extender/ripetitore per assicurarsi che l'extender/ripetitore si trovi nella posizione corretta.

| Dispositivo: indicatore LED                                     | Buona qualità della<br>connessione | Discreta qualità della<br>connessione | Scarsa qualità della<br>connessione          |
|-----------------------------------------------------------------|------------------------------------|---------------------------------------|----------------------------------------------|
| Per dispositivi con un unico<br>indicatore LED: indicatore LED  | Verde o blu fisso                  | Giallo fisso                          | Arancione fisso <b>Oppure</b><br>Rosso fisso |
| Per i dispositivi con più indicatori<br>LED: LED <b>Segnale</b> | Blu fisso                          | /                                     | Rosso fisso                                  |

3. Se la qualità della connessione è discreta/scarsa, avvicinare l'extender/ripetitore al router Wi-Fi.

### Connettere i client a Internet

Dispositivo abilitato al Wi-Fi: connettersi alla rete Wi-Fi generata dall'extender/ripetitore.

Dopo l'estensione, il nome e la password del Wi-Fi dell'extender/ripetitore sono mostrati nella seguente schermata

| /              | Se l'extender/ripetitore è<br>configurato tramite l'interfaccia<br>utente Web                                                          | Se l'extender/ripetitore è configurato tramite il<br>pulsante WPS                                                                |
|----------------|----------------------------------------------------------------------------------------------------|----------------------------------------------------------------------------------------------------|
| Nome Wi-Fi     | Nome Wi-Fi impostato<br>O<br>Uguale al router Wi-Fi<br>O<br>L'SSID del tuo router Wi-Fi con il<br>suffisso_ <b>EXT</b> o_ <b>5GEXT</b> | Per A18/A15: SSID del router Wi-Fi con il<br>suffisso_ <b>EXT</b> o_ <b>5GEXT</b><br>Per altri dispositivi: come il router Wi-Fi |
| Password Wi-Fi | Password Wi-Fi impostata o uguale<br>a quella del router Wi-Fi                                                                         | Uguale al router WiFi                                                                                                    |

Dispositivo cablato (se l'extender/ripetitore dispone di una porta LAN): collegare alla porta LAN dell'extender/ripetitore utilizzando un cavo Ethernet.

### FAQ

#### Q1. Non riesco ad accedere all'interfaccia utente web dell'extendere/ripetitore. Cosa posso fare?

- Se utilizzi un client wireless, ad esempio uno smartphone:
  - Assicurati che lo smartphone sia connesso alla rete WI-Fi dell'extender/ripetitore.
     Prima dell'estensione: il nome WI-Fi (SSID) predefinito è riportato sull'extender/ripetitore.
     Dopo l'estensione: restare vicino all'extender/ripetitore. Ricollegare il WI-Fi dell'extender/ripetitore facendo riferimento al paragrafo O Connettere i client a Internet.
  - Assicurati che la funzione Dati mobili (se presente) sia disattivata.
- Se utilizzi un client cablato, ad esempio un computer:
  - Assicurati che il tuo computer sia impostato su Ottieni automaticamente un indirizzo IP e Ottieni automaticamente
     I'indirizzo del server DNS.
  - Assicurati di inserire re.tenda.cn o 192.168.0.254 nella barra degli indirizzi (non nella barra di ricerca) del browser.
- Se il problema persiste, reimpostare l'extender/ripetitore, quindi accedere nuovamente.

#### Q2. L'extender/ripetitore non riesce a trovare la rete Wi-Fi del mio router Wi-Fi. Cosa dovrei fare? A2.

- Assicurati che il tuo smartphone sia in grado di rilevare la rete Wi-Fi del tuo router Wi-Fi.
- Cambia il canale del tuo router Wi-Fi e riprova.
- Modificare il tipo di crittografia del router Wi-Fi in WPA-PSK, WPA2-PSK o WPA3-SAE (solo per extender/ripetitore Wi-Fi 6) e riprovare.

#### Q3. Non riesco a trovare il nome Wi-Fi dell'extender dopo aver esteso correttamente la rete. Cosa dovrei fare?

A3. Il motivo possibile è che non hai personalizzato il nome Wi-Fi dell'extender durante l'estensione della rete. In questo caso, il nome Wi-Fi dell'extender è lo stesso del router Wi-Fi upstream dopo che l'estensione ha avuto esito positivo.

### Kapcsolja be a bővítőt/ismétlőt

Csatlakoztassa a bővítőt/ismétlőt a Wi-Fi router közelében lévő konnektorhoz. Egy LED-es kijelzővel rendelkező készülék esetén: Várjon, amig a LED jelzőfény pirosan villog. Több LED-leizővel rendelkező eszköz esetén. Svázódion meg arról, hogy a **PVR** LED jelzőfény folyamatosan világit.

### Osatlakoztassa a bővítőt/ismétlőt az internethez

#### 1. Módszer: Állítsa be a bővítőt/ismétlőt webes felhasználói felületen keresztül

- 1. Csatlakoztassa a klienst a bővítőt/ismétlőt.
  - 1. Módszer: Csatlakoztassa a WiFi-kompatibilis eszközt, például egy okostelefont a bővítőt/ismétlőt Wi-Fi hálózatához.
  - Módszer: Ha a bővítő/ismétlőt rendelkezik LAN-porttal, Ethernet-kábellel csatlakoztassa a számítógépet a bővítőt/ismétlőt LAN-portjához.

#### ·̈̈́Ģ<sup>.</sup> Tippek

Az alapértelmezett Wi-Fi név (SSID) fel van tüntetve a bővítőt/ismétlőt. Alapértelmezés szerint nincs benne jelszó.

 Mután csatlakozott a bővítőt/smétlőt, egy percen belül a gyorsbeállítási oldalra kerül. Ha nem, indítson el egy webböngészőt, és írja be a re.tenda.on vagy a 192.168.0.254 címet a címsorba, hogy elérje a bővítőt/ismétlőt webes felhasználói felületét.
 Kövesse a kénemvőn megielenő utastásáokat a beállítási befelezéséhez.

### ·̈̈́́Ģ<sup>.</sup> Tippek

- Ha a webes felhasználói felület továbbra sem jelenik meg, nézze meg a FAQ található Q1-et.
- Ha a webes felhasználói felület a munkamód kiválasztását kéri, válassza az Extender Mode (Extender mód) lehetőséget.

### 2. Módszer: Állítsa be a bővítőt/ismétlőt a WPS gombbal

#### `Ḉ∙ Tippek

Ez a módszer a WPS gombbal rendelkező útválasztóra alkalmazható. Ha a bővítő/ismétlő támogatja a MESH funkciót, ez a módszer a Wi-Fi+Mesh technológiát támogató Tenda útválasztóra is alkalmazható.

- 1. Nyomja meg a WPS gombot a Wi-Fi útválasztón a WPS funkció engedélyezéséhez.
- 2. 2 percen belül nyomja meg a WPS gombot (1-3 mp) a bővítőt/ismétlőt.
  - Egy LED-es kijelzővel rendelkező készülékhez: A LED-jelző gyorsan villog. Ha a LED jelzőfény folyamatosan kéken vagy zölden világít, a beállítás sikeres.

Több LED-jelzővel rendelkező eszköz esetén: A **WPS** LED jelzőfény villog. Ha a **WPS** LED jelzőfény folyamatosan világít, és a **Signal** LED jelzőfény folyamatosan kéken világít, a beállítás sikeres.

### Helyezze át a bővítőt/ismétlőt

- Tekintse meg a következő áthelyezési tippeket a bővítő/ismétlő helyének meghatározásához a jobb teljesítmény érdekében.
  - Helyezze a bővítőt/ismétlőt a Wi-Fi router és a Wi-Fi holtzóna közé (az útválasztó lefedettségén belül).
  - Tartsa távol a bővítőt/ismétlőt az erős interferenciát okozó elektronikától, például mikrohullámú sütőktől, indukciós tűzhelyektől és hűtőszekrényektől.
  - Helyezze a bővítőt/ismétlőt magas pozícióba, kevés akadály mellett.
  - Hajtsa ki az antennákat, és fordítsa függőlegesen felfelé.
- Figyelje meg a bôvítő/ismétlő (Signal) LED-jelzőjét, hogy megbizonyosodjon arról, hogy a bővítő/ismétlő a megfelelő helyzetben van.

| Készülék: LED kijelző                                                     | Jó csatlakozási minőség | Tisztességes<br>csatlakozási minőség | Gyenge csatlakozási minőség                    |
|---------------------------------------------------------------------------|-------------------------|--------------------------------------|------------------------------------------------|
| Az egy LED-es kijelzővel<br>rendelkező készülékhez: LED-jelző             | Egységes zöld vagy kék  | Teljesen sárga                       | Teljesen narancs <b>Vagy</b><br>Teljesen piros |
| Több LED-es kijelzővel rendelkező<br>készülékhez: <b>Signal</b> LED jelző | Egyszínű kék            | /                                    | Teljesen piros                                 |

3. Ha a kapcsolat minősége megfelelő/gyenge, vigye közelebb a bővítőt/ismétlőt a Wi-Fi útválasztóhoz.

### Csatlakoztassa az további eszközöket a hálózathoz

WiFi-képes eszköz: Csatlakozzon a bővítő/ismétlő a Wi-Fi hálózatához. A kiterjesztést követően a bővítő/ismétlő Wi-Fi neve és Wi-Fi jelszava az alábbi táblázatban látható.

| /            | Ha a bővítő/ismétlő beállítása a<br>webes felhasználói felületen<br>keresztül történik                                                       | Ha a bővítő/ismétlő a WPS gombbal van beállítva                                                                                                    |
|--------------|----------------------------------------------------------------------------------------------------|----------------------------------------------------------------------------------------------------|
| Wi-Fi név    | Beállított Wi-Finév<br>Vagy<br>Ugyanaz, mint a Wi-Firouter<br>Vagy<br>A Wi-Fi útválasztó SSID-je <b>_EXT</b><br>vagy <b>_5GEXT</b> utótaggal | A18/A15 esetén: Wi-Fi útválasztójának<br>SSID-je <b>_EXT</b> vagy <b>_5GEXT</b> utótaggal<br>Más eszközök esetén: Ugyanaz, mint a Wi-Fi<br>útválasztónál |
| Wi-Fi jelszó | A beállított Wi-Fi jelszó, vagy<br>megegyezik a Wi-Fi útválasztóéval                                                                         | Ugyanaz, mint a Wi-Fi router                                                                                                    |

Vezetékes eszköz (ha a bővítő/ismétlő rendelkezik LAN-porttal): Csatlakoztassa a bővítőt/ismétlőt LAN-portjához Ethernet-kábellel.

### FAQ

A1

#### Q1. Nem tudok bejelentkezni az bővítő/ismétlő webes felhasználói felületére. Mit kellene tennem?

- Ha vezeték nélküli klienst, például okostelefont használ:
  - Győződjön meg arról, hogy okostelefonja csatlakozott a bővítő/ismétlő WI-Fi hálózatához.
     Bővítés előtt: Az alapértelmezett WI-Fi név (SSID) fel van tüntetve a bővítő/ismétlő.
     Kiterjesztés után: Maradjon a bővítő/ismétlő közelében. Csatlakoztassa újra a bővítőt/ismétlőt WI-FI-hálózatát a O

#### Csatlakoztassa az további eszközöket a hálózathoz

- Győződjön meg arról, hogy a Mobiladat-funkció (ha van ilyen) le van tiltva.
- Ha vezetékes klienst használ, például számítógépet:
  - Győződjön meg arról, hogy számítógépe az IP-cím automatikus kérése és a DNS-kiszolgáló címének automatikus kérése beállításra van állítva.
  - Győződjön meg arról, hogy a re.tenda.cn vagy a 192.168.0.254 kódot írja be a böngésző címsorába (nem a keresősávba).
- Ha a probléma továbbra is fennáll, állítsa vissza a bővítőt/ismétlőt, majd jelentkezzen be újra.

#### Q2. A bővítő/ismétlő nem találja a Wi-Fi útválasztóm Wi-Fi hálózatát. Mit kellene tennem?

A2.

- Győződjön meg arról, hogy okostelefonja képes észlelni a Wi-Fi útválasztó Wi-Fi hálózatát.
- Változtassa meg a Wi-Fi útválasztó csatornáját, és próbálkozzon újra.
- Módosítsa a Wi-Fi útválasztó titkosítási típusát WPA-PSK, WPA2-PSK vagy WPA3-SAE értékre (csak Wi-Fi 6 bővítőt/ismétlőt esetén), és próbálja újra.

#### Q3. A hálózat sikeres kiterjesztése után nem találom a bővítő Wi-Fi nevét. Mit kellene tennem?

A3. Ennek lehetséges oka, hogy nem szabta testre a bővítő Wi-Fi nevét a hálózat bővítésekor. Ebben az esetben a bővítő Wi-Fi neve megegyezik az upstream Wi-Fi útválasztóéval, miután a bővítmény sikeres volt.

### De extender/repeater inschakelen

Suit de extender/repeater aan op een stopcontact in de buurt van de Wi-Fi-router. Voor het apparaat met één LED-indicator: Wacht tot de LED-indicatorrood knippert. Voor het apparaat met meerdere LED-indicatoren: Zorg ervoor dat de **PWR** LED-indicator continu brandt.

### Sluit de extender/repeater aan op het internet

#### Methode 1: De extender/repeater instellen met de web UI

- 1. Sluit de client aan op de extender/repeater.
- Methode 1: Sluit het WiFi-apparaat zoals een smartphone aan op het Wi-Fi-netwerk van de extender/repeater.
- Methode 2: Als de extender/repeater een LAN-poort heeft, gebruik dan een Ethernetkabel om de computer op de LAN-poort van de extender/repeater aan te sluiten.

### ∵Ö́· Tips

De standaard Wi-Fi-naam (SSID) staat op uw extender/repeater. Standaard heeft het WiFi-netwerk geen wachtwoord.

- Nadat u verbinding hebt gemaakt met de extender/repeater, wordt u binnen een minuut naar de pagina voor snelle instellingen geleid. Zo niet, start dan een webbrowser en voer re.tenda.cn of 192.168.0.254 in de adresbalk in om toegang te krijgen tot de web UI van de extender/repeater.
- 3. Volg de instructies op het scherm om de installatie te voltooien.

### ·̈́Ģ́· Tips

- Als de web UI nog steeds niet verschijnt, raadpleegt u Q1 in Veelgestelde vragen.
- Als de web UI vraagt om een werkmodus te selecteren, selecteer dan Extendermodus

#### Methode 2: De extender/repeater instellen met de WPS-knop

### ∵ໍ່Q<sup>.</sup> Tips

Deze methode is van toepassing op de router met een WPS-knop. Als de extender/repeater de MESH-functie ondersteunt, is deze methode ook van toepassing op een Tenda-router die Wi-Fi+Mesh-technologie ondersteunt.

- 1. Druk op de WPS-knop op de Wi-Fi-router om de WPS-functie in te schakelen.
- 2. Druk binnen 2 minuten op de WPS-knop (1-3s) op de extender/repeater.

Voor het apparaat met één LED-indicator: De LED-indicator knippert snel. Als de LED-indicator continu blauw of groen brandt, is de installatie geslaagd.

Voor het apparaat met meerdere LED-indicatoren: De **WPS** LED-indicator knippert, als de LED-indicator **WPS** continu brandt en de LED-indicator **Signaal** continu blauw brandt, is de installatie geslaagd.

### De extender/repeater verplaatsen

- 1. Raadpleeg de volgende tips voor het verplaatsen van de extender/repeater om betere prestaties te verkrijgen.
  - Plaats de extender/repeater tussen de Wi-Fi-router en de Wi-Fi dode zone (binnen het bereik van de router).
  - Houd uw extender/repeater uit de buurt van elektronica met sterke interferentie, zoals magnetrons, inductiekookplaten en koelkasten.
  - Plaats de extender/repeater op een hoge plek met weinig obstakels.
  - Vouw de antennes uit en richt ze verticaal omhoog.
- 2. Let op de LED-indicator (Signaal) van de extender/repeater om er zeker van te zijn dat de extender/repeater zich in de juiste positie bevindt.

| Apparaat: LED-indicator                                                            | Goede verbindingskwaliteit | Redelijke<br>verbindingskwaliteit | Slechteverbindingskwaliteit              |
|------------------------------------------------------------------------------------|----------------------------|-----------------------------------|------------------------------------------|
| Voor het apparaat met één<br>LED-indicator: LED-indicator                          | Continu groen of blauw     | Continu geel                      | Continu oranje <b>Of</b><br>Continu rood |
| Voor het apparaat met meerdere<br>LED-indicatoren: <b>Signaal</b><br>LED-indicator | Constant blauw             | /                                 | Continu rood                             |

3. Als de verbindingskwaliteit redelijk/slecht is, plaats de extender/repeater dan dichter bij de Wi-Fi-router.

### O Clients verbinden met het internet

WiFi-apparaat: Maak verbinding met het Wi-Fi-netwerk van de extender/repeater. Na het uitbreiden worden de Wi-Fi-naam en het Wi-Fi-wachtwoord van de extender/repeater in de onderstaande tabel weergegeven.

| /                | Als de extender/repeater wordt<br>ingesteld via de Web UI                                                                                           | Als de extender/repeater via de WPS-knop<br>wordt ingesteld                                                                                                |
|------------------|----------------------------------------------------------------------------------------------------|----------------------------------------------------------------------------------------------------|
| Wi-Fi-naam       | Wi-Fi-naam die je hebt ingesteld<br>Of<br>Hetzelfde als de Wi-Fi-router<br>Of<br>De SSID van je Wi-Fi-router met het<br>achtervoegsel_EXT of _5GEXT | Voor A18/A15: De SSID van je WI-FI-router met<br>het achtervoegsel <b>_EXT</b> of <b>_5GEXT</b><br>Voor andere apparaten: Hetzelfde als de<br>WI-FI-router |
| Wi-Fi-wachtwoord | Wi-Fi-wachtwoord dat u<br>hebt ingesteld of hetzelfde als<br>dat van de Wi-Fi-router                                                                | Hetzelfde als de Wi-Fi-router                                                                                                    |

Bedraad apparaat (Als de extender/repeater een LAN-poort heeft): Maak verbinding met de LAN-poort van de extender/repeater met behulp van een Ethernet-kabel.

### Veelgestelde vragen

#### Q1. Ik kan niet inloggen op de web UI van de extender/repeater. Wat moet ik doen?

- Nederlands
  - Als u een draadloze client gebruikt, zoals een smartphone:
    - Zorg ervoor dat uw smartphone verbinding heeft met het Wi-Fi-netwerk van de extender/repeater.
       Voorafgaand aan het uitbreiden: De standaard Wi-Fi-naam (SSID) staat op uw extender/repeater.
       Na het uitbreiden: Blijf in de buurt van uw extender/repeater. Maak opnieuw verbinding met de Wi-Fi van de extender/repeater door te verwijzen naar @ Clients verbinden met he internet.
    - · Controleer of de functie Mobiele gegevens (indien aanwezig) is uitgeschakeld.
  - Als u een bedrade client gebruikt, zoals een computer:
    - Zorg ervoor dat uw computer is ingesteld op Automatisch een IP-adres verkrijgen en DNS-serveradres automatisch verkrijgen .
    - · Zorg ervoor dat u re.tenda.cn of 192.168.0.254 in de adresbalk (niet zoekbalk) van de browser invoert.
  - Als het probleem aanhoudt, reset dan de extender/repeater en log opnieuw in.

#### Q2. De extender/repeater kan het Wi-Fi-netwerk van mijn Wi-Fi-router niet vinden. Wat moet ik doen?

A2.

- Zorg ervoor dat uw smartphone het Wi-Fi-netwerk van uw Wi-Fi-router kan detecteren.
- Wijzig het kanaal van uw Wi-Fi-router en probeer het opnieuw.
- Wijzig het coderingstype van de Wi-Fi-router in WPA-PSK, WPA2-PSK of WPA3-SAE (alleen voor Wi-Fi 6 extender/repeater) en probeer het opnieuw.

## Q3. Ik kan de Wi-Fi-naam van de extender niet vinden nadat ik het netwerk met succes heb uitgebreid. Wat moet ik doen?

A3. De mogelijke reden is dat u de Wi-Fi-naam van de extender niet hebt aangepast toen u het netwerk uitbreidde. In dit geval is de Wi-Fi-naam van de extender dezelfde als die van de upstream Wi-Fi-router nadat de uitbreiding is geslaagd.

### • Включите питание расширителя/ретранслятора.

Подключите расширитель/ретранслятор к розетке рядом с Wi-Fi роутером.

Для устройства с одним светодиодным индикатором: Подождите, пока светодиодный индикаторне начнет мигаты красным. Для устройства с несколькими светодиодными индикаторами: Убедитесь, что светодиодный индикатор **PWR** горит постоянно.

### 🛈 Подключите расширитель/ретранслятор к Интернету.

#### Способ 1. Настройте расширитель/ретранслятор с помощью веб-интерфейса.

1. Подключите клиент к расширителю/ретранслятору.

Способ 1. Подключите устройство с поддержкой WIFi, например смартфон, к сети WI-Fi расширителя/ретранслятора. Способ 2: Если расширителя/ретранслятор имеет порт LAN, используйте кабель Ethernet для подключения компьютера к порту LAN расширителя/ретранслятора.

#### ·̈́Ģ́· Советы

Имя Wi-Fi по умолчанию (SSID) указано на вашем расширителе/ретрансляторе. По умолчанию он не имеет пароля.

- 2. После подключения к расширителю/ретранслятору в течение одной минуты вы будете перенаправлены на страницу быстрой настройки. Если нет, запустите веб-браузер и введите re.tenda.cn или 192.168.0.254 в адресной строке, чтобы получить доступ к веб-интерфейсу расширителя/ретранслятора.
- 3. Следуйте инструкциям на экране, чтобы завершить настройку.

### ·̈́Ģ́· Советы

- Если веб-интерфейс по-прежнему не отображается, см. Q1 в FAQ.
- Если веб-интерфейс предлагает выбрать рабочий режим, выберите Расширенный режим.

#### Способ 2: настроить расширитель/ретранслятор с помощью кнопки WPS

#### ·̈́Ģ́- Советы

Этот способ применим для роутера с кнопкой WPS. Если расширитель/ретранслятор поддерживает функцию MESH, этот метод применим и к роутеру Tenda, поддерживающему технологию Wi-Fi+Mesh.
- 1. Нажмите кнопку WPS на Wi-Fi роутере, чтобы включить его функцию WPS.
- 2. В течение 2 минут нажмите кнопку WPS (1–3 с) на расширителе/ретрансляторе.
  - Для устройства с одним светодиодным индикатором: Светодиодный индикатор быстро мигает. когда светодиодный индикатор постоянно горит синим или зеленым цветом, настройка выполнена успешно. Для устройства с несколькими светодиодными индикаторами: мигает светодиодный индикатор **WPS**. когда светодиодный индикатор **WPS** горит постоянно, а светодиодный индикатор **Сигнала** постоянно горит синим цветом, настройка выполнена успешно.

### 🛈 Перемещение расширителя/ретранслятора

- Ознакомьтесь со следующими советами по перемещению, чтобы определить местоположение расширителя/ретранслятора для достижения лучшей работы устройства.
  - Расположите расширитель/ретранслятор между роутером Wi-Fi и мертвой зоной Wi-Fi (в зоне действия роутера).
  - Держите расширитель/ретранслятор вдали от электроники с сильными помехами, такой как микроволновые печи, индукционные плиты и холодильники.
  - Разместите расширитель/ретранслятор на высоте с небольшим количеством препятствий.
  - Разверните антенны и направьте их вертикально вверх.
- Следите за светодиодным индикатором (Сигнальный) расширителя/ретранслятора, чтобы убедиться, что расширитель/ретранслятор расположен в правильном положении.

| Устройство: светодиодный<br>индикатор                                                               | Хорошее качество<br>соединения | Приемлемое качество<br>соединения | Плохое качество<br>соединения                     |
|----------------------------------------------------------------------------------------------------|--------------------------------|-----------------------------------|---------------------------------------------------|
| Для устройства с одним<br>светодиодным индикатором:<br>Светодиодный индикатор                       | Сплошной зеленый или<br>синий  | Сплошной желтый                   | Сплошной оранжевый <b>Или</b><br>Сплошной красный |
| Для устройства с несколькими<br>светодиодными индикаторами:<br>Сигнальный светодиодный<br>индикатор | Сплошной синий                 | /                                 | Сплошной красный                                  |

 Если качество соединения удовлетворительное/плохое, переместите расширитель/ретранслятор ближе к Wi-Fi роутеру.

# 🕲 Подключите клиентов к Интернету

Устройство с поддержкой WiFi: подключитесь к сети Wi-Fi расширителя/ретранслятора. После расширения имя Wi-Fi и пароль Wi-Fi расширителя/ретранслятора отображаются в таблице ниже.

| /            | Если расширитель/ретранслятор<br>настроен через веб-интерфейс                                                                                         | Если расширитель/ретранслятор настроен с<br>помощью кнопки WPS                                                                                  |
|--------------|----------------------------------------------------------------------------------------------------|----------------------------------------------------------------------------------------------------|
| Имя Wi-Fi    | Имя Wi-Fi, которое вы установили<br>Или<br>То же, что Wi-Fi роутер<br>Или<br>SSID вашего Wi-Fi роутера с<br>суффиксом_ <b>EXT</b> или_ <b>5GEXT</b> . | Для A18/A15: SSID вашего Wi-Fiроутера с<br>суффиксом <b>_EXT</b> или <b>_5GEXT</b> .<br>Для других устройств: то же, что и для<br>Wi-Fiроутера. |
| Пароль Wi-Fi | Пароль Wi-Fi, который вы<br>установили или такой же, как у<br>Wi-Fi poyтера.                                                                          | То же, что Wi-Fi роутер                                                                                                    |

Проводное устройство (если у /ретранслятора есть порт LAN): подключитесь к порту LAN расширителя/ретранслятора с помощью кабеля Ethernet.

# FAQ (Часто задаваемые вопросы)

# Q1. Я не могу войти в веб-интерфейс расширителя/ретранслятора. Что я должен делать?

- Если вы используете беспроводной клиент, например смартфон:
  - Убедитесь, что ваш смартфон подключен к сети Wi-Fi расширителя/ретранслятора.
     Перед расширением: Има Wi-Fi по умолчанию (SSID) указано на вашем расширителе/ретрансляторе.
     После расширения: оставайтесь рядом с расширителем/ретранслятором.
     Повторно подключите Wi-Fi расширителем/ретранслятором.
     Повторно подключите wi-Fi расширителем/ретранслятором.
     Повторно подключите wi-Fi расширителем/ретранслятором.
  - Убедитесь, что функция мобильных данных (если есть) отключена.
- Если вы используете проводной клиент, например компьютер:
  - Убедитесь, что на вашем компьютере установлены параметры Получить IP-адрес автоматически и Получить адрес DNS-сервера автоматически.
  - Убедитесь, что вы вводите re.tenda.cn или 192.168.0.254 в адресную строку (не в строку поиска) браузера.
- Если проблема не устранена, перезагрузите расширитель/ретранслятор, а затем снова войдите в систему.

#### Q2. Расширитель/ретранслятор не может найти сеть Wi-Fi моегоWi-Fi роутера. Что я должен делать? A2.

- Убедитесь, что ваш смартфон может обнаружить сеть Wi-Fi вашегоWi-Fi роутера.
- Измените канал Wi-Fi роутера и повторите попытку.
- Измените тип шифрования Wi-Fi роутера на WPA-PSK, WPA2-PSK или WPA3-SAE (только для расширителя/расширителя Wi-Fi 6) и повторите попытку.

#### Q3. Я не могу найти имя расширителя Wi-Fi после успешного расширения сети. Что я должен делать?

АЗ. Возможная причина в том, что вы не настроили имя расширителя Wi-Fi при расширении сети. В этом случае имя Wi-Fi расширителя совпадает с именем восходящего Wi-Fi роутера после успешного расширения.

### Ligar o extensor/repetidor

Ligue o extensor/repetidor a uma tomada de energia perto do router Wi-Fi. Para o dispositivo com um único indicador LED: Aguarde até que o indicador LED pisque a vermelho. Para o dispositivo com vários indicadores LED: Certifique-se de que o indicador LED **PWR** está aceso.

# Oconectar o extensor/repetidor à Internet

#### Método 1: Configurar o extensor/repetidor através da interface de utilizador da Web

- 1. Conecte o cliente ao extensor/repetidor.
  - Método 1: Conecte o dispositivo com Wi-Fi, como um smartphone, à rede Wi-Fi do extensor/repetidor.
- Método 2: Se o extensor/repetidor tiver uma porta LAN, utilize um cabo Ethernet para conectar o computador à porta LAN do extensor/repetidor.

### ·Ģ́∙ Dicas

O nome Wi-Fi predefinido (SSID) está identificado no seu extensor/repetidor. Por defeito, não traz qualquer palavra-passe.

- 2. NDepois de estabelecer ligação ao extensor/repetidor, será redirecionado para a página de configuração rápida dentro de um minuto. Se isso não acontecer, digite re.tenda.cm ou 192.168.0.254 na barra de endereços para aceder à interface de utilizador do extensor/repetidor.
- 3. Siga as instruções no ecrã para concluir a configuração.

### ·̈̈́́́, Dicas

- Se a interface de utilizador da Web não surgir, consulte a P1 em Perguntas Frequentes.
- Se a interface do utilizador da Web pedir para selecionar um modo de trabalho, selecione Modo de Extensor.

#### Método 2: Configurar o extensor/repetidor através do botão WPS

### ∵Ģ́·Dicas

Este método é aplicável para o router que disponha de um botão WPS. Se o extensor/repetidor suportar a função MESH, este método também é aplicável a um router Tenda que suporte a tecnologia Wi-Fi+Mesh.

- 1. Pressione o botão WPS no router Wi-Fi para ativar a função WPS deste.
- 2. Num período de 2 minutos, pressione o botão WPS (1-3s) no extensor/repetidor. Para o dispositivo com um único indicador LED: O indicador LED pisca rapidamente. A configuração foi concluída quando as luzes indicadoras LED se acenderem a azul ou verde. Para o dispositivo com vários indicadores LED: O indicador LED WPS pisca. A configuração foi concluída quando o indicador LED WPS e o indicadore ISD Sinal se fixarem a azul

### Mudar a localização do extensor/repetidor

- Consulte as seguintes dicas de reposicionamento para posicionar o extensor/repetidor de maneira a obter um melhor desempenho.
  - Coloque o extensor/repetidor entre o router Wi-Fi e a zona morta Wi-Fi (dentro da cobertura do router).
  - Mantenha o extensor/repetidor afastado de aparelhos eletrónicos com fortes interferências, como fornos micro-ondas, fogões de indução e frigoríficos.
  - Coloque o extensor/repetidor numa posição elevada com poucos obstáculos.
  - Desdobre as antenas e aponte-as verticalmente para cima.
- Observe o indicador LED do extensor (Sinal) para se certificar de que o extensor/repetidor se encontra numa posição adequada.

| Dispositivo: Indicador LED                                                         | Boa qualidade de conexão | Qualidade de<br>conexão razoável | Má qualidade de conexão              |
|------------------------------------------------------------------------------------|--------------------------|----------------------------------|--------------------------------------|
| Para o dispositivo com um único<br>indicador LED: Indicador LED                    | Verde ou azul fixo       | Amarelo fixo                     | Laranja fixo <b>ou</b> Vermelho fixo |
| Para o dispositivo com vários<br>indicadores LED: Indicador<br>LED de <b>Sinal</b> | Azul fixo                | /                                | Vermelho fixo                        |

3.Se a qualidade da conexão for razoável/má, aproxime o extensor/repetidor do router Wi-Fi.

### Conectar clientes à Internet

Dispositivos com Wi-Fi: Conecte à rede Wi-Fi do extensor/repetidor.

Após a extensão, o nome e a palavra-passe Wi-Fi do extensor/repetidor são apresentados na tabela abaixo.

| /                      | Se o extensor/repetidor for<br>definido através da interface de<br>utilizador da Web                                                          | Se o extensor/repetidor for definido através do<br>botão WPS                                                                                   |
|------------------------|----------------------------------------------------------------------------------------------------|----------------------------------------------------------------------------------------------------|
| Nome Wi-Fi             | Nome Wi-Fi que definir<br>ou<br>O mesmo que o router Wi-Fi<br>ou<br>O SSID do seu router Wi-Fi com o<br>sufixo _ <b>EXT</b> ou _ <b>5GEXT</b> | Para A18/A15: O SSID do seu router Wi-Fi com o<br>sufixo_ <b>EXT</b> ou _ <b>5GEXT</b><br>Para outros dispositivos: O mesmo que o router Wi-Fi |
| Palavra-passe<br>Wi-Fi | Palavra-passe Wi-Fi que definir<br>ou a mesma que o router Wi-Fi                                                                              | O mesmo que o router Wi-Fi                                                                                                    |

Dispositivos com fios (Se o extensor/repetidor tiver uma porta LAN): Conecte à porta LAN do extensor/repetidor utilizando um cabo Ethernet.

### **Perguntas Frequentes**

#### P1. Não consigo iniciar sessão na interface Web do extensor/repetidor. O que devo fazer?

- Português
  - Se estiver a utilizar um cliente sem fios, como um smartphone:
  - Certifique-se de que o seu smartphone está conectado à rede Wi-Fi do extensor/repetidor.
     Antes de estender: O nome Wi-Fi predefinido (SSID) está identificado no seu extensor/repetidor.
     Depois de estender: Mantenha-se perto do seu extensor/repetidor. Reconecte a Wi-Fi do extensor/repetidor seguindo as
     instruções de **① Conectar clientes à Internet**.
  - Assegure-se de que a função de Dados Móveis (se existir) está desativada.
  - Se estiver a utilizar um cliente com fios, como um computador:
    - Assegure-se de que o seu computador está definido para Obter automaticamente um endereço IP e Obter automaticamente o endereço do servidor DNS.
    - Certifique-se de que digita re.tenda.cn ou 192.168.0.254 na barra de endereços (não na barra de pesquisa) do navegador.
  - Se o problema persistir, reinicie o extensor/repetidor e inicie novamente a sessão.

#### P2. O extensor/repetidor não consegue encontrar a rede Wi-Fi do meu router. O que devo fazer?

A2.

- Certifique-se de que o seu smartphone consegue detetar a rede Wi-Fi do seu router Wi-Fi.
- Mude o canal do seu router Wi-Fi e tente novamente.
- Altere o tipo de encriptação do router Wi-Fi para WPA-PSK, WPA2-PSK ou WPA3-SAE (apenas para extensor/repetidor Wi-Fi 6) e tente novamente.

#### P3. Não consigo encontrar o nome Wi-Fi do extensor após a extensão da rede. O que devo fazer?

A3. A razão possível é o facto de não ter personalizado o nome Wi-Fi do extensor quando realizou a extensão da rede. Neste caso, o nome Wi-Fi do extensor é o mesmo que o do router Wi-Fi a montante depois de realizar a extensão.

## Włączanie zasilania wzmacniacza/repeatera

Podłącz wzmacniacza/repeatera do gniazda zasilania w pobliżu routera Wi-Fi. W przypadku urządzenia z pojedynczym wskaźnikiem LED: Poczekaj, aż wskaźnik LED zacznie migać na czerwono. W przypadku urządzenia z wieloma wskaźnikami LED: Upewnij się, że wskaźnik LED **PWR** świeci światlem ciągłym.

# Podłącz wzmacniacza/repeatera do Internetu

#### Metoda 1: Konfiguracja wzmacniacza/repeatera za pomocą interfejsu internetowego

- 1. Podłącz klienta do wzmacniacza/repeatera.
  - Metoda 1: Podłącz urządzenie obsługujące Wi-Fi, takie jak smartfon, do sieci Wi-Fi wzmacniacza/repeatera.
  - Metoda 2: Jeśli wzmacniacza/repeatera posiada port LAN, użyj kabla Ethernet, aby podłączyć komputer do portu LAN wzmacniacza/repeateraa.

### ·ˈᢩ૽॔· Wskazówki

Domyślna nazwa Wi-Fi (SSID) jest oznaczona na wzmacniacza/repeatera. Domyślnie nie ma ona hasła.

- 2. Po podlączeniu do wzmacniacza/repeatera, w ciągu minuty nastąpi przekierowanie do strony szybkiej konfiguracji. Jeśli tak się nie stanie, uruchom przeglądarkę internetową i wpisz re.tenda.cm lub 192.168.0.254 w pasku adresu, aby uzyskać dostęp do interfejsu użytkownika wzmacniacza/repeatera.
- 3. Postępuj zgodnie z instrukcjami wyświetlanymi na ekranie, aby zakończyć konfigurację.

#### ·̈́Ģ́· Wskazówki

- -Jeśli interfejs użytkownika nadal nie jest wyświetlany, zapoznaj się z Q1 w FAQ.
- -Jeśli interfejs użytkownika wyświetli monit o wybranie trybu pracy, wybierz Extender Mode (Tryb Wzmacniacza).

#### Metoda 2: Konfiguracja wzmacniacza/repeatera za pomocą przycisku WPS

#### 

Ta metoda ma zastosowanie w przypadku routera wyposażonego w przycisk WPS. Jeśli wzmacniacz/repeater obsługuje funkcję MESH, ta metoda ma również zastosowanie do routera Tenda obsługującego technologię WI-Fi+Mesh.

- 2. W ciągu 2 minut naciśnij przycisk WPS (1-3s) na wzmacniaczu/repeaterze.
  - W przypadku urządzenia z pojedynczym wskaźnikiem LED: Wskaźnik LED miga szybko. gdy wskaźnik LED świeci stałym niebieskim lub zielonym światłem, konfiguracja zakończyła się pomyślnie.
  - W przypadku urządzenia z wieloma wskaźnikami LED: Wskaźnik LED **WPS** miga. gdy wskaźnik LED **WPS** świeci światłem ciągłym, a wskaźnik LED **Sygnał** świeci światłem ciągłym na niebiesko, konfiguracja zakończyła się pomyślnie.

# 🗊 Zmiana lokalizacji wzmacniacza/repeatera

- Zapoznaj się z poniższymi wskazówkami dotyczącymi przenoszenia, aby zlokalizować wzmacniacz/repeater w celu uzyskania lepszej wydajności.
  - Umieść wzmacniacza/repeatera pomiędzy routerem Wi-Fi a martwą strefą Wi-Fi (w zasięgu routera).
  - Wzmacniacza/repeatera należy trzymać z dala od urządzeń elektronicznych powodujących silne zaklócenia, takich jak kuchenki mikrofalowe, kuchenki indukcyjne i lodówki.
  - Umieść wzmacniacza/repeatera w wysoko położonym miejscu z niewielką liczbą przeszkód.
  - Rozłóż anteny i skieruj je pionowo w górę.
- Obserwuj wskaźnik LED (Sygnal) wzmacniacza/repeatera, aby upewnić się, że wzmacniacz/repeater znajduje się we właściwej pozycji.

| Urządzenie: Wskaźnik LED                                                           | Bardzo dobra jakość<br>połączenia | Dobra jakość połączenia | Słaba jakość połączenia                         |
|------------------------------------------------------------------------------------|-----------------------------------|-------------------------|-------------------------------------------------|
| Dla urządzenia z pojedynczym<br>wskaźnikiem LED: Wskaźnik LED                      | Stały zielony lub niebieski       | Stały żółty             | Stały pomarańczowy <b>Lub</b><br>Stały czerwony |
| W przypadku urządzenia z wieloma<br>wskaźnikami LED: Wskaźnik<br>LED <b>Sygnał</b> | Stały niebieski                   | /                       | Czerwony ciągły                                 |

3. Jeśli jakość połączenia jest dobra/słaba, przesuń wzmacniacza/repeatera bliżej routera Wi-Fi.

### Podłącz klientów do Internetu

Urządzenie obsługujące Wi-Fi: Połącz się z siecią Wi-Fi wzmacniacza/repeatera. Po rozszerzeniu nazwa Wi-Fi i hasło Wi-Fi wzmacniacza/repeatera zostaną wyświetlone w poniższej tabeli.

| /           | Jeśli wzmacniaczc/repeater jest<br>ustawiony za pośrednictwem<br>interfejsu Web UI                                                                      | Jeśli wzmacniacz/repeater jest ustawiony za<br>pomocą przycisku WPS                                                                |
|-------------|----------------------------------------------------------------------------------------------------|----------------------------------------------------------------------------------------------------|
| Nazwa Wi-Fi | Ustawiona nazwa Wi-Fi<br>Lub<br>Taka sama jak routera WI-Fi<br>Lub<br>Identyfikator SSID routera WI-Fi z<br>przyrostkiem _ <b>EXT</b> lub_ <b>5GEXT</b> | Dia A18/A15: SSID routera Wi-Fi z<br>przyrostkiem <b>_EXT</b> lub <b>_5GEXT</b><br>Dla innych urządzeń: Taki sam jak routera Wi-Fi |
| Hasło Wi-Fi | Hasło Wi-Fi ustawione przez<br>użytkownika lub takie samo jak<br>hasło routera Wi-Fi                                                                    | Takie samo jak w przypadku routera Wi-Fi                                                                                           |

Urządzenie przewodowe (jeśli wzmacniacza/repeatera ma port LAN): Podłącz do portu LAN ekstendera/repeateraa za pomocą kabla Ethernet.

# FAQ

#### Q1. Nie mogę zalogować się do interfejsu sieciowego wzmacniacza/repeatera. Co powinienem zrobić? A1.

- Jeśli korzystasz z klienta bezprzewodowego, takiego jak smartfon:
  - Upewmij się, że smartfon połączył się z siecią WI-Fi wzmacniacza/repeatera.
     Przed rozszerzeniem: Domyślna nazwa sieci WI-Fi (SSID) jest oznaczona na wzmacniacza/repeatera.
     Po rozszerzeniu: Pzostał w pobliżu wzmacniacza/repeatera. Podłącz ponownie WI-Fi wzmacniacza/repeatera, korzystając z punktu @ Podłączanie klientów do Internetu.
  - Upewnij się, że funkcja Danych Mobilnych (jeśli istnieje) jest wyłączona.
- W przypadku korzystania z klienta przewodowego, takiego jak komputer:
- Upewnij się, że komputer ma ustawione opcje Uzyskaj adres IP automatycznie i Uzyskaj adres serwera DNS automatycznie.
- Upewnij się, że wpisujesz re.tenda.cn lub 192.168.0.254 w pasku adresu (nie pasku wyszukiwania) przeglądarki.
- Jeśli problem nadal występuje, zresetuj wzmacniacza/repeatera, a następnie zaloguj się ponownie.

# Q2. Wzmacniacza/repeatera nie może znaleźć sieci Wi-Fi mojego routera Wi-Fi. Co powinienem zrobić?

- Upewnij się, że smartfon może wykryć sieć Wi-Fi routera Wi-Fi.
- Zmień kanał routera Wi-Fi i spróbuj ponownie.
- Zmień typ szyfrowania routera Wi-Fi na WPA-PSK, WPA2-PSK lub WPA3-SAE (tylko dla wzmacniacza/repeatera Wi-Fi 6) i spróbuj ponownie.

#### Q3. Nie mogę znaleźć nazwy Wi-Fi wzmacniacza po pomyślnym rozszerzeniu sieci. Co powinienem zrobić?

A3. Możliwym powodem jest to, że nie dostosowaleś nazwy Wi-Fi ekstendera podczas rozszerzania sieci. W takim przypadku nazwa Wi-Fi wzmacniacza jest taka sama jak routera Wi-Fi po pomyślnym rozszerzeniu.

### Porniți extender-ul/repeater-ul

Conectaj extender-ul/repeater-ul la o priză de lângă routerul Wi-Fi. Pentru dispozitivul cu un singur indicator LED: așteptați până când indicatorul LED luminează intermitent roșu. Pentru dispozitivul cu mai multe indicatoare LED: asigurați-vă că indicatorul LED **PWR** este aprins continuu.

### Conectați extender-ul/repeater-ul la internet

#### Metoda 1: configurați extender-ul/repeater-ul prin interfața de utilizare web

1. Conectați clientul la extender-ul/repeater-ul.

Metoda 1: conectați dispozitivul compatibil Wi-Fi, cum ar fi un smartphone, la rețeaua Wi-Fi a extender-ul/repeater-ul.

Metoda 2: dacă extender-ul/repeater-ul are un port LAN, utilizați un cablu Ethernet pentru a conecta computerul la portul LAN al extender-ul/repeater-ul.

#### ·̈̈́Ģ<sup>.</sup> Sfaturi

Numele Wi-Fi implicit (SSID) este indicat pe extender-ul/repeater-ul. În mod implicit, nu are parolă.

2. După conectarea la extender-ul/repeater-ul veți fi direcționat, în decurs de un minut, către pagina de configurare rapidă. În caz contrar, deschideți un browser web şi introduceți re.tenda.cn sau 192.168.0.254 în bara de adrese, pentru a accesa interfața de utilizare web a extender-ul/repeater-ul.

3. Urmați instrucțiunile de pe ecran pentru a finaliza configurarea.

#### ·̈̈́Ģ́· Sfaturi

- Dacă interfața de utilizare web tot nu apare, consultați Î1 din Întrebări frecvente
- Dacă interfața de utilizare web vă solicită să selectați un mod de lucru, selectați Extender Mode (Modul Extender).

#### Metoda 2: configurați extender-ul/repeater-ul prin butonul WPS

#### ·̈̈́́́́́́ Sfaturi

Această metodă este aplicabilă pentru routerul care are un buton WPS. Dacă extender-ul/repeater-ul acceptă funcția MESH, această metodă este aplicabilă și unui router Tenda care acceptă tehnologia Wi-Fi+ Mesh.

- 1. Apăsați butonul WPS de pe routerul Wi-Fi pentru a activa funcția WPS.
- 2. În interval de 2 minute apăsați butonul WPS (1-3 sec) de pe extender/repeater.
  - Pentru dispozitivul cu un singur indicator LED: indicatorul LED luminează intermitent rapid. Când indicatorul LED luminează continuu albastru sau verde, configurarea s-a finalizat cu succes.
  - Pentru dispozitivul cu mai multe indicatoare LED: indicatorul LED WPS luminează intermitent. Când indicatorul LED WPS este aprins continuu și indicatorul LED de Semnal se aprinde în albastru continuu, configurarea a fost finalizată cu succes.

### Relocați extender-ul/repeater-ul

- 1. Luați în considerare următoarele sfaturi de relocare pentru a poziționa extender-ul/repeater-ul în vederea obținerii unei performanțe superioare.
  - Plasați extender-ul/repeater-ul între routerul Wi-Fi și zona moartă Wi-Fi, în de acoperire a routerului.
  - Plasați extender-ul/repeater-ul departe de dispozitivele electronice care generează interferențe puternice, precum cuptoarele cu microunde, plitele cu inducție și frigiderele.
  - Așezați extender-ul/repeater-ul într-o poziție înaltă, cu minim de obstacole în jurul său.
  - Poziționați antenele pe verticală, în sus.
- Urmăriți indicatorul LED pentru semnal al extender-ul/repeater-ul pentru a vă asigura că acesta este amplasat în poziția corectă.

| Dispozitiv: indicator LED                                                              | Calitate bună a conexiunii            | Calitate corectă a<br>conexiunii | Calitate slabă a conexiunii                            |
|----------------------------------------------------------------------------------------|---------------------------------------|----------------------------------|--------------------------------------------------------|
| Pentru dispozitivul cu un singur<br>indicator LED: indicator LED                       | Verde sau albastru în mod<br>continuu | Galben în mod continuu           | Portocaliu în mod continuu<br><b>Sau</b> Roșu continuu |
| Pentru dispozitivul cu mai multe<br>indicatoare LED: indicator LED<br>de <b>Semnal</b> | Albastru în mod continuu              | /                                | Roșu continuu                                          |

3. Dacă calitatea conexiunii nu este bună, mutați extender-ul/repeater-ul mai aproape de routerul Wi-Fi.

## 🕲 Conectați dispozitivele la internet

Dispozitiv compatibil Wi-Fi: conectați-vă la rețeaua Wi-Fi a extender-ul/repeater-ul. Numele Wi-Fi și parola Wi-Fi ale extender-ul/repeater-ul sunt afișate în tabelul de mai jos.

| /            | Dacă extender-ul/repeater-ul este<br>setat prin interfața de utilizare web                                                                                | Dacă extender-ul/repeater-ul este setat<br>prin intermediul butonului WPS                                                                     |
|--------------|----------------------------------------------------------------------------------------------------|----------------------------------------------------------------------------------------------------|
| Nume Wi-Fi   | Numele Wi-Fi pe care l-ați setat<br>Sau<br>La fel ca și routerul Wi-Fi<br>Sau<br>SSID-ul routerului dvs Wi-Fi cu<br>sufixul <b>_EXT</b> sau <b>_5GEXT</b> | Pentru A18/A15: SSID-ul routerului dvs Wi-Fi cu<br>sufixul <b>_EXT</b> sau <b>_SGEXT</b><br>Pentru alte dispozitive: la fel ca routerul Wi-Fi |
| Parola Wi-Fi | Parola Wi-Fi pe care o setați sau<br>aceeași cu routerul Wi-Fi                                                                                            | La fel ca și routerul Wi-Fi                                                                                                    |

Dispozitiv cu fir (dacă extender-ul/repeater-ul are un port LAN): conectați-vă la portul LAN al extender-ul/repeater-ul folosind un cablu Ethernet.

# Întrebări frecvente

# Î1. Nu mă pot conecta la interfața de utilizare web a extender-ul/repeater-ul. Ce ar trebuii să fac? R1

- Dacă utilizați un client wireless, cum ar fi un smartphone.
  - Asigurați-vă că smartphone-ul dvs. s-a conectat la rețeaua Wi-Fi a extender-ul/repeater-ul.
     Înainte de realizarea extinderii: numele Wi-Fi implicit (SSID) este menționat pe eticheta de pe extender/repeater.
     După realizarea extinderii: rămâneți lângă extender-ul/repeater-ul. Reconectați rețeaua Wi-Fi a extender-ul/repeater-ul, consultați rubrica (**0** Conectați dispozitivele la internet.
  - Asigurați-vă că funcția Date Mobile (dacă există) este dezactivată.
- Dacă se conectează un dispozitiv prin cablu, cum ar fi un computer, vă rugăm să aveți în vedere următoarele aspecte.
  - Asigurați-vă că computerul este setat pentru Obține automat o adresă IP și Obține automat adresa serverului DNS.
  - Asigurați-vă că introduceți re.tenda.cn sau 192.168.0.254 în bara de adrese (nu în bara de căutare) a browserului.
- Dacă problema persistă, resetați extender-ul/repeater-ul și apoi conectați dispozitivul din nou.

# Î2. Extensorul/repeater-ul nu poate găsi rețeaua Wi-Fi a routerului meu Wi-Fi. Ce ar trebuii să fac? R2.

- Asigurați-vă că smartphone-ul dvs. poate detecta rețeaua Wi-Fi a routerului dvs. Wi-Fi.
- Schimbați canalul routerului dvs. Wi-Fi și încercați din nou.
- Schimbați tipul de criptare al routerului Wi-Fi la WPA-PSK, WPA2-PSK sau WPA3-SAE (numai pentru extender-ul/repeater-ul Wi-Fi 6) și încercați din nou.

#### Î3. Nu pot găsi numele Wi-Fi al extender-ul după extinderea rețelei. Ce ar trebuii să fac?

R3. Motivul ar putea fi că nu ați personalizat numele Wi-Fi al extender-ul atunci când ați extins rețeaua. În acest caz, numele Wi-Fi al extender-ul este același cu cel al routerului Wi-Fi din amonte după extinderea rețelei.

# Vključite razširjevalnik/repetitor

Razširjevalnik/repetitor priključite v električno vtičnico v bližini usmerjevalnika Wi-Fi. Za napravo z enim LED indikatorjem: Počakajte, da LED indikator utripa rdeče. Za napravo z več LED indikatorji: Prepričajte se, da **PWR** LED indikator sveti neprekinjeno.

# Povežite razširjevalnik/repetitor z internetom

#### Način 1: Nastavite razširjevalnik/repetitor prek spletnega uporabniškega vmesnika

- 1. Odjemalca povežite z razširjevalnikom/repetitorjem.
  - Način 1: Napravo, ki podpira WiFi, kot je pametni telefon, povežite z omrežjem Wi-Fi razširjevalnika/repetitorja.

Način 2: Če ima razširjevalnik/repetitor vrata LAN, uporabite kabel Ethernet za povezavo računalnika z vrati LAN razširjevalnika/repetitorja.

#### ·̈́Ģ́∙ Nasveti

Privzeto ime Wi-Fi (SSID) je označeno na vašem razširjevalniku/repetitorju. Privzeto, nima gesla.

- 2. Po povezavi z razširjevalnikom/repetitorjem, boste v eni minuti preusmerjeni na stran za hitro nastavitev. Če ne, zaženite spletni brskalnik in vnesite re.tenda.en ali 192.168.0.254 v naslovno vrstico, za dostop do spletnega uporabniškega vmesnika razširjevalnika/ponavljalnika.
- 3. Za dokončanje namestitve sledite navodilom na zaslonu.

### ·̇̀Ģ́· Nasveti

- Če se spletni Ul še vedno ne pojavi, se obrnite na V1 v POGOSTA VPRAŠANJA.
- Če spletni uporabniški vmesnik ponudi, da izberete način delovanja, izberite Razširitveni način.

#### Način 2: Nastavite razširjevalnik/repetitor z gumbom WPS

### ·ໍ⊙́· Nasveti

Ta način je uporaben za usmerjevalnik z gumbom WPS. Če razširjevalnik/repetitor podpira funkcijo MESH, je ta način uporaben tudi za usmerjevalnik Tenda, ki podpira tehnologijo Wi-Fi+Mesh.

- 1. Pritisnite WPS gumb na Wi-Fi usmerjevalniku za vklop WPS funkcije.
- 2. V 2 minutah pritisnite gumb WPS (1-3s) na razširjevalniku/repetitorju.
  - Za napravo z enim LED indikatorjem: LED indikator hitro utripa. Ko LED indikator sveti neprekinjeno modro ali zeleno, je nastavitev uspešna.

Za napravo z več LED indikatorji: LED indikator **WPS** utripa. Ko LED indikator **WPS** sveti neprekinjeno in LED indikator **Signal** sveti neprekinjeno modro, je nastavitev uspešna.

# Prestavitev razširjevalnik/repetitor

- 1. Če želite poiskati mesto za boljše delovanje, sledite naslednjim navodilom za za prestavitev razširjevalnik/repetitor.
  - Razširjevalnik/repetitor postavite med usmerjevalnik Wi-Fi in mrtvo cono WiFi (znotraj pokritosti usmerjevalnika).
  - Razširjevalnik/repetitor ne približujte elektroniki z močnimi motnjami, kot so mikrovalovna pečica, indukcijski štedilnik in hladilnik.
  - Razširjevalnik/repetitor postavite na visok položaj s čim manj ovirami.
  - Razprite antene in jih usmerite navpično navzgor.
- Upoštevajte (Signal) LED indikator na razširjevalniku/repetitorju, da zagotovite, da je razširjevalnik/repetitor v pravilnem položaju.

| Naprava: LED indikator                                           | Dobra kakovost povezave          | Primerna kakovost<br>povezave | Slaba kakovost povezave                               |
|------------------------------------------------------------------|----------------------------------|-------------------------------|-------------------------------------------------------|
| Za napravo z enim LED<br>indikatorjem: LED indikator             | Neprekinjena zelena ali<br>modra | Neprekinjeno rumeno           | Neprekinjena oranžna <b>Ali</b><br>Neprekinjeno rdeče |
| Za napravo z več LED indikatorji:<br><b>Signal</b> LED indikator | Neprekinjena modra               | /                             | Neprekinjeno rdeče                                    |

3. Če je kakovost povezave primerna/slaba, premaknite razširjevalnik/repetitor bližje usmerjevalniku Wi-Fi.

# Povežite odjemalce z internetom

Naprava, ki podpira WiFi: Povežite se z omrežjem Wi-Fi razširjevalnika/repetitorja. Po razširitvi, ime Wi-Fi in geslo Wi-Fi razširjevalnika/repetitorja sta prikazana v spodnji tabeli.

| /           | Če je razširjevalnik/repetitor<br>nastavljen prek spletnega<br>uporabniškega vmesnika                                                                        | Če je razširjevalnik/repetitor nastavljen preko<br>gumba WPS                                                                                 |
|-------------|----------------------------------------------------------------------------------------------------|----------------------------------------------------------------------------------------------------|
| Ime Wi-Fi   | Ime Wi-Fi, ki ste ga nastavili<br>Ali<br>Enako kot usmerjevalnik Wi-Fi<br>Ali<br>SSID vašega Wi-Fi usmerjevalnika<br>s pripono_ <b>EXT</b> ali_ <b>5GEXT</b> | Za A18/A15: SSID vašega Wi-Fi usmerjevalnika<br>s pripono _ <b>EXT</b> ali _ <b>5GEXT</b><br>Za druge naprave: Enako kot usmerjevalnik Wi-Fi |
| Geslo Wi-Fi | Geslo Wi-Fi, ki ste ga nastavili,<br>ali enako kot za usmerjevalnik Wi-Fi                                                                                    | Enako kot usmerjevalnik Wi-Fi                                                                                                    |

Žična naprava (če ima razširjevalnik/repetitor vrata LAN): Povežite se s kablom Ethernet na vrata LAN razširjevalnika/repetitorja.

# POGOSTA VPRAŠANJA

### V1. Ne morem se prijaviti v spletni uporabniški vmesnik razširjevalnika/repetitorja. Kaj naj naredim?

- 01.
- Če uporabljate brezžični odjemalec, kot je pametni telefon:
  - Prepričajte se, da je vaš pametni telefon povezan z omrežjem Wi-Fi razširjevalnika/repetitorja.
     Pred razšitritvijo: Privzeto ime Wi-Fi (SSID) je označeno na vašem razširjevalniku/repetitorju.
     Po razširitvi: Ostanite blizu razširjevalnika/repetitorja. Znova povežite Wi-Fi razširjevalnika/repetitorja tako, da upoštevate

#### O Povežite odjemalce z internetom.

- · Zagotovite, da je Mobilni podatki (če obstajajo) funkcija onemogočena.
- Če uporabljate žični odjemalec, kot je računalnik:
  - Preverite, ali je žična naprava nastavljena na Samodejno pridobi naslov IP in Samodejno pridobi naslov strežnika DNS.
  - Prepričajte se, da ste vnesli re.tenda.cn ali 192.168.0.254 v naslovno vrstico (ne viskalno vrstico) brskalnika.
- Če se težava ne odpravi, ponastavite razširjevalnik/repetitor in se znova prijavite.

#### V2. Razširjevalnik/repetitor ne najde omrežja Wi-Fi mojega usmerjevalnika Wi-Fi. Kaj naj naredim? 02.

- Prepričajte se, da lahko vaš pametni telefon zazna omrežje Wi-Fi vašega usmerjevalnika Wi-Fi.
- Spremenite kanal svojega usmerjevalnika Wi-Fi in poskusite znova.
- Spremenite vrsto šifriranja usmerjevalnika Wi-Fi na WPA-PSK, WPA2-PSK ali WPA3-SAE (samo za Wi-Fi 6 razširjevalnik/ponavljalnik) in poskusite znova.

#### V3. Po uspešni razširitvi omrežja ne najdem imena Wi-Fi razširjevalnika. Kaj naj naredim?

O3. Možen razlog je, da pri razširitvi omrežja niste prilagodili imena razširitvenega omrežja Wi-Fi. V tem primeru je po uspešni razširitvi ime Wi-Fi razširievalnika enako kot ime Wi-Fi gornjega usmerjevalnika.

### Ο Ενεργοποιήστε τον extender/repeater

Συνδέστε το extender/repeater σε μια πρίζα κοντά στο ρούτερ.

Για τη συσκευή με μόνο μια ενδεικτική λυχνία LED: Περιμένετε μέχρι η ένδειξη LED να αναβοσβήνει με κόκκινο χρώμα. Για τη συσκευή με πολλαπλές ενδεικτικές λυχνίες LED: Βεβαιωθείτε ότι η ένδειξη **PWR** είναι σταθερά αναμμένη.

# Ο Συνδέστε το extender/repeater στο διαδίκτυο

#### Μέθοδος 1: Ρύθμιση του extender/repeater μέσω του web UI

1. Συνδέστε το πρόγραμμα με το extender/repeater.

Μέθοδος 1: Συνδέστε τη συσκευή με δυνατότητα Wn-Fi, όπως ένα κινητά, στο δίκτυο Wh-Fi του extender/repeater. Μέθοδος 2: Εάν το extender/repeater διαθέτει θύρα LAN, χρησιμοποιήστε ένα καλιδιο Ethernet για να συνδέσετε τον υπολογιστή στη θύρα LAN της συσκευής extender/repeater.

### ·ָָ̈̈́̈́<sup>·</sup> Συμβουλές

Το προεπιλεγμένο όνομα Wi-Fi (SSID) αναγράφεται στην ετικέτα του extender/repeater σας. Από προεπιλογή, δεν έχει κωδικό πρόσβασης.

- 2. Αφού συνδεθείτε στο extender/repeater, εντός ενός λεπτού, θα μεταφερθείτε στη σελίδα γρήγορης ρύθμισης. Εάν όχι, ξεκινήστε ένα πρόγραμμα περιήγησης και πληκτρολογήστε re.tenda.on ή 192.168.0.254 στη γραμμή διευθύνσεων για να αποκτήστε πρόσβαση στο web UI του extender/repeater.
- 3. Ακολουθήστε της οδηγίες που εμφανίζονται στην οθόνη για να ολοκληρώσετε τις ρυθμίσεις.

### ΄...΄Συμβουλές

- Εάν το διαδικτυακό περιβάλλον εργασίας του χρήστη εξακολουθεί να μην εμφανίζεται, ανατρέξτε στο Ερώτηση 1 στα Συχνές
 Ερωτήσεις.

- Εάν το web UI σας ζητήσει να επιλέξετε μια λειτουργία εργασίας, επιλέξτε Extender Mode (Λειτουργία Επέκτασης).

#### Μέθοδος 2: Ρύθμιση του extender/repeater μέσω του κουμπιού WPS

### <sup>`</sup>Ö΄ Συμβουλές

Αυτή η μέθοδος εφαρμόζεται για το ρούτερ που διαθέτει κουμπί WPS. Εάν το extender/repeater υποστηρίζει τη λειτουργία MESH, τότε αυτή η μέθοδος εφαρμόζεται επίσης σε έναν δρομολογητή της Tenda που υποστηρίζει την τεχνολογία Wi-Fi+Mesh. 1. Πατήστε το κουμπί WPS στο ρούτερ Wi-Fi για να ενεργοποιήσετε τη λειτουργία WPS.

2. Εντός 2 λεπτών, πατήστε το κουμπί WPS (1-3s) στο extender/repeater. Για τη συσκευή με μόνο μια ενδεικτική λυχνία LED: Η ενδεικτική λυχνία LED αναβοσβήνει γρήγορα. Όταν αγάψει σταθεσά μπλε ή ποάσινη, πο ύσθιμασι είναι επιτυχνής.

Για τη συσκευή με πολλαπλές ενδεικτικές λυχνίες LED: Η ένδειξη LED **WPS** αναβοσβήνει. Όταν η ένδειξη LED **WPS** ανάβει σταθερά και η ένδειξη LED **Σήμα** ανάβει σταθερά μπλε, η ρύθμιση είναι επιτυχής.

### Φ Επανατοποθετήστε τον extender/repeater

- Ανατρέξτε στις παρακάτω συμβουλές για το που να τοποθετήσετε τον extender/repeater ώστε να επιτύχετε καλύτερη απόδοση.
  - Τοποθετήστε τον extender/repeater μεταξύ του Wi-Fi ρούτερ και της αδρανούς ζώνης WiFi (εντός της κάλυψης του ρούτερ).
  - Κρατήστε τον extender/repeater μακριά από ηλεκτρονικές συσκευές με ισχυρές παρεμβολές, όπως φούρνο μικροκυμάτων, κουζίνα και ψυγείο.
  - Τοποθετήστε τον extender/repeater σε υψηλή θέση με λίγα εμπόδια.
  - Ανοίξτε τις κεραίες και στρέψτε τις κάθετα προς τα πάνω.
- Παρατηρήστε την ενδεικτική λυχνία LED (Σήμα) του extender/repeater για να βεβαιωθείτε ότι βρίσκεται στη σωστή θέση.

| Συσκευή: Ένδειξη λυχνίας LED                                                       | Καλή ποιότητα σύνδεσης | Μέτρια ποιότητα<br>σύνδεσης | Κακή ποιότητα σύνδεσης                              |
|------------------------------------------------------------------------------------|------------------------|-----------------------------|-----------------------------------------------------|
| Για τη συσκευή με μόνο μια<br>ενδεικτική λυχνία LED:<br>Ένδειξη λυχνίας LED        | Σταθερά πράσινο ή μπλε | Σταθερό κίτρινο χρώμα       | Σταθερά πορτοκαλί <b>Ή</b><br>Σταθερό κόκκινο χρώμα |
| Για τη συσκευή με πολλαπλές<br>ενδεικτικές λυχνίες LED:<br>Ένδειξη LED <b>Σήμα</b> | Σταθερά μπλε           | /                           | Σταθερό κόκκινο χρώμα                               |

3. Εάν η ποιότητα της σύνδεσης είναι μέτρια/κακή, μετακινήστε την extender/repeater πιο κοντά στο ρούτερ.

# 🕲 Συνδέστε τις συσκευές στο διαδίκτυο

Συσκευή με δυνατότητα Wi-Fi: Συνδεθείτε στο δίκτυο Wi-Fi του extender/repeater. Μετά την επέκταση, το όνομα του Wi-Fi και ο κωδικός πρόσβασης Wi-Fi του extender/repeater εμφανίζονται στον παρακάτω πίνακα.

| /                          | Εάν το extender/repeater έχει<br>ρυθμιστεί μέσω του Web UI                                                                                   | Εάν το extender/repeater έχει ρυθμιστεί<br>μέσω του κουμπιού WPS                                                               |
|----------------------------|----------------------------------------------------------------------------------------------------|----------------------------------------------------------------------------------------------------|
| Όνομα Wi-Fi                | Ονομα Wi-Fi που ορίσατε<br>Η<br>Το ίδιο με το όνομα του ρούτερ<br>Η<br>Το SSID του ρούτερ σας με την<br>κατάληξη_ <b>ΕΧΤ</b> ή_ <b>5GEXT</b> | Για Α18/Α15: Το SSID του ρούτερ σας με την<br>κατάληξη_ <b>ΕΧΤ</b> ή_ <b>5GEXT</b><br>Για άλλες συσκευές: Το ίδιο με το ρούτερ |
| Κωδικός<br>πρόσβασης Wi-Fi | Ο κωδικός πρόσβασης Wi-Fi που<br>ορίσατε ή ο ίδιος με το ρούτερ                                                                              | Ο ίδιος με το ρούτερ                                                                                                    |

**Ενσύρματη συσκευή** (Εάν το extender/repeater διαθέτει θύρα LAN): Συνδεθείτε στη θύρα LAN του extender/repeater χρησιμοποιώντας ένα καλώδιο Ethernet.

# Συχνές Ερωτήσεις

#### Ερώτηση 1. Δεν μπορώ να συνδεθώ στο web UI του extender/repeater. Τι πρέπει να κάνω;

Απάντηση 1.

- Αν χρησιμοποιείτε ασύρματη συσκευή, όπως ένα κινητό:
  - Βεβαιωθείτε ότι το κινητό σας έχει συνδεθεί στο δίκτυο Wi-Fi του extender/repeater.
     Πριν την επέκταση: Το προεπιλεγμένο όνομα Wi-Fi (SSID) αναγράφεται στην ετικέτα του extender/repeater σας.
     Μετά την επέκταση: Μείνετε κοντά στο extender/repeater σας. Επανασυνδέστε το Wi-Fi του extender/repeater ανατρέχοντας στην ενότητα **Φ Συνδέστε τις συσκευές στο διαδίκτυο**.
  - Βεβαιωθείτε ότι τα Δεδομένα Κινητής Τηλεφωνίας (εάν υπάρχουν) είναι απενεργοποιημένα.
- Εάν χρησιμοποιείτε ενσύρματη συσκευή, όπως έναν υπολογιστή:
   Ελέγξτε αν η ενσύρματη συσκευή έχει ρυθμιστεί για την Αυτόματη απόκτηση διεύθυνσης ΙΡ και την Αυτόματη απόκτηση διεύθυνσης Ιακομιστή DNS.
  - Βεβαιωθείτε ότι πληκτρολογήσατε re.tenda.cn ή 192.168.0.254 στη γραμμή διευθύνσεων (όχι στη γραμμή αναζήτησης) του προγράμματος περιήγησης.
- Αν το πρόβλημα επιμένει, επαναφέρετε το extender/repeater και, στη συνέχεια, συνδεθείτε ξανά.

### Ερώτηση 2. Το extender/repeater δεν μπορεί να βρει το δίκτυο Wi-Fi του ρούτερ μου. Τι πρέπει να κάνω;

Απάντηση 2.

- Βεβαιωθείτε ότι το κινητό σας μπορεί να εντοπίσει το δίκτυο Wi-Fi του ρούτερ.
- Αλλάξτε το κανάλι του ρούτερ και προσπαθήστε ξανά.
- Αλλάξτε τον τύπο κρυπτογράφησης του ρούτερ σε WPA-PSK, WPA2-PSK ή WPA3-SAE (μόνο για Wi-Fi 6 extender/repeater) και δοκιμάστε ξανά.

#### Ερώτηση 3. Δεν μπορώ να βρω το όνομα Wi-Fi του extender μετά την επιτυχή επέκταση του δικτύου. Τι πρέπει να κάνω;

Απάντηση 3. Ο πιθανός λόγος είναι ότι δεν ρυθμίσατε το όνομα Wi-Fi του extender κατά την επέκταση του δικτύου. Σε αυτή την περίπτωση, το όνομα Wi-Fi του extender είναι το ίδιο με το όνομα του ρούτερ μετά την επιτυχή επέκταση.

### Включете разширителя/повторителя

Включете разширителя/повторителя в електрически контакт близо до Wi-Fi рутера.

За устройство с единичен LED индикатор: Изчакайте, докато LED индикаторът мига в червено.

За устройство с множество LED индикатори: Уверете се, че PWR LED индикаторът свети постоянно.

### Ф Свържете разширителя/повторителя към интернет

#### Метод 1: Настройте разширителя/повторителя чрез уеб интерфейс

- 1. Свържете клиента към разширителя/повторителя.
  - Метод 1: Свържете устройството с активиран WiFi, като например смартфон, към Wi-Fi мрежата на разширителя/повторителя.
  - Метод 2: Ако разширителят/повторителят има LAN порт, използвайте Ethernet кабел, за да свържете компютъра към LAN порта на разширителя/повторителя.

### ·̈́Ģ́· Съвети

Името на Wi-Fi по подразбиране (SSID) е обозначено на вашия разширителя/повторителя. По подразбиране няма парола.

- След като се свържете с разширителя/повторителя, в рамките на една минута, ще бъдете насочени към страницата за бърза настройка. Ако не, стартирайте уеб браузър и въведете re.tenda.cn или 192.168.0.254 в адресната лента за достъп до уеб интерфейса на разширителя/повторителя.
- 3. Следвайте инструкциите на екрана, за да завършите настройката.

### ·̈́Ģ́· Съвети

- Ако уеб интерфейсът все още не се показва, вижте Q1 в ЧЗВ.
- Ако уеб потребителският интерфейс подкани да изберете работен режим, изберете Extender Mode.

#### Метод 2: Настройте разширителя/повторителя чрез WPS бутона

### ·̈́Ģ́· Съвети

Този метод е приложим за рутер с WPS бутон. Ако разширителя/повторителя поддържа функцията MESH, този метод е приложим и за рутер Tenda, който поддържа технологията Wi-Fi+Mesh.

- 1. Натиснете бутона WPS на Wi-Fi рутера, за да активирате неговата WPS функция.
- 2. В рамките на 2 минути натиснете бутона WPS (1-3 s) на разширителя/повторителя.

За устройство с единичен LED индикатор: LED индикаторът мига бързо, когато LED индикаторът свети непрекъснато в синьо или зелено, настройката е успешна.

За устройство с множество LED индикатори: **WPS** LED индикаторът мига. когато **WPS** LED индикаторът свети постоянно, а LED индикаторът за **Сигнал** свети постоянно в синьо, настройката е успешна.

### Преместете разширителя/повторителя

- Обърнете се към следните съвети за преместване, за да намерите разширителя/повторителя, за да получите по-добро представяне.
  - Поставете разширителя/повторителя между Wi-Fi рутера и Wi-Fi мъртвата зона (в рамките на покритието на рутера).
  - Дръжте своя разширителя/повторителя далеч от електроника със силни смущения, като микровълнови фурни, индукционни печки и хладилници.
  - Поставете разширителя/повторителя на високо място с малко препятствия.
  - Разгънете антените и ги насочете вертикално нагоре.
- Наблюдавайте светодиодния индикатор (Сигнал) на разширителя/повторителя, за да се уверите, че разширителят/повторителя е разположен в правилната позиция.

| Устройство: LED индикатор                                                   | Добро качество на връзката | Справедлива качество<br>на връзката | Лошо качество на връзката                       |
|-----------------------------------------------------------------------------|----------------------------|-------------------------------------|-------------------------------------------------|
| За устройството с единичен<br>LED индикатор: LED индикатор                  | Постоянно зелено или синьо | Плътно жълто                        | Плътно оранжево <b>Или</b><br>Постоянно червено |
| За устройство с множество<br>LED индикатори: <b>Сигнал</b> LED<br>индикатор | Плътно синьо               | /                                   | Постоянно червено                               |

3. Ако качеството на връзката е добро/лошо, преместете разширителя/повторителя по-близо до Wi-Fi рутера.

## 🕲 Свържете клиенти към интернет

Устройство с активиран WiFi: Свържете се към Wi-Fi мрежата на разширителя/повторителя. След разширяване Wi-Fi името и Wi-Fi паролата на разширителя/повторителя се показват в таблицата по-долу.

| /               | Ако разширителя/повторителя<br>е зададен чрез уеб<br>потребителския интерфейс                                                                  | Ако разширителя/повторителя е настроен<br>чрез бутона WPS                                                                          |
|-----------------|----------------------------------------------------------------------------------------------------|----------------------------------------------------------------------------------------------------|
| Име на Wi-Fi    | Wi-Fi име, което сте задали<br>Или<br>Същото като Wi-Fi рутера<br>Или<br>SSID на вашия Wi-Fi рутер със<br>суфикс_ <b>EXT</b> или <b>_5GEXT</b> | За A18/A15: SSID на вашия WI-Fi рутер със<br>суфикс <b>_EXT</b> или <b>_5GEXT</b><br>За други устройства: Същото като WI-Fi рутера |
| Парола за Wi-Fi | Wi-Fi парола, която сте задали<br>или същата като на Wi-Fi рутера                                                                              | Същото като Wi-Fi рутера                                                                                                    |

Кабелно устройство (Ако разширителя/повторителя има LAN порт): Свържете се към LAN порта на разширителя/повторителя с помощта на Ethernet кабел.

## ЧЗВ

#### Q1. Не мога да вляза в уеб потребителския интерфейс на разширителя/повторителя. Какво трябва да направя?

A1.

- Ако използвате безжичен клиент, като например смартфон:
  - Уверете се, че вашият смартфон е свързан към Wi-Fi мрежата на разширителя/повторителя.
     Преди разширяване: Името на Wi-Fi по подразбиране (SSID) е обозначено на вашия разширител/повторител.
     След удължаване: Стойте близо до вашия удължител/повторител. Свържете отново Wi-Fi на разширителя/повторителя, като се обърнете към Ф Свържете клиенти към интернет.
  - Уверете се, че функцията за **мобилни данни** (ако има такава) е деактивирана.
- Ако използвате кабелен клиент, като например компютър:
  - Уверете се, че вашият компютър е настроен на Автоматично получаване на IP адрес и Автоматично получаване на адрес на DNS сървър.
  - Уверете се, че сте въвели re.tenda.cn или 192.168.0.254 в адресната лента (не лентата за търсене) на браузъра.
- Ако проблемът продължава, нулирайте разширителя/повторителя и след това влезте отново.

# Q2. Разширителят/повторителят не може да намери Wi-Fi мрежата на моя Wi-Fi рутер. Какво трябва да направя?

A2.

- Уверете се, че вашият смартфон може да открие Wi-Fi мрежата на вашия Wi-Fi рутер.
- Променете канала на вашия Wi-Fi рутер и опитайте отново.
- Променете типа криптиране на Wi-Fi рутера на WPA-PSK, WPA2-PSK или WPA3-SAE (само за Wi-Fi 6 разширителя/повторителя) и опитайте отново.

#### Q3. Не мога да намеря Wi-Fi името на разширителя след успешно разширяване на мрежата. Какво трябва да направя?

АЗ. Възможната причина е, че не сте персонализирали Wi-Fi името на разширителя при разширяване на мрежата. В този случай Wi-Fi името на разширителя е същото като Wi-Fi рутера нагоре по веригата, след като разширението е успешно.

## Genişletici/tekrarlayıcı cihazı açın.

Genişletici/tekrarlayıcı cihazı Wi-Fi yönlendiricisi'nin yakınındaki bir ekktrik pirzine takın. Tek LED göstergeli cihaz için: LED gösterge kırmızı yanıp sönene kadar bekleyin. Birden çok LED göstergeli cihaz için: **PWR** LED göstergesinin sürekli yandığından emin olun.

# Ø Genişletici/tekrarlayıcı cihazı internete bağlayın.

#### Yöntem 1: Genişletici/tekrarlayıcı cihazı web kullanıcı arayüzü ile kurun.

1. İstemciyi genişleticiye/tekrarlayıcıya bağlayın.

Yöntem 1: Akıllı telefon gibi WiFi özellikli bir cihazı Wi-Fi genişletici/tekrarlayıcı ağına bağlayın.

Yöntem 2: Genişletici/tekrarlayıcının bir LAN bağlantı noktası varsa, bilgisayarı genişletici/tekrarlayıcının LAN bağlantı noktasına bağlamak için bir Ethernet kablosu kullanın.

#### ·̈̈́Ģ· İpuçları

Varsayılan Wi-Fi adı (SSID), genişletici/tekrarlayıcınızda cihazınızda etiketlenmiştir. Varsayılan olarak şifresi yoktur.

 Genişleticiye/tekrarlayıcıya bağlandıktan sonra bir dakika içinde hızlı kurulum sayfasına yönlendirileceksiniz. Eğer yönlendirme olmazsa, bir web tarayıcısı açın ve genişleticinin/tekrarlayıcının web kullanıcı arayüzüne erişmek için adres çubuğuna re.tenda.cn veya 192.168.0.254 yazın.

3. Kurulumu tamamlamak için ekrandaki talimatları uygulayın.

### ·̈̈́Ģ́· İpuçları

- Web kullanıcı arayüzü hala görünmüyorsa SSS'de S1'e bakın.

- Web kullanıcı arayüzü bir çalışma modu seçmenizi isterse Genişletici Modu'nu seçin.

#### Yöntem 2: Genişletici/tekrarlayıcıyı WPS düğmesiyle kurun

### 

Bu yöntem, WPS düğmesine sahip yönlendirici için geçerlidir. Genişletici/tekrarlayıcı MESH işlevini destekliyorsa bu yöntem Wi-Fi+Mesh teknolojisini destekleyen bir Tenda yönlendirici için de geçerlidir.

- 1. WPS işlevini etkinleştirmek için Wi-Fi yönlendirici üzerindeki WPS düğmesine basın.
- 2. 2 dakika içinde genişletici/tekrarlayıcı üzerindeki WPS düğmesine (1-3 saniye) basın.
  - Tek LED göstergeli cihaz için: LED göstergesi hızlı yanıp söner. LED göstergesi sürekli mavi veya yeşil yandığında kurulum başarılıdır.

Birden çok LED göstergeli cihaz için: WPS LED göstergesi yanıp söner. WPS LED göstergesi sürekli yandığında ve Sinyal LED göstergesi sürekli mavi yandığında kurulum başarılıdır.

# Ø Genişletici/tekrarlayıcının yerini değiştirin

- Daha iyi bir performans elde etmek için genişleticinin/tekrarlayıcının yerini belirlemek için aşağıdaki yer değiştirme ipuçlarına bakın.
  - Genişletici/tekrarlayıcıyı Wi-Fi yönlendirici cihazı Wi-Fi sinyalinin düşük olduğu yere yerleştirin (yönlendiricinin kapsama alanı içinde).
  - Genişletici/tekrarlayıcınızı mikrodalga fırınlar, indüksiyonlu ocaklar ve buzdolapları gibi elektronik cihazlardan uzak tutun.
  - Genişletici/tekrarlayıcıyı biraz yüksek bir konuma yerleştirin.
  - Antenleri açın ve dikey olarak yukarı doğru çevirin.
- 2. Genişletici/tekrarlayıcının doğru konumda olduğundan emin olmak için (Sinyal) LED göstergesini gözlemleyin.

| Cihaz: LED göstergesi                                                   | İyi bağlantı kalitesi | Orta bağlantı kalitesi | Kötü bağlantı kalitesi                     |
|-------------------------------------------------------------------------|-----------------------|------------------------|--------------------------------------------|
| Tek LED göstergeli cihaz için:<br>LED gösterge                          | Sabit yeşil veya mavi | Sabit sarı             | Sabit turuncu <b>Veya</b><br>Sabit kırmızı |
| Birden fazla LED göstergeli<br>cihaz için: <b>Sinyal</b> LED göstergesi | Sabit mavi            | /                      | Sabit kırmızı                              |

3. Bağlantı kalitesi orta veya düşükse, genişletici/tekrarlayıcı cihazı Wi-Fi yönlendiricisine yaklaştırın.

# 🕲 İstemcileri internete bağlayın

WiFi özellikli cihaz: Wi-Fi genişletici/tekrarlayıcı ağına bağlanın. Genişlettikten sonra, genişleticinin/tekrarlayıcının Wi-Fi adı ve Wi-Fi şifresi aşağıdaki tabloda gösterilmektedir.

| /                      | Genişletici/tekrarlayıcı Web<br>kullanıcı arabirimi aracılığıyla<br>ayarlanmışsa                                                             | Genişletici/tekrarlayıcı WPS düğmesi aracılığıyla<br>ayarlanmışsa                                                                   |
|------------------------|----------------------------------------------------------------------------------------------------|----------------------------------------------------------------------------------------------------|
| Wi-Fi adı              | Belirlediğiniz Wi-Fi adı<br>Veya<br>Wi-Fi yönlendirici ile aynı<br>Veya<br>Wi-Fi yönlendiricinizin <b>_EXT</b><br>veya <b>_5GEXT</b> SSID'si | A18/A15 için: Wi-Fi yönlendiricinizin <b>_EXT</b><br>veya <b>_5GEXT</b> SSID'si<br>Diğer cihazlar için: Wi-Fi yönlendirici ile aynı |
| Kablosuz ağ<br>şifresi | Belirlediğiniz Wi-Fi şifresi veya<br>Wi-Fi yönlendirici ile aynı şifre                                                                       | Wi-Fi yönlendirici ile aynı                                                                                                    |

Kablolu cihaz (Genişletici/tekrarlayıcının bir LAN bağlantı noktası varsa): Bir Ethernet kablosu kullanarak genişletici/tekrarlayıcının LAN bağlantı noktasına bağlayın.

# SSS

# S1. Genişletici/tekrarlayıcının web kullanıcı arabiriminde oturum açamıyorum. Ne yapmalıyım?

- Akıllı telefon gibi bir kablosuz istemci kullanıyorsanız:
  - Akıllı telefonunuzun genişleticinin/tekrarlayıcının Wi-Fi ağına bağlı olduğundan emin olun.
     Genişletmeden önce: Varsayılan Wi-Fi adı (SSID), genişletici/tekrarlayıcınızda yazmaktadır.
     Uzattiktan sonra: Uzatticinizin/tekrarlayıcınızın yanında kalın. Genişletici/tekrarlayıcının Wi-Fi bağlantısını Ø İstemcileri
     Internete bağlayın.
  - Mobil Veri (varsa) işlevinin devre dışı bırakıldığından emin olun.
- Bilgisayar gibi kablolu bir istemci kullanıyorsanız:
- Bilgisayarınızın Otomatik olarak bir IP adresi al ve DNS sunucu adresini otomatik olarak al olarak ayarlandığından emin olun.
- Tarayıcının adres çubuğuna (arama çubuğuna değil) re.tenda.cn veya 192.168.0.254 girdiğinizden emin olun.
- Sorun devam ederse, genişletici/tekrarlayıcıyı sıfırlayın ve ardından yeniden oturum açın.

### S2. Genişletici/tekrarlayıcı, Wi-Fi yönlendiricimin Wi-Fi ağını bulamıyor. Ne yapmalıyım?

A2.

- Akıllı telefonunuzun Wi-Fi yönlendiricisinin Wi-Fi ağını algılayabildiğinden emin olun.
- Wi-Fi yönlendiricinizin kanalını değiştirin ve tekrar deneyin.
- Wi-Fi yönlendiricinin şifreleme türünü WPA-PSK, WPA2-PSK veya WPA3-SAE (yalnızca Wi-Fi 6 genlşletici/tekrarlayıcı için) olarak değiştirin ve tekrar deneyin.

#### S3. Ağı başarıyla genişlettikten sonra genişleticinin Wi-Fi adını bulamıyorum. Ne yapmalıyım?

A3. Bunun olası nedeni, ağı genişletirken genişletici Wi-Fi adını özelleştirmemiş olmanızdır. Bu durumda, kurulum başarılı olduktan sonra genişleticinin Wi-Fi adı Wi-Fi yönlendiricisi ile aynıdır.

### O Zapnite extender/repeater

Pripoje extender/repeater do elektrickej zásuvky blízko WiFi smerovača. Pre zariadenie s jedným LED indikátorom: Počkajte, kým LED indikátor nebude blikať na červeno. Pre zariadenie s viacerými LED indikátormi: Skontrolujte, či **PWR** LED indikátor nepretržite svieti.

### Pripojte extender/repeater k internetu

#### Spôsob 1: Nastavte extender/repeater pomocou webového rozhrania

- 1. Pripojte klienta k extenderu/repeateru.
  - Spôsob 1: Pripojte zariadenie s WiFi, napríklad smartfón k WiFi sieti extendera/repeatera.
  - Spôsob 2: Ak extender/repeater disponuje LAN portom, použite Ethernetový kábel na pripojenie počítača k LAN portu extendera/repeatera.

### ∵Ö́· Tipy

Predvolené meno WiFi siete (SSID) je označené na vašom extenderi/repeateri. Predvolene nie je nastavené žiadne heslo.

- Po pripojení k extenderu/repeateru budete do jednej minúty presmerovaní na stránku rýchleho nastavenia. Ak sa nedostanete automaticky na stránku rýchleho nastavenia, otvorte webový prehliadač a zadajte do adresného riadku adresu re.tenda.cn alebo 192.168.0.254 pre prístup k webovému rozhraniu extendera/repeatera.
- 3. Dodržte pokyny zobrazené na obrazovke, aby ste dokončili nastavenie.

### ·̈́Ḉ∙ Tipy

- Ak sa webové rozhranie stále nezobrazuje, pozrite si otázku Otázku 1 v sekcii Často kladených otázok.
- Ak sa webové rozhranie vyzýva na výber pracovného režimu, vyberte Extender Mode (Režim rozšírenie).

#### Spôsob 2: Nastavte extender/repeater pomocou tlačidla WPS

### ·̈́Ģ́· Tipy

Táto metóda platí pre smerovače s tlačidlom WPS. Ak extender/repeater podporuje funkciu MESH, táto metóda je tiež použiteľná pre smerovač Tenda, ktorý podporuje technológiu WiFi+Mesh.

- 1. Stlačením tlačidla WPS na smerovači WiFi aktivujete jeho funkciu WPS.
- V priebehu 2 minút stlačte tlačidlo WPS (1-3 sekundy) na extenderi/repeateri.
   Pre zariadenie s jedným LED indikátorom: LED indikátor rýchlo bliká. Keď LED indikátor svieti stabilne modrým alebo zeleným svetlom, nastavenie bolo úspešné.

Pre zariadenie s viacerými LED indikátormi: LED indikátor **WPS** bliká. Keď sa LED indikátor **WPS** rozsvieti stálym svetlom a LED indikátor **signálu** sa rozsvieti stabilne modrou farbou, nastavenie bolo úspešné.

### Premiestnite extender/repeater

- 1. Pozrite si nasledujúce tipy týkajúce sa umiestnenia extendera/repeatera, aby ste dosiahli lepšie výkony.
  - Umiestnite extender/repeater medzi WiFi smerovač a oblasť s nedostatočným signálom WiFi (v rámci dosahu smerovača).
  - Udržujte extender/repeater mimo dosahu elektroniky so silným rušením, ako sú mikrovlnné rúry, indukčné varné dosky a chladničky.
  - Umiestnite extender/repeater na vyvýšené miesto s minimálnym množstvom prekážok.
  - Rozložte antény a nasmerujte ich vertikálne nahor.
- Sledujte LED indikátor (Signál) na extenderi/repeateri , aby ste sa uistili, že extender/repeater je umiestnený v správnej polohe.

| Zariadenie: LED indikáto                                                    | Dobrá kvalita pripojenia                      | Slušná kvalita pripojenia       | Zlá kvalita pripojenia                                                              |
|-----------------------------------------------------------------------------|-----------------------------------------------|---------------------------------|-------------------------------------------------------------------------------------|
| Pre zariadenie s jedným LED<br>indikátorom: LED indikáto                    | Neprerušovane svieti na<br>zeleno alebo modro | Neprerušovane svieti<br>na žlto | Neprerušovane svieti na<br>oranžovo <b>Alebo</b><br>Neprerušovane svieti na červeno |
| Pre zariadenie s viacerými LED<br>indikátormi: Indikátor LED <b>signálu</b> | Neprerušovane svieti na<br>modro              | /                               | Neprerušovane svieti na<br>červeno                                                  |

3. Ak je kvalita pripojenia len slušná/zlá, presuňte extender/repeater bližšie k WiFi smerovaču.

## O Pripojenie klientov k internetu

Zariadenia s podporou WiFi: Pripojte sa k WiFi sieti extendera/repeatera.

Po rozšírení sú v tabuľke nižšie zobrazené WiFi meno a heslo pre extender/repeater.

| /                | Ak je extender/repeater<br>nastavený cez webové rozhranie                                                                                                    | Ak je extender/repeater nastavený cez tlačidlo<br>WPS                                                                                     |
|------------------|----------------------------------------------------------------------------------------------------|----------------------------------------------------------------------------------------------------|
| Názov siete WiFi | Názov siete WiFi, ktoré ste nastavili<br>Alebo<br>Rovnaké ako WiFi smerovač<br>Alebo<br>SSID vášho WiFi smerovača s<br>príponou _ <b>EXT</b> alebo _ <b>5GEXT</b> | Pre A18/A15: SSID vášho WiFi smerovača s<br>príponou <b>_EXT</b> alebo <b>_5GEXT</b><br>Pre ostatné zariadenia: Rovnaké ako WiFi smerovač |
| Heslo siete WiFi | Heslo siete WiFi, ktoré ste nastavili,<br>alebo rovnaké ako heslo smerovača<br>WiFi                                                                               | Rovnaké ako WiFi smerovač                                                                                                    |

Káblové zariadenie (ak má extender/repeater port LAN): Pripojte modem k portu LAN extendera/repeatera pomocou ethernetového kábla.

# Často kladené otázky

#### Otázka č. 1 Nemôžem sa prihlásiť do webového používateľského rozhrania extendera/repeatera. Čo mám urobiť? Odpoveď č. 1

- Ak používate bezdrôtového klienta, ako napríklad smartfón:
  - Skontrolujte, či je smartfón pripojený k WiFi sieti extendera/repeatera.
     Pred rozšírením: Predvolené meno WiFi siete (SSID) je označené na vašom extenderi/repeateri.
     Po rozšírení: Zostaňte v blízkosti vášho extendera/repeatera. Znovu pripojte WiFi extendera/repeatera podľa postupu v časti **@ Pripojenie klientov k internetu.**
  - Uistite sa, že funkcia mobilných dát (ak ju máte) je vypnutá.
- Ak používate káblového klienta, napríklad počítač:
  - Skontrolujte či je váš počítač nastavený na automatické získanie adresy IP a automatické získanie adresy servera DNS.
  - Uistite sa, že ste do panela s adresou (nie do panela vyhľadávania) prehliadača zadali re.tenda.cn alebo 192.168.0.254.
- Ak problém pretrváva, resetujte extender/repeater a potom sa znovu prihláste.

#### Otázka č. 2 Extender/repeater nedokáže nájsť WiFi sieť môjho WiFi smerovača. Čo mám urobiť?

Odpoveď č. 2

- Uistite sa, že váš smartfón dokáže zaznamenať WiFi sieť vášho WiFi smerovača.
- Zmeňte kanál WiFi smerovača a skúste to znova.
- Zmeňte ši/rovací typ WiFi smerovača na WPA-PSK, WPA2-PSK alebo WPA3-SAE (iba pre extender/repeater s podporou WiFi 6) a skúste to znova.

#### Otázka č. 3 Po úspešnom rozšírení siete nemôžem nájsť názov WiFi extendera. Čo mám urobiť?

Odpoveď č. 3 Možným dôvodom je, že ste pri rozširovaní siete neprispôsobili názov WiFi extendera. V tomto prípade je WiFi meno extendera po úspešnom rozšírení rovnaké ako WiFi meno pôvodného smerovača.

## Slå på förlängaren/repeatern

Anslut förlängaren/repeatern till ett eluttag nära Wi-Fi routern. För enheten med enkel LED-indikator: Vänta tills LED-indikatorn blinkar rött. För enheten med flera LED-indikatorer: Se till att **PWR** LED-indikatorn är fast på.

## Anslut förlängaren/repeatern till internet

#### Metod 1: Ställ in förlängaren/repeatern av web UI

- 1. Anslut klienten till förlängaren/repeatern.
  - Metod 1: Anslut den WiFi aktiverade enheten som en smartphone till Wi-Fi nätverket för förlängaren/repeatern.
  - Metod 2: Om förlängaren/repeatern har en LAN porten, använd en Ethernet-kabel för att ansluta datorn till LAN porten på förlängaren/repeatern.

#### ·ˈૢ૽· Tips

Standard Wi-Fi namn (SSID) är märkt på din förlängaren/repeatern. Som standard har det inget lösenord.

 Efter anslutning till förlängaren/repeatern, inom en minut, kommer du att dirigeras till snabbinstallationssidan. Om inte, starta en webbläsare och ange re.tenda.cn eller 192.168.0.254 i adressfältet för att komma åt förlängaren/repeatern webb UI.

3. Följ instruktionerna på skärmen för att slutföra installationen.

### ·̈̈́Ģ<sup>·</sup> Tips

- Om webb UI fortfarande inte visas, se F1 i Vanliga frågor.
- Om webb UI uppmanas att välja ett arbetsläge väljer du Förlängningsläge

#### Metod 2: Ställ in förlängaren/repeatern med WPS knappen

#### ·`Ḉ∙ Tips

Denna metod är tillämplig för routern som har en WPS knappen. Om förlängaren/repeatern stöder MESH funktionen är denna metod också tillämplig på en Tenda-router som stöder Wi-Fi+Mesh teknik.
Inom 2 minuter trycker du på WPS knappen (1-3s) på förlängaren/repeatern.
 För enheten med enkel LED-indikator: LED-indikator blinkar snabbt. när LED-indikatorn lyser fast blått eller grönt är installationen framgångsrik.

För enheten med flera LED-indikatorer: Den **WPS** LED-indikator blinka. när **WPS** LED-indikatorn lyser fast och **Signal** LED-indikatorn lyser fast blått, installationen är framgångsrik.

# Flytta förlängaren/repeatern

- 1. Se följande omplaceringstips för att hitta förlängaren/repeatern för att få bättre prestanda.
  - Placera förlängaren/repeatern mellan Wi-Fi routern och Wi-Fi dödzonen (inom routerns täckning).
  - Håll din förlängare/repeatern borta från elektronik med starka störningar, såsom mikrovågsugnar, induktionskokare och kylskåp.
  - Placera förlängaren/repeatern i ett högt läge med få hinder.
  - Fäll ut antennerna och peka dem vertikalt uppåt.

| Enhet: LED-indikator                                                       | Bra anslutningskvalitet | Rättvis anslutningskvalitet | Dålig anslutningskvalitet         |
|----------------------------------------------------------------------------|-------------------------|-----------------------------|-----------------------------------|
| För enheten med enkel<br>LED-indikator: LED-indikator                      | Fast grön eller blå     | Fastgul                     | Fast orange <b>Eller</b> Fast röd |
| För enheten med flera<br>LED-indikatorer: <b>Signal</b><br>LED-indikatorer | Fast blå                | /                           | Faströd                           |

3. Om anslutningskvaliteten är rättvis/dålig, flytta förlängaren/repeatern närmare Wi-Fi routern.

# Anslut klienter till internet

WiFi-aktiverad enhet: Anslut till Wi-Fi nätverk av förlängaren/repeatern. Efter förlängning visas Wi-Fi namnet och Wi-Fi lösenordet för förlängaren/repeatern i tabellen nedan.

| /             | Om förlängaren/repeatern är<br>inställd via webb UI                                                                              | Om förlängaren/repeatern ställs in via<br>WPS-knappen                                                                              |
|---------------|----------------------------------------------------------------------------------------------------|----------------------------------------------------------------------------------------------------|
| Wi-Fi namn    | Wi-Fi namn du ställer in<br>Eller<br>Samma som Wi-Fi routern<br>Eller<br>Din Wi-Fi routers SSID med<br>suffixet _EXT eller _5EXT | För A18/A15: Din Wi-Fi routers SSID med<br>suffixet _ <b>EXT</b> eller _ <b>5EXT</b><br>För andra enheter: Samma som Wi-Fi routern |
| Wi-Filösenord | Wi-Fi lösenord du anger eller<br>samma som Wi-Fi routern                                                                         | Samma som Wi-Fi routern                                                                                                    |

Trådbunden enhet (Om förlängaren/repeatern har en LAN-port): Anslut till LAN-porten på förlängaren/repeatern med en Ethernet kabel.

# Vanliga frågor

#### F1. Jag kan inte logga in på webbgränssnittet för förlängaren/repeatern. Vad ska jag göra?

- **F1.** A1. - 0
  - Om du använder en trådlös klient, till exempel en smartphone:
    - Se till att din smartphone har anslutit till Wi-Fi nätverket på förlängaren/repeatern.
       Innan du förlänger: Standard Wi-Fi namn (SSID) är märkt på din förlängaren/repeatern.
       Efter förlängning: Håll dig nära din förlängaren/repeatern. Anslut förlängaren/repeaterns Wi-Fi igen genom att hänvisa till 
      Anslut klienter till internet.
    - Se till att Mobildata (om någon) funktion är inaktiverad.
  - Om du använder en trådbunden klient, till exempel en dator:
    - Se till att din dator är inställd på Skaffa en IP-adress automatiskt och Hämta DNS-serveradress automatiskt.
    - Se till att du anger re.tenda.cn eller 192.168.0.254 i adressfält (inte söka bar) i webbläsaren.
  - Om problemet kvarstår återställer du förlängaren/repeatern och loggar sedan in igen.

#### F2. Förlängaren/repeatern kan inte hitta Wi-Fi nätverket på min Wi-Fi router. Vad ska jag göra? A2.

- Se till att din smartphone kan upptäcka Wi-Fi nätverket på din Wi-Fi router.
- Ändra kanalen på din Wi-Fi router och försök igen.
- Ändra krypteringstypen för Wi-Fi routern till WPA-PSK, WPA2-PSK eller WPA3-SAE (endast för Wi-Fi 6 förlängaren/repeatern) och försök igen.

#### F3. Jag kan inte hitta Wi-Fi namnet på förlängaren efter att ha utökat nätverket framgångsrikt. Vad ska jag göra?

A3. Den möjliga orsaken är att du inte anpassade förlängaren Wi-Fi namnet när du utökade nätverket. I det här fallet är Wi-Fi namnet på förlängaren detsamma som uppströms Wi-Fi routern efter att förlängningen har lyckats.

### Uključite ekstender/repetitor

Uključite ekstender/repetitor u strujnu utičnicu u blizini vašeg Wi-Fi usnjerivača. Za uredaj s jednim LED indikatorom: Pričekajte dok LED indikator zatreperi orveno. Za uredaj s više LED indikatora: Provjerite svijetili iP**WR** (napajanje) LED indikator postojano.

### Povežite ekstender/repetitor na internet

#### Metoda 1: Postavite ekstender/repetitor pomoću korisničkog sučelja

1. Povežite klijent na ekstender/repetitor.

Metoda 1: Povežite svoj uređaj s omogućenom Wi-Firmežom, poput pametnog telefona, s Wi-Firmrežom ekstendera/repetitora. Metoda 2: Ako ekstender/repetitor imaju LAN port, upotrijebite Ethernet kabel za povezivanje računala s LAN portom ekstendera/ repetitora.

#### ·`Q́· Savjeti

Zadani naziv Wi-Fi mreže (SSID) označen je na vašem ekstenderu/repetitoru. Prema zadanim postavkama nema lozinku.

- Nakon povezivanja ekstendera/repetitora, kroz jednu minutu bli ćete preusmjereni na stranicu za brzo postavljanje. Ako se to ne dogodi, pokrenite web pregledniki i unesite re.tenda.cn ili 192.168.0.254 u adresnu traku za pristup web korisničkom sučelju ekstendera/repetitora.
- 3. Slijedite upute na zaslonu da biste dovršili postavljanje.

#### ·̈̈́Ų· Savjeti

- Ako se web korisničko sučelje i dalje ne prikazuje, pogledajte Pitanje 1 u odjeljku Često postavljana pitanja
- Ako web korisničko sučelje zatraži odabir načina rada, odaberite način rada ekstendera.

#### Metoda 2: Postavite ekstender/repetitor pomoću WPS gumba

#### ·̈̈́Ų· Savjeti

Ova metoda je primjenjiva za usmjerivač koji ima WPS gumb. Ako ekstender/repetitor podržava značajku MESH (mreža), ova je metoda primjenljiva i na Tenda usmjerivač koji podržava Wi-Fi+Mesh tehnologiju.

- 1. Pritisnite WPS gumb na Wi-Fi usmjerivaču kako biste omogućili njegovu WPS značajku.
- 2. U roku od 2 minute pritisnite WPS gumb (1-3 sekunde) na ekstenderu/repetitoru.
  - Za uređaj s jednim LED indikatorom: LED indikator brzo treperi. Kada LED indikator postojano svijetli plavo ili zeleno, postavljanje je uspješno.

Za uređaj s više LED indikatora: **WPS** LED indikator treperi. Kada **WPS** LED indikator postojano svijetli, a **Signal** LED indikator postojano svijetli plavo, postavljanje je uspješno.

### Premjestite ekstender/repetitor

- 1. Pogledajte sljedeće savjete za premještanje kako biste pronašli pravo mjesto za ekstender/repetitor i dobili bolji učinak.
  - Postavite ekstender/repetitor između Wi-Fi usmjerivača i Wi-Fi mrtve zone (unutar dometa usmjerivača).
  - Držite svoj ekstender/repetitor podalje od elektronike s jakim smetnjama, kao što su mikrovalne pećnice, indukcijske
    ploče za kuhanje i hladnjaci.
  - Postavite ekstender/repetitor na povišeno područje s malo prepreka.
  - Raširite antene i usmjerite ih okomito prema gore.
- Promatrajte (Signal) LED indikator ekstendera/repetitora kako biste bili sigurni da je ekstender/repetitor smješten u ispravnom položaju.

| Uređaj: LED indikator                                           | Dobra kvaliteta veze               | Prosječna kvaliteta veza | Loša kvaliteta veze                                              |
|-----------------------------------------------------------------|------------------------------------|--------------------------|------------------------------------------------------------------|
| Za uređaj s jednim LED<br>indikatorom: LED indikator            | Postojana zelena ili plava<br>boja | Postojana žuta boja      | Postojana narančasta boja<br><b>Ili</b><br>Postojana crvena boja |
| Za uređaj s više LED indikatora:<br><b>Signal</b> LED indikator | Postojana plava boja               | /                        | Postojana crvena boja                                            |

3. Ako je kvaliteta veze prosječna/loša, pomaknite ekstender/repetitor bliže Wi-Fi usmjerivaču.

# Povežite klijente na internet

Uređaj s omogućenom Wi-Fi mrežom: Povežite se s Wi-Fi mrežom ekstendera/repetitora. Nakon proširenja, naziv Wi-Fi mreže i Wi-Fi lozinka ekstendera/repetitora prikazani su u tablici u nastavku.

| /                      | Ako je ekstender/repetitor<br>postavljen putem web<br>korisničkog sučelja                                                                                                   | Ako je ekstender/repetitor postavljen putem<br>WPS gumba                                                                                       |
|------------------------|----------------------------------------------------------------------------------------------------|----------------------------------------------------------------------------------------------------|
| Naziv Wi-Fi mreže      | Naziv Wi-Fi mreže koje ste<br>vi postavili<br>liti<br>Isto kao Wi-Fi mreža usmjerivača<br>liti<br>SSID vašeg Wi-Fi usmjerivača sa<br>sufiksom_ <b>EXT</b> ili_ <b>5GEXT</b> | Za A18/A15: SSID vašeg Wi-Fi usmjerivača sa<br>sufiksom _ <b>EXT</b> ili _ <b>56EXT</b><br>Za ostale uređaje: Isto kao Wi-Fi mreža usmjerivača |
| Lozinka Wi-Fi<br>mreže | Lozinka Wi-Fi mreže koju ste<br>postavili ili isto kao i Wi-Fi mreža<br>usmjerivača                                                                                         | Isto kao Wi-Fi mreža usmjerivača                                                                                                    |

Žičani uređaj (ako ekstender/repetitor ima LAN port): Povežite se s LAN portom ekstendera/repetitora pomoću Ethernet kabela.

# Često postavliana pitania

#### Pitanje 1. Ne mogu se prijaviti na web korisničko sučelje ekstendera/repetitora. Što trebam učiniti? Odgovor 1.

- Ako koristite bežični klijent, poput pametnog telefona;
  - Provjerite je li vaš pametni telefon povezan s Wi-Fi mrežom ekstendera/repetitora. Prije proširenja: Zadani naziv Wi-Fi mreže (SSID) označen je na vašem ekstenderu/repetitoru. Nakon proširenia: Ostanite blizu ekstendera/repetitora, Ponovno se povežite na Wi-Fi mrežu ekstendera/repetitora kako je opisano u odjeljku @ Povežite klijente na internet.
  - Provjerite je li onemogućena značajka mobilni podaci (ako postoji).
- Ako koristite žičani klijent poput računala;
  - Provjerite je li vaše računalo postavljeno na Automatsko dobivanje IP adrese i Automatsko dobivanje adrese DNS poslužitelja.
  - Provierite jeste li upisali re.tenda.cn ili 192.168.0.254 u adresnu traku (ne u traku za pretraživanje) preglednika.
- Ako se problem nastavi, resetirajte ekstender/repetitor, a zatim se ponovno prijavite.

# Pitanie 2. Ekstender / repetitor ne može pronaći Wi-Fi mrežu mog Wi-Fi usmierivača, Što trebam učiniti?

Odgovor 2.

- Provierite može li vaš pametni telefon otkriti Wi-Fi mrežu vašeg Wi-Fi usmierivača.
- Promijenite kanal vašeg Wi-Fi usmjerivača i pokušajte ponovno.
- Promijenite vrstu enkripcije Wi-Fi usmjerivača u WPA-PSK. WPA2-PSK ili WPA3-SAE (samo za Wi-Fi 6 ekstender/repetitor) i pokušaite ponovno.

#### Pitanje 3. Ne mogu pronaći naziv Wi-Fi mreže ekstendera nakon uspješnog proširenja mreže. Što trebam učiniti?

Odgovor 3. Mogući razlog za to je što niste prilagodili naziv Wi-Fi mreže ekstendera prilikom proširenja mreže. U ovom slučaju, naziv Wi-Ei mreže ekstendera je isti kao i uzvodni Wi-Ei usmjerivač, nakon uspješnog proširenja,

### Tænd for forlængeren/repeateren

Sæt forlængeren/repeateren i en stikkontakt i nærheden af den trådløse router. Til enheden med enkelt LED-indikator: Vent, indtil LED-indikatoren blinker rødt. Til enheden med flere LED-indikatorer: Sørg for, at **PWR** LED-indikatoren er tændt.

# Tilslut forlængeren/repeateren til internettet

#### Metode 1: Indstil forlængeren/repeateren ved hjælp af Internet UI

- 1. Slut klienten til forlængeren/repeateren.
  - Metode 1: En smartphone til det trådløse netværk af forlængeren/repeateren.
  - Metode 2: Hvis forlængeren/repeateren har en LAN-port, skal du bruge et Ethernet-kabel til at forbinde computeren til LAN-porten på forlængeren/repeateren.

#### ∵Ö. Tips

Standard trådløst navn (SSID) er mærket på din forlængeren/repeateren. Som standard har den ingen adgangskode.

- Efter tilslutning til forlængeren/repeateren vil du inden for et minut blive dirigeret til siden med hurtig opsætning. Hvis ikke, skal du starte en re.tenda.cn eller 192.168.0.254 i adresselinjen for at få adgang til forlængeren/repeaterens UI.
- 3. Følg instruktionerne på skærmen for at fuldføre opsætningen.

#### ∵Ö́· Tips

- Hvis internet UI stadig ikke vises, henvises til Spørgsmål 1 i OSS.
- Hvis internet UI beder om at vælge en arbejdstilstand, skal du vælge Forlængertilstand.

#### Metode 2: Indstil forlængeren/repeateren ved hjælp af WPS knappen

#### ·̈̈́́Ų́· Tips

Denne metode er anvendelig for routeren, der har en WPS knappen. Hvis forlængeren/repeateren understøtter MESH funktionen, kan denne metode også anvendes på en Tenda-router, der understøtter trådløst internet+Mesh-teknologi.  Inden for 2 minutter skal du trykke på WPS-knappen (1-3s) på forlængeren/repeateren.
 Til enheden med enkelt LED-indikator: LED-indikatoren blinker hurtigt. når LED-indikatoren lyser blåt eller grønt, er opsætningen vellykket.

Til enheden med flere LED-indikatorer: Den WPS LED-indikator blinke. når WPS LED-indikatoren lyser konstant, og Signal LED-indikator lyser konstant blåt, opsætningen er vellykket.

# Flyt forlængeren/repeateren

- 1. Se følgende tip til flytning for at finde forlængeren/repeateren for at opnå en bedre ydelse.
  - Placer forlængeren/repeateren mellem den trådløse router og det trådløse døde område (inden for routerens dækning).
  - Hold din forlængeren/repeateren væk fra elektronik med stærk interferens, såsom Mikrobølgeovne, induktionskogere og køleskabe.
  - Placer forlængeren/repeateren i en høj position med få forhindringer.
  - Fold antennerne ud og peg dem lodret opad.
- Overhold (Signal) LED-indikatoren for forlængeren/repeateren for at sikre, at forlængeren/repeateren er placeret i den rigtige position.

| Enhed: LED indikator                                                     | God forbindelseskvalitet | Rimelig forbindelseskvalitet | Dårlig forbindelseskvalitet        |
|--------------------------------------------------------------------------|--------------------------|------------------------------|------------------------------------|
| Til enheden med enkelt<br>LED-indikator: LED indikator                   | Solid grøn eller blå     | Fastgul                      | Solid orange <b>Eller</b> Fast rød |
| Til enheden med flere<br>LED-indikatorer: <b>Signal</b><br>LED-indikator | Solid blå                | /                            | Fastrød                            |

3. Hvis forbindelseskvaliteten er rimelig/dårlig, skal du flytte forlængeren/repeateren tættere på den trådløse router.

# Forbind klienter til internettet

Trådløst internet-aktiveret enhed: Opret forbindelse til det trådløse netværk af forlængeren/repeateren. Efter udvidelse vises udviderens/repeaterens navn og adgangskode i tabellen nedenfor.

| /                                    | Hvis forlængeren/repeateren<br>er indstillet via internet UI                                                                                            | Hvis forlængeren/repeateren er indstillet via<br>WPS knappen                                                                                  |
|--------------------------------------|----------------------------------------------------------------------------------------------------|----------------------------------------------------------------------------------------------------|
| Trådløst internet<br>navn            | Trådløst internet navn, du har angivet<br>Eller<br>Samme som den trådløse router<br>Eller<br>Din trådløse routers SSID med<br>suffikset_EXT eller_5GEXT | Til A18 / A15: Din trådløse routers SSID med<br>suffikset <b>_EXT</b> eller <b>_5GEXT</b><br>Til andre enheder: Samme som den trådløse router |
| Adgangskode<br>til trådløst internet | Adgangskode, du har angivet eller<br>det samme som den trådløse router                                                                                  | Samme som den trådløse router                                                                                                    |

Kablet enhed (Hvis forlængeren/repeateren har en LAN-port): Tilslut til LAN-porten på forlængeren/repeateren ved hjælp af et Ethernet-kabel.

# oss

#### Spørgsmål 1. Jeg kan ikke logge ind på Internet UI til forlængeren/repeateren. Hvad skal jeg gøre? A1.

- Hvis du bruger en trådløs klient, f. eks. en smartphone:
  - Sørg for, at din smartphone har forbindelse til forlængerens/repeaterens Trådløse netværk.
     Før forlængelse: Standard trådløst navn (SSID) er mærket på din forlængeren/repeateren.
     Efter forlængelse: Blivi nærhedena f din forlængeren/repeateren. Tilslut forlængerens/repeaterens trådløse forbindelse igen ved at henvise til **Ø Forbind klienter til internettet**.
  - Sørg for, at mobildata (hvis nogen) funktion er deaktiveret.
- Hvis du bruger en kablet klient, såsom en computer:
  - Sørg for, at din computer er indstillet til Få en IP-adresse automatisk og Hent DNS-serveradresse automatisk.
  - Sørg for, at du indtaster re.tenda.cn eller 192.168.0.254 i adresselinje (ikke søger bar) af bro.ser.
- Hvis problemet fortsætter, skal du nulstille forlængeren/repeateren og derefter logge ind igen.

#### Spørgsmål 2. Forlængeren/repeateren kan ikke finde det trådløse netværk på min trådløse router. Hvad skal jeg gøre?

A2.

- Sørg for, at din smartphone kan registrere det trådløse netværk på din trådløse router.
- Skift kanal på din trådløse router, og prøv igen.
- Skift krypteringstypen for den trådløse router til WPA-PSK, WPA2-PSK eller WPA3-SAE (kun for trådløs 6 forlængeren/repeateren), og prøv igen.

#### Spørgsmål 3. Jeg kan ikke finde det trådløse navn på forlængeren efter at have udvidet netværket med succes. Hvad skal jeg gøre?

A3. Den mulige årsag er, at du ikke tilpassede udviderens trådløse navn, når du udvidede netværket. I dette tilfælde er udviderens trådløse navn det samme som den opstrøms trådløse router, når udvidelsen er vellykket.

### Lülitage võimendi/kordaja sisse

Ühendage võimendi/kordaja Wi-Fi ruuteri lähedal asuvasse pistikupessa. Ühe LED märgutulega seadme puhul: Oodake kuni LED märgutuli vilgub punaselt. Mitme LED märgutulega seadme puhul: Veenduge, et **PWR** LED märgutuli põleb püsivalt.

# Ühendage võimendi/kordaja internetiga

#### 1. Meetod: Seadistage võimendi/kordaja veebi kasutajaliidese abil

- 1. Ühendage klient võimendi/kordajaga.
  - 1. Meetod: Ühendage WiFi-ühendusega seade, näiteks nutitelefon, võimendi/kordaja WiFi-võrku.
  - 2. Meetod: Kui võimendi/kordaja omab LAN-porti, siis ühendage arvuti Ethernet-kaabli abil võimendi/kordaja LAN-porti.

#### `Ḉ∙ Näpunäited

Vaikimisi Wi-Fi nimi (SSID) on märgitud võimendi/kordaja peal. Vaikimisi pole sellel parooli.

- Pärast ühendamist võimendi/kordajaga suunatakse teid ühe minuti jooksul kiirseadistamise lehele. Kui see ei de önnestunud, käivitage veebilehitseja ja sisestage aadressiribale re.tenda.on või 192.168.0.254, et pääseda võimendi/kordaja veebi kasutajalidese juurde.
- 3. Järgige seadistamise lõpetamiseks ekraanil kuvatavaid juhiseid.

#### ∛. Näpunäited

- Kui veebi kasutajaliides ikka veel ei ilmu, vaadake jaotises KKK punkti K1.
- Kui veebi kasutajaliides palub valida töörežiimi, valige Extender Mode (Laiendusrežiim).

#### 2. Meetod: Seadistage võimendi/kordaja WPS-nupu abil

#### ·̈̈́Ų́· Näpunäited

Seda meetodit saab kasutada ruuteri puhul, millel on WPS-nupp. Kui võimendi/kordaja toetab MESH-funktsiooni, saab seda meetodit kasutada ka Tenda ruuteri puhul, mis toetab Wi-Fi+Mesh-tehnoloogiat.

- 1. Vajutage Wi-Fi-ruuteri WPS-nuppu, et aktiveerida selle WPS-funktsioon.
- Vajutage 2 minuti jooksul võimendi/ kordaja WPS-nuppu (1–3s). Ühe LED märgutulega seadme puhul: LED märgutuli vilgub kiiresti, kui LED märgutuli põleb püsivalt siniselt või roheliselt on seadistamine õnnestunud

Mitme LED märgutulega seadme puhul: **WPS** LED märgutuli vilgub. kui **WPS** LED märgutuli põleb püsivalt ja **Signaal** LED märgutuli põleb püsivalt siniselt, on seadistamine õnnestunud.

### Asetage võimendi/kordaja teise asukohta

- 1. Vaadake järgmisi näpunäiteid võimendi/kordaja ümberpaigutamiseks, et saavutada parem jõudlus.
  - Asetage võimendi/kordaja Wi-Fi ruuteri ja Wi-Fi surnud tsooni (ruuteri leviala piires) vahele.
  - Hoidke võimendit/kordajat eemal tugevate interferentsidega elektroonikaseadmetest, näiteks mikrolaineahjudest, induktsioonpliitidest ja külmikutest.
  - Asetage võimendi/ kordaja kõrgele, kus on vähe takistusi.
  - Keerake antennid lahti ja suunake need vertikaalselt ülespoole.
- 2. Jälgige võimendi/kordaja LED märgutuld (Signaal), et veenduda, et võimendi/kordaja on õiges asendis.

| Seade: LED märgutuli                                                | Hea ühenduse kvaliteet    | Rahuldav ühenduse<br>kvaliteet | Kehv ühenduse kvaliteet       |
|---------------------------------------------------------------------|---------------------------|--------------------------------|-------------------------------|
| Ühe LED märgutulega seadme<br>puhul: LED märgutuli                  | Püsiv roheline või sinine | Kollane                        | Püsiv oranž <b>Või</b> Punane |
| Mitme LED märgutulega seadme<br>puhul: <b>Signaal</b> LED märgutuli | Püsiv sinine              | /                              | Punane                        |

3. Kui ühenduse kvaliteet on rahuldav/kehv, viige võimendi/kordaja Wi-Fi ruuterile lähemale.

# 🕲 Ühendage kliendid internetiga

WiFi-ühendusega seade: Ühendage võimendi/kordaja Wi-Fi-võrguga. Pärast laiendamist kuvatakse võimendi/kordaja Wi-Fi nimi ja Wi-Fi parool alljärgnevas tabelis.

| /            | Kui võimendi/kordaja on määratud<br>veebi kasutajaliidese kaudu                                                                               | Kui võimendi/kordaja on seadistatud<br>WPS-nupu abil                                                                                    |
|--------------|----------------------------------------------------------------------------------------------------|----------------------------------------------------------------------------------------------------|
| Wi-Fi nimi   | Teie määratud Wi-Fi nimi<br>Või<br>Sama mis Wi-Fi ruuter<br>Või<br>Teie Wi-Fi ruuteri SSID koos<br>järelliitega <b>_EXT</b> või <b>_5GEXT</b> | A18/A15 puhul: Teie Wi-Fi ruuteri SSID koos<br>järelliitega <b>EXT</b> või <b>56EXT</b><br>Teiste seadmete puhul: Sama mis Wi-Fi ruuter |
| Wi-Fi parool | Teie määratud Wi-Fi parool või<br>sama mis Wi-Fi ruuter                                                                                       | Sama mis Wi-Fi ruuter                                                                                                    |

Võrgujuhtmega seade (Kui võimendil/kordajal on LAN-port): Ühendage võimendi/kordaja LAN-pordi külge Ethernet-kaabli abil.

# ккк

# K1. Ma ei saa sisse logida võimendi/kordaja veebi kasutajaliidesesse. Mida ma peaksin tegema? V1.

- Kui kasutate juhtmeta klienti, nagu näiteks nutitelefoni:
  - Veenduge, et teie nutitelefon on ühendatud võimendi/kordaja Wi-Fi võrku.
     Enne laiendamist tehke järgmist. Vaikimisi Wi-Fi nimi (SSID) on märgitud võimendi/kordaja peal.
     Pärast laiendamist tehke järgmist. Jääge oma võimendi/kordaja lähedusse. Taasühendage võimendi/kordaja Wi-Fi, viidates Ø Ühendage kliendid internettga.
  - Veenduge, et funktsioon Mobiilne andmeside (kui see on olemas) on välja lülitatud.
- Kui kasutate juhtmega klienti, nagu näiteks arvutit:
  - Veenduge, et tele arvuti on seadistuses Automaatselt IP-aadressi hankimine ja Automaatselt DNS-serveri aadressi hankimine.
  - Veenduge, et sisestate re.tenda.cn või 192.168.0.254 brauseri aadressiribale (mitte otsinguribale).
- Kui probleem püsib, lähtestage võimendi/kordaja ja logige seejärel uuesti sisse.

#### K2. Võimendi/kordaja ei leia minu Wi-Fi-ruuteri Wi-Fi-võrku. Mida ma peaksin tegema?

V2.

- Veenduge, et teie nutitelefon suudab tuvastada teie Wi-Fi ruuteri Wi-Fi-võrgu.
- Muutke oma Wi-Fi ruuteri kanalit ja proovige uuesti.
- Muutke Wi-Fi ruuteri krüpteerimistüübiks WPA-PSK, WPA2-PSK või WPA3-SAE (ainult Wi-Fi 6 võimendi/kordaja puhul) ja proovige uuesti.

#### K3. Ma ei leia võimendi Wi-Fi nime pärast võrgu edukat laiendamist. Mida ma peaksin tegema?

V3. Võimalik põhjus on see, et te ei ole võrgu laiendamisel kohandanud võimendi Wi-Fi nime. Sellisel juhul on võimendi Wi-Fi nimi pärast edukat laiendamist sama, mis Wi-Fi ruuteril.

# Kytke virta laajentimeen/toistimeen

Liitä laajennin/toistin Wi-Fi-reitittimen lähellä olevaan pistorasiaan.

Laite, jossa on yksi LED-merkkivalo: Odota, kunnes LED-merkkivalo vilkkuu punaisena.

Laite, jossa on useita LED-merkkivaloja: Varmista, että PWR-LED-merkkivalo palaa jatkuvasti.

# Liitä laajennin/toistin Internetiin

#### Tapa 1: Määritä laajennin/toistin verkkokäyttöliittymän avulla

- 1. Yhdistä työasema laajentimeen/toistimeen.
  - Tapa 1: Yhdistä WiFi-yhteensopiva laite, kuten älypuhelin, laajentimen/toistimen Wi-Fi-verkkoon.

Tapa 2: Jos laajentimessa/toistimessa on LAN-portti, liitä tietokone Ethernet-kaapelilla laajennuksen/toistimen LAN-porttiin.

#### <sup>`</sup>Ç<sup>∕</sup>· Vinkkejä

Wi-Fi-oletusnimi (SSID) on merkitty laajentimeen/toistimeen. Oletuksena siinä ei ole salasanaa.

- Kun olet muodostanut yhteyden laajentimeen/toistimeen, sinut ohjataan minuutin kuluessa pika-asetussivulle. Jos ei, käynnistä verkkoselain ja kirjoita osoitepalkkiin re.tenda.cn tai 192.168.0.254 päästäksesi laajentimen/toistimen verkkokäyttöliittymään.
- 3. Viimeistele asennus noudattamalla näytön ohjeita.

#### ·̈́Ċ́· Vinkkejä

- Jos verkkokäyttöliittymä ei vieläkään näy, katso Usein kysyttyä-osion Kysymys 1.
- Jos verkkokäyttöliittymä kehottaa valitsemaan työtilan, valitse Laajannus -tila Extender Mode.

#### Tapa 2: Määritä laajennin/toistin WPS-painikkeella

#### ·̈́Ų́· Tips

Tätä menetelmää voidaan käyttää reitittimessä, jossa on WPS-painike. Jos laajennin/toistin tukee MESH-toimintoa, tämä menetelmä soveltuu myös Tenda-reitittimeen, joka tukee Wi-Fi+Mesh-tekniikkaa.

- 1. Ota WPS-toiminto käyttöön painamalla Wi-Fi-reitittimen WPS-painiketta.
- Paina 2 minuutin kuluessa laajentimen/toistimen WPS-painiketta (1–3 s). Laitteelle, jossa on yksi LED-merkkivalo: LED-merkkivalo vilkkuu nopeasti. Kun LED-merkkivalo palaa tasaisesti sinisenä tai vihreänä, asennus onnistuu.

Laitteelle, jossa on useita LED-ilmaisimia: WPS-LED-merkkivalo vilkkuu. Kun WPS-LED-merkkivalo palaa tasaisesti ja Signaali LED -merkkivalo palaa sinisenä, asennus onnistuu.

### Siirrä laajennin/toistin uudelleen

- 1. Katso seuraavat siirtovinkiti laajentimen/toistimen saavuttaaksesi paremman suorituskyvyn.
  - Aseta laajennin/toistin Wi-Fi-reitittimen ja Wi-Fi-peitto alueen väliin (reitittimen peittoalueelle).
  - Pidä laajennin/toistin poissa voimakkaiden häiriöiötä aiheuttavien elektroniikoiden, kuten mikroaaltouunin, induktiolieden ja jääkaapiin läheisyydestä..
  - Aseta laajennin/toistin korkeaan asentoon, jossa on vähän esteitä.
  - Avaa antennit ja suuntaa ne pystysuoraan ylöspäin.
- Tarkkaile laajentimen/toistimen (Signaali)-LED-merkkivaloa varmistaaksesi, että laajennus/toistin on oikeassa asennossa.

| Laite: LED-merkkivalo                                                       | Hyvä yhteyden laatu         | Kohtuullinen yhteyden<br>laatu | Huono yhteyden laatu                            |
|-----------------------------------------------------------------------------|-----------------------------|--------------------------------|-------------------------------------------------|
| Laitteelle, jossa on yksi<br>LED-merkkivalo: LED-merkkivalo                 | Tasainen vihreä tai sininen | Kiinteä keltainen              | Kiinteä oranssi<br><b>Tai</b> Tasainen punainen |
| Laitteelle, jossa on useita<br>LED-ilmaisimia: <b>Signaali</b> -LED-osoitin | Tasainen sininen            | /                              | Tasainen punainen                               |

3. Jos yhteyden laatu on kohtuullinen/heikko, siirrä laajennus/toistin lähemmäs Wi-Fi-reititintä.

### Yhdistä työasema Internetiin

WiFi-yhteensopiva laite: Yhdistä laajentimen/toistimen Wi-Fi-verkkoon.

Laajentamisen jälkeen laajennuksen/toistimen Wi-Fi-nimi ja Wi-Fi-salasana näkyvät alla olevassa taulukossa.

| /              | Jos laajennin/toistin on asetettu<br>verkkokäyttöliittymän kautta                                                                                                | Jos laajennin/toistin on asetettu WPS-painikkeella                                                                           |
|----------------|----------------------------------------------------------------------------------------------------|----------------------------------------------------------------------------------------------------|
| Wi-Fi-nimi     | määrittämäsi Wi-Fi-nimi<br><b>Tai</b><br>Sama kuin Wi-Fi-reitittimessä<br><b>Tai</b><br>Wi-Fi-reitittimesi SSID, jonka<br>pääte on <b>_EXT</b> tai <b>_5GEXT</b> | A18/A15: Wi-Fi-reitittimesi SSID, jonka pääte<br>on <b>_EXT</b> tai <b>_5GEXT</b><br>Muut laitteet: Sama kuin Wi-Fi-reititin |
| Wi-Fi-salasana | Määrittämäsi Wi-Fi-salasana tai<br>sama kuin Wi-Fi-reitittimessä                                                                                                 | Sama kuin Wi-Fi-reitittimessä                                                                                                |

Kiinteä laite (Jos laajentimessa/toistimessa on LAN-portti): Yhdistä laajennuksen/toistimen LAN-porttiin Ethernet-kaapeliilla.

# Usein kysyttyä

#### Kysymys 1. En voi kirjautua sisään laajentimen/toistimen verkkokäyttöliittymään. Mitä minun pitäisi tehdä? A1.

- Jos käytät langatonta työasemaa, kuten älypuhelinta:
  - Varmista, että älypuhelimesi on yhdistetty laajentimen/toistimen Wi-Fi-verkkoon. Ennen laajentamista: Wi-Fi-olusinimi (SSID) on merkitty laajentimeen/toistimeen. Pidentämisen jälkeen: Pysy laajentimen/toistimen lähellä. Yhdistä laajennuksen/toistimen Wi-Fi uudelleen katsomalla kohtaa **@ Yhdistä työasema Internetiin**.
  - Varmista, että Mobiilidata toiminto (jos sellainen on) on poistettu käytöstä.
- Jos käytät kiinteää työasemaa, kuten tietokonetta:
  - Varmista, että tietokoneesi on asetettu Hae IP-osoite automaattisesti ja Hae DNS-palvelimen osoite automaattisesti.
  - Varmista, että kirjoitat selaimen osoitepalkkiin (ei hakupalkkiin) re.tenda.cn tai 192.168.0.254.
- Jos ongelma jatkuu, nollaa laajennus/toistin ja kirjaudu sitten uudelleen sisään.

# Kysymys 2. Laajennin/toistin ei löydä Wi-Fi-reitittimeni Wi-Fi-verkkoa. Mitä minun pitäisi tehdä? A2.

- Varmista, että älypuhelimesi tunnistaa Wi-Fi-reitittimesi Wi-Fi-verkon.
- Vaihda Wi-Fi-reitittimesi kanavaa ja yritä uudelleen.
- Muuta Wi-Fi-reitittimen salaustyypiksi WPA-PSK, WPA2-PSK tai WPA3-SAE (vain Wi-Fi 6 -laajennus/toistin) ja yritä uudelleen.

#### Kysymys 3. En löydä laajentimen Wi-Fi-nimeä verkon onnistuneen laajentamisen jälkeen. Mitä minun pitäisi tehdä?

A3. Mahdollinen syy on se, että et mukauttanut laajennuksen Wi-Fi-nimeä verkkoa laajentaessasi. Tässä tapauksessa laajennuksen Wi-Fi-nimi on sama kuin ylävirran Wi-Fi-reitittimen, kun laajennus on onnistunut.

### Ieslēdziet paplašinātāju/atkārtotāju

Pievlenojiet paplašinātāju/atkārtotāju strāvas kontaktlīgzdal netālu no Wi-Fi maršrutētāja Ierīcei ar vienu LED indikatoru: Paglaidiet, līdz LED indikators mirgo sarkans. Ierīciel ar vairšiemi LED indikatoriem: Pārliecinieties, vai **PWR** LED indikators deg nepārtraukti.

# Pievienojiet paplašinātāju/atkārtotāju internetam

#### 1. metode: lestatiet paplašinātāju/atkārtotāju, izmantojot tīmekļa lietotāja interfeisu

1. Savienojiet klientu ar paplašinātāju/atkārtotāju.

 metode: Pievienojiet Wi-Fi iespējotu ierici, piemēram, viedtālruni, paplašinātāja/atkārtotāja Wi-Fi tiklam.
 metode: Ja paplašinātāju/atkārtotājam ir LAN ports, izmantojiet Ethernet kabeli, lai savienotu datoru ar paplašinātāja/tākārtotāl LAN portu.

#### `Ö́∙ Padomi

Noklusējuma Wi-Fi nosaukums (SSID) ir norādīts uz jūsu paplašinātāja/atkārtotāja. Pēc noklusējuma tam nav paroles.

- 2. Pēc savienojuma izveides ar paplašinātāju/atkārtotāju vienas minūtes laikā tiksit novirzīts uz ātrās iestatīšanas lapu. Ja nē, palaidiet tīmekļa pārlūkprogrammu un adreses joslā ievadiet ne.tenda.cn vai 192.168.0.254, lai piekļūtu paplašinātāja/atkārtotāja tīmekļa lietotāja saskarnei.
- 3. Izpildiet ekrānā redzamos norādījumus, lai pabeigtu iestatīšanu.

#### ·̈́Ģ́· Padomi

- Ja tīmekļa lietotāja saskame joprojām netiek rādīta, skatiet 1.J sadaļā Biežāk uzdotie jautājumi.
- Ja tīmekļa lietotāja saskarnē tiek prasīts atlasīt darba režīmu, atlasiet Extender Mode (Paplašinātāja režīms).

#### 2. metode: lestatiet paplašinātāju/atkārtotāju, izmantojot WPS pogu

#### َنْنِ<sup>.</sup> Padomi

Ši metode ir piemērojama maršrutētājam, kuram ir WPS poga. Ja paplašinātājs/atkārtotājs atbalsta MESH funkciju, ši metode ir piemērojama arī Tenda maršrutētājam, kas atbalsta Wi-Fi+Mesh tehnoloģiju.

- 1. Nospiediet WPS pogu uz Wi-Fi maršrutētāja, lai iespējotu tā WPS funkciju.
- 2 minūšu laikā nospiediet WPS pogu (1-3s) uz paplašinātāja/atkārtotāja. Ierīcei ar vienu LED indikators mirgo ātri. kad LED indikators deg nepārtraukti zilā vai zajā krāsā, iestatīšana ir veiksmīga.

lerīcei ar vairākiem LED indikatoriem: Mirgo **WPS** LED indikators Kad **WPS** LED indikators deg nepārtraukti un **Signāla** LED indikators deg nepārtraukti zilā krāsā, iestatīšana ir veiksmīga.

## Pārvietojiet paplašinātāju/atkārtotāju

- 1. Skatiet tālāk sniegtos pārvietošanas padomus, lai atrastu paplašinātāju/atkārtotāju, lai iegūtu labāku veiktspēju.
  - Novietojiet paplašinātāju/atkārtotāju starp Wi-Fi maršrutētāju un Wi-Fi mirušo zonu (maršrutētāja pārklājuma robežās).
  - Neturiet paplašinātāju/atkārtotāju no elektronikas ar spēcīgiem traucējumiem, piemēram, mikroviļņu krāsnīm, indukcijas plītīm un ledusskapijem..
  - Novietojiet paplašinātāju/atkārtotāju augstā pozīcijā, kur nav šķēršļu.
  - Atlociet antenas un pavērsiet tās vertikāli uz augšu. Unfold the antennas and point them vertically upwards.

| lerīce: LED indikators                                                     | Laba savienojuma kvalitāte | Vidēja savienojuma<br>kvalitāte | Slikta savienojuma kvalitāte                |
|----------------------------------------------------------------------------|----------------------------|---------------------------------|---------------------------------------------|
| lerīcei ar vienu LED indikatoru:<br>LED indikators                         | Vienmērīgi zaļš vai zils   | Deg dzeltens                    | Vienmērīgi oranžs <b>Vai</b><br>Deg sarkans |
| lerīcei ar vairākiem LED<br>indikatoriem: <b>Signāls</b> LED<br>indikators | Vienmērīgi zils            | /                               | Deg sarkans                                 |

3. Ja savienojuma kvalitāte ir laba/slikta, pārvietojiet paplašinātāju/atkārtotāju tuvāk Wi-Fi maršrutētājam.

# Savienojiet klientus ar internetu

lerīce ar iespējotu WiFi: Pievienojieties paplašinātāja/atkārtotāja Wi-Fi tīklam.

Pēc paplašinājuma Wi-Fi nosaukums un Wi-Fi parole paplašinātāja/atkārtotāja ir parādīts zemāk esošajā tabulā.

| /               | Ja paplašinātājs/atkārtotājs<br>ir iestatīts, izmantojot tīmekļa<br>saskarni                                                               | Ja paplašinātājs/atkārtotājs ir iestatīts,<br>izmantojot WPS pogu                                                                    |
|-----------------|----------------------------------------------------------------------------------------------------|----------------------------------------------------------------------------------------------------|
| Wi-Fi nosaukums | Jūsu iestatītais Wi-Finosaukums<br>Vai<br>Taspats, kas Wi-Fimaršrutētājs<br>Vai<br>Jūsu Wi-Fimaršrutētāja SSID ar<br>sufiksu_EXT vai_5GEXT | A18/A15: Jūsu Wi-Fi maršrutētāja SSID ar<br>sufiksu <b>_EXT</b> vai <b>_5GEXT</b><br>Citām iericēm: Tas pats, kas Wi-Fi maršrutētājs |
| Wi-Fi parole    | Jūsu iestatītā Wi-Fi parole vai tāda<br>pati kā Wi-Fi maršrutētājam                                                                        | Tas pats, kas Wi-Fi maršrutētājs                                                                                                    |

Vadu ierīce (Ja paplašinātājam/atkārtotājam ir LAN ports): Savienojiet ar paplašinātāja/atkārtotāja LAN portu, izmantojot Ethernet kabeli.

# Biežāk uzdotie jautājumi

#### 1.J. Es nevaru pieteikties paplašinātāja/atkārtotāja tīmekļa lietotāja saskarnē. Kā man rīkoties? 1.A.

- Ja izmantojat bezvadu klientu, piemēram, viedtālruni:
  - Pärliecinieties, vai viedtäirunis ir izveidojis savienojumu ar paplašinätäja/atkärtotäja Wi-Fi tiklu.
     Pirms paplašinäšanas. Noklusėjuma Wi-Fi nosaukums (SSID) ir norädīts uz jūsu paplašinätäja/atkärtotāja.
     Pēc paplašinäšanas Palieciet sava paplašinätāja/atkärtotāja tuvumā. Atkärtot i pievienojiet paplašinātāja/atkärtotāja
     Wi-Fi tiklu, skatot sadaļu @ Savienojiet klientus ar internetu.
  - Pārliecinieties, vai funkcija Mobilie dati (ja tāda ir) ir atspējota.
- Ja izmantojat vadu klientu, piemēram, datoru:
  - Pārliecinieties, vai jūsu dators ir iestatīts uz Automātiski iegūt IP adresi un Automātiski iegūt DNS servera adresi.
  - Pārliecinieties, vai pārlūkprogrammas re.tenda.cn vai 192.168.0.254 adreses joslā (nevis meklēšanas joslā) ievadāt.
- Ja problēma joprojām pastāv, atiestatiet paplašinātāju/atkārtotāju un pēc tam vēlreiz piesakieties.

#### 2. J. Paplašinātājs/atkārtotājs nevar atrast mana Wi-Fi maršrutētāja Wi-Fi tīklu. Kā man rīkoties?

2.A.

- Pārliecinieties, vai viedtālrunis var noteikt jūsu Wi-Fi maršrutētāja Wi-Fi tīklu.
- Mainiet Wi-Fi maršrutētāja kanālu un mēģiniet vēlreiz.
- Mainiet WI-Fi maršrutētāja šifrēšanas veidu uz WPA-PSK, WPA2-PSK vai WPA3-SAE (tikai Wi-Fi 6 paplašinātājam/atkārtotājam) un mēģiniet vēlreiz.

#### 3. J. Pēc veiksmīgas tīkla paplašināšanas nevaru atrast paplašinātāja Wi-Fi nosaukumu. Kā man rīkoties?

3.A. lespējamais iemesls ir tas, ka, paplašinot tiklu, jūs nepielāgojāt paplašinātāja Wi-Fi nosaukumu. Šajā gadījumā paplašinātāja Wi-Fi nosaukums ir tāds pats kā augšpus Wi-Fi maršrutētājam pēc veiksmīgas paplašināšanas.

## 🛛 Įjunkite ilgintuvą / kartotuvą

jjunkite ilgintuvą ir (arba) kartotuvą į elektros lizdą netoli Wi-Fi maršrutizatoriaus. Įrenginiui su vienu LED indikatoriumi: Palaukite, kol LED indikatorius pradės mirksėti raudonai. Įrenginiui su keliais LED indikatoriais: įsitikinkite, kad **PWR** LED indikatorius šviečia.

# Prijunkite ilgintuvą / kartotuvą prie interneto

#### 1 metodas: Nustatykite ilgintuvą / kartotuvą naudodami žiniatinklio sąsają

1. Prijunkite klientą prie ilgintuvo / kartotuvo.

1 metodas: Prijunkite Wi-Fi jrenginį, puzz, išmanųjį telefoną, prie ilgintuvo / kartotuvo Wi-Fi tinklo. 2 metodas: Jei ilgintuvas ir (arba) kartotuvas turi LAN prievadą, kompiuterį prie ilgintuvo ir (arba) kartotuvo LAN prievado prijunkite eterneto kabeliu.

#### ·̈̈́Ģ́· Patarimai

Numatytasis Wi-Fi pavadinimas (SSID) yra pažymėtas ant ilgintuvo / kartotuvo. Pagal numatytąsias nuostatas slaptažodžio nėra.

- Prisijungus prie ilgintuvo / kartotuvo, per vieną minutę būsite nukreipti į greitosios sąrankos puslapį. Jei ne, paleiskite žiniatinklio naršyklę ir adreso juostoje įveskite re.tenda.cn arba 192.168.0.254, kad patektumėte į ilgintuvo / kartotuvo žiniatinklio sąsają.
- 3. Vykdydami ekrane pateikiamas instrukcijas, atlikite sąranką.

#### َنْ Patarimai

- Jei žiniatinklio vartotojo sąsaja vis dar nerodoma, žr. 1 kl DUK.
- Jei žiniatinklio sąsajoje raginama pasirinkti darbo režimą, pasirinkite Extender Mode (Ilgintuvo režimas).

#### 2 metodas: Plėtimo įrenginio / kartotuvo nustatymas WPS mygtuku

#### ·̈̈́Ų· Patarimai

Šis metodas taikomas maršrutizatoriui, turinčiam WPS mygtuką. Jei ilgintuvas / kartotuvas palaiko MESH funkciją, šis metodas taip pat taikomas Tenda maršrutizatoriui, palaikančiam Wi-Fi+Mesh technologiją.

- 1. Paspauskite Wi-Fi maršrutizatoriaus WPS mygtuką, kad jjungtumėte WPS funkciją.

Įrenginiui su keliais LED indikatoriais: **WPS** LED indikatorius mirksi. kai **WPS** LED indikatorius nuolat šviečia, o **Signalo** LED indikatorius šviečia mėlynai, sąranka atlikta sėkmingai.

## Perkelkite ilgintuvą / kartotuvą

- Remdamiesi toliau pateiktais perkėlimo patarimais, nustatykite ilgintuvo / kartotuvo vietą, kad pasiektumėte geresnį našumą.
  - Ilgitntuvą / kartotuvą statykite tarp Wi-Fi maršrutizatoriaus ir Wi-Fi negyvosios zonos (maršrutizatoriaus aprėpties ribose).
  - Laikykite ilgintuvą / kartotuvą atokiau nuo elektronikos prietaisų, kurie sukelia stiprius trukdžius, pavyzdžiui, mikrobangų krosnelių, indukcinių viryklių ir šaldytuvų.
  - Ilgintuvą / kartotuvą statykite aukštoje vietoje, kur yra mažai kliūčių.
  - Išskleiskite antenas ir nukreipkite jas vertikaliai į viršų.
- Stebėkite ilgintuvo / kartotuvo (signalo) LED indikatorių, kad įsitikintumėte, jog ilgintuvas / kartotuvas yra tinkamoje vietoje.

| Įrenginys: LED indikatorius                                                    | Gera ryšio kokybė                    | Patenkinama ryšio kokybė | Prasta ryšio kokybė                                                |
|--------------------------------------------------------------------------------|--------------------------------------|--------------------------|--------------------------------------------------------------------|
| Įrenginiui su vienu LED<br>indikatoriumi: LED indikatorius                     | Vientisa žalia arba<br>mėlyna spalva | Vientisa geltona spalva  | Vientisa oranžinė spalva<br><b>Arba</b><br>Vientisa raudona spalva |
| Įrenginiui su keliais LED<br>indikatoriais: <b>Signalo</b> LED<br>indikatorius | Vientisa mėlyna spalva               | /                        | Vientisa raudona spalva                                            |

3. Jei ryšio kokybė yra tinkama ir (arba) prasta, perkelkite ilgintuvą ir (arba) kartotuvą arčiau Wi-Fi maršrutizatoriaus.

# 🕲 Klientų prijungimas prie interneto

Įrenginys, kuriame veikia WiFi: Prisijunkite prie ilgintuvo / kartotuvo Wi-Fi tinklo. Po išplėtimo ilgintuvo / kartotuvo Wi-Fi vardas ir Wi-Fi slaptažodis rodomi toliau pateiktoje lentelėje.

| /                 | Jei ilgintuvas/ kartotuvas<br>nustatytas per žiniatinklio sąsają                                                                                                   | Jei ilgintuvas/ kartotuvas nustatomas<br>WPS mygtuku                                                                                                    |
|-------------------|----------------------------------------------------------------------------------------------------|----------------------------------------------------------------------------------------------------|
| Wi-Fi pavadinimas | Nustatytas Wi-Fi pavadinimas<br>Arba<br>Kaip ir Wi-Fi maršrutizatoriaus<br>Arba<br>Jūsų Wi-Fi maršrutizatoriaus<br>SSID su priesaga_ <b>EXT</b> arba_ <b>5GEXT</b> | Naudojantiems A18/A15: Jūsų WI-Fi<br>maršrutizatoriaus SSID su priesaga <b>_EXT</b> arba <b>_5GEXT</b><br>Kitiems prietaisams: Kaip ir WI-Fi maršrutizatoriaus |
| Wi-Fi slaptažodis | Nustatytas Wi-Fi slaptažodis<br>arba toks pat kaip Wi-Fi<br>maršrutizatoriaus                                                                                      | Kaip ir Wi-Fi maršrutizatoriaus                                                                                                    |

Laidinis jrenginys (jei ilgintuvas / kartotuvas turi LAN prievadą): Eterneto kabeliu prijunkite prie ilgintuvo / kartotuvo LAN prievado.

# DUK

#### 1 kl. Negaliu prisijungti prie ilgintuvo / kartotuvo žiniatinklio vartotojo sąsajos. Ką daryti?

- 1 ats.
- Jei naudojate belaidžio ryšio klientą, pvz., išmanųjį telefoną:

  - Įsitikinkite, kad mobiliųjų duomenų (jei yra) funkcija išjungta.
- Jei naudojate laidinį klientą, pvz., kompiuterį:
  - Įsitikinkite, kad kompiuteryje nustatyta parinktis Gauti IP adresą automatiškai ir Gauti DNS serverio adresą automatiškai.
  - Įsitikinkite, kad naršyklės adreso juostoje (ne paieškos juostoje) įvedėte re.tenda.cn arba 192.168.0.254.
- Jei problema išlieka, iš naujo nustatykite ilgintuvą ir (arba) kartotuvą, tada vėl prisijunkite.

#### 2 kl. Ilgintuvas / kartotuvas neranda mano Wi-Fi maršrutizatoriaus Wi-Fi tinklo. Ką daryti?

2 ats.

- Įsitikinkite, kad išmanusis telefonas gali aptikti Wi-Fi maršrutizatoriaus Wi-Fi tinklą.
- Pakeiskite Wi-Fi maršrutizatoriaus kanalą ir bandykite dar kartą.
- Pakeiskite Wi-Fi maršrutizatoriaus šifravimo tipą į WPA-PSK, WPA2-PSK arba WPA3-SAE (tik Wi-Fi 6 prailgintuvui / kartotuvui) ir bandykite dar kartą.

#### 3 kl. Sėkmingai išplėtęs tinklą negaliu rasti ilgintuvo Wi-Fi pavadinimo. Ką daryti?

3 ats. Galima priežastis yra ta, kad plėsdami tinklą nepritaikėte ilgintuvo Wi-Fi pavadinimo. Tokiu atveju, sėkmingai išplėtus tinklą, ilgintuvo Wi-Fi pavadinimas yra toks pat kaip ir aukštesnio lygmens Wi-Fi maršrutizatoriaus.

### Nyalakan extender/repeater

Sambungkan extender/ repeater ke stopkontak di dekat router Wh-Fi. Untuk perangkat dengan indikator LED tunggal: Tunggu hingga indikator LED berkedip merah. Untuk perangkat dengan beberapa indikator LED: Pastikan indikator LED **PWR** menyala solid.

# Hubungkan extender/repeater ke internet

#### Metode 1: Siapkan extender/repeater dengan UI web

1. Hubungkan klien ke extender/repeater.

Metode 1: Sambungkan perangkat berkemampuan WiFi seperti smartphone ke jaringan Wi-Fi extender/repeater.

Metode 2: Jika extender/repeater memiliki port LAN, gunakan kabel Ethernet untuk menyambungkan komputer ke port LAN extender/repeater.

#### ∛Ç<sup>∕.</sup> Saran

Nama Wi-Fi default (SSID) dilabeli pada extender/repeater Anda. Secara default, ini tidak memiliki kata sandi.

 Setelah terhubung ke extender/repeater, dalam satu menit, Anda akan diarahkan ke halaman penyiapan cepat. Jika tidak, jalankan browser web, dan masukkan re.tenda.cn atau 192.168.0.254 di bilah alamat untuk mengakses UI web extender/repeater.

3. Ikuti petunjuk di layar untuk menyelesaikan penyiapan.

#### ·̈̈́Ģ<sup>.</sup> Saran

- Jika UI web masih tidak muncul, lihat Q1 di FAQ.
- Jika UI web meminta untuk memilih mode kerja, pilih Extender Mode (Mode Ekstensi).

#### Metode 2: Atur extender/repeater dengan tombol WPS

#### ∵ໍ©́· Saran

Metode ini berlaku untuk router yang memiliki tombol WPS. Jika extender/repeater mendukung fungsi MESH, metode ini juga berlaku untuk router Tenda yang mendukung teknologi WI-Fi+Mesh.

- 1. Tekan tombol WPS di router Wi-Fi untuk mengaktifkan fungsi WPS.
- 2. Dalam 2 menit, tekan tombol WPS (1-3 detik) pada extender/repeater.
  - Untuk perangkat dengan satu indikator LED: Indikator LED berkedip cepat. ketika indikator LED menyala biru atau hijau solid, pengaturan berhasil.

Untuk perangkat dengan beberapa indikator LED: Indikator LED **WPS** berkedip. ketika indikator LED **WPS** menyala solid, dan indikator LED **Sinyal** menyala biru solid, pengaturan berhasil.

### ) Pindahkan extender/repeater

- 1. Lihat tips relokasi berikut untuk menemukan extender/repeater untuk mendapatkan kinerja yang lebih baik.
  - Tempatkan extender/repeater antara router Wi-Fi dan zona mati Wi-Fi (dalam jangkauan router).
  - Jauhkan extender/repeater Anda dari perangkat elektronik dengan interferensi kuat, seperti oven microwave, kompor induksi, dan lemari es.
  - Tempatkan extender/repeater di posisi tinggi dengan sedikit rintangan.
  - Buka lipatan antena dan arahkan secara vertikal ke atas.
- 2. Amati indikator LED (Sinyal) dari extender/repeater untuk memastikan extender/repeater berada di posisi yang benar.

| Perangkat: indikator LED                                                         | Kualitas koneksi bagus | Kualitas koneksi yang adil | Kualitas koneksi buruk                  |
|----------------------------------------------------------------------------------|------------------------|----------------------------|-----------------------------------------|
| Untuk perangkat dengan<br>indikator LED tunggal: Indikator<br>LED                | Hijau pekat atau biru  | Kuning pekat               | Oranye padat <b>Atau</b><br>Merah pekat |
| Untuk perangkat dengan<br>beberapa indikator LED:<br>Indikator LED <b>Sinyal</b> | Biru pekat             | /                          | Merah pekat                             |

3. Jika kualitas koneksi sedang/buruk, dekatkan extender/repeater ke router Wi-Fi.

# Hubungkan klien ke internet

Perangkat berkemampuan WiFi: Sambungkan ke jaringan Wi-Fi extender/repeater.

Setelah diperpanjang, nama Wi-Fi dan kata sandi Wi-Fi dari extender/repeater ditunjukkan pada tabel di bawah ini.

| /             | Jika extender/repeater<br>diatur melalui UI Web                                                                                     | Jika extender/repeater diatur melalui tombol WPS                                                                                          |
|---------------|----------------------------------------------------------------------------------------------------|----------------------------------------------------------------------------------------------------|
| Nama Wi-Fi    | Nama Wi-Fi yang Anda atur<br>Atau<br>Sama seperti router Wi-Fi<br>Atau<br>SSID router Wi-Fi Anda dengan<br>akhiran _EXT atau _5GEXT | Untuk A18/A15: SSID router Wi-Fi Anda dengan<br>akhiran <b>_EXT</b> atau <b>_5GEXT</b><br>Untuk perangkat lain: Sama seperti router Wi-Fi |
| Pasword Wi-Fi | Kata sandi Wi-Fi yang Anda atur<br>atau sama dengan router Wi-Fi                                                                    | Sama seperti router Wi-Fi                                                                                                    |

Perangkat kabel (Jika extender/repeater memiliki port LAN): Sambungkan ke port LAN extender/repeater menggunakan kabel Ethernet.

# FAQ

#### Q1. Saya tidak bisa masuk ke UI web extender/repeater. Apa yang harus saya lakukan?

- A1.
- Jika Anda menggunakan klien nirkabel, seperti ponsel cerdas:
  - Pastikan ponsel cerdas Anda telah terhubung ke jaringan Wi-Fi extender/repeater.
     Sebelum memperpanjang: Nama Wi-Fi default (SSID) dilabeli pada extender/repeater Anda.
     Setelah memperpanjang: Tetap dekat dengan extender/repeater Anda. Sambungkan kembali Wi-Fi extender/repeater
     dengan merujuk ke @ Hubungkan klien ke internet.
  - Pastikan bahwa fungsi Data Seluler (jika ada) dinonaktifkan.
- Jika Anda menggunakan klien berkabel, seperti komputer:
  - Pastikan komputer Anda disetel untuk Mendapatkan alamat IP secara otomatis dan Mendapatkan alamat server
     DNS secara otomatis.
  - Pastikan Anda memasukkan re.tenda.cn atau 192.168.0.254 di bilah alamat (bukan bilah pencarian) browser.
- Jika masalah berlanjut, reset extender/repeater, lalu login lagi.

# Q2. extender/repeater tidak dapat menemukan jaringan Wi-Fi router Wi-Fi saya. Apa yang harus saya lakukan? A2.

- Pastikan ponsel cerdas Anda dapat mendeteksi jaringan Wi-Fi router Wi-Fi Anda.
- Ubah saluran router Wi-Fi Anda, dan coba lagi.
- Ubah jenis enkripsi router Wi-Fi ke WPA-PSK, WPA2-PSK, atau WPA3-SAE (hanya untuk extender/repeater Wi-Fi 6) dan coba lagi.

# Q3. Saya tidak dapat menemukan nama Wi-Fi dari pemanjang setelah berhasil memperluas jaringan. Apa yang harus saya lakukan?

A3. Alasan yang mungkin adalah Anda tidak menyesuaikan nama Wi-Fi pemanjang saat memperluas jaringan. Dalam hal ini, nama Wi-Fi pemanjang sama dengan router Wi-Fi upstream setelah ekstensi berhasil.

### Ligue o extensor/repetidor

Conecte o extensor/repetidor a uma tomada perto do roteador Wi-Fi. Para o dispositivo com indicador de LED único: Aguarde até que o indicador de LED pisque em vermelho. Para o dispositivo com vários indicadores de LED: Certifique-se de que o indicador de LED **PWR** esteja aceso.

# Conecte o extensor/repetidor à internet

#### Método 1: configurar o extensor/repetidor pela IU da web

1. Conecte o cliente ao extensor/repetidor.

Método 1: Conecte o dispositivo habilitado para WIFi, como um smartphone, à rede WI-Fi do extensor/repetidor. Método 2: Se o extensor/repetidor tiver uma porta LAN, use um cabo Ethernet para conectar o computador à porta LAN do extensor/repetidor.

#### ·̈́Ģ́∙ Dicas

O nome Wi-Fi padrão (SSID) está identificado no seu extensor/repetidor. Por padrão, ele não possui senha.

- Depois de conectar ao extensor/repetidor, dentro de um minuto, você será direcionado para a página de configuração rápida. Caso contrário, inicie um navegador da web e digite re.tenda.cn ou 192.168.0.254 na barra de endereços para acessar a lU da web do extensor/repetidor.
- 3. Siga as instruções na tela para concluir a configuração.

#### ·̈̈́́́, Dicas

- Se a IU da Web ainda não aparecer, consulte o Q1 nas Perguntas frequentes.
- Se a IU da Web solicitar a seleção de um modo de trabalho, selecione Extender Mode (Modo Extensor).

#### Método 2: Configure o extensor/repetidor pelo botão WPS

#### ·ở́· Dicas

Este método é aplicável ao roteador com um botão WPS. Se o extensor/repetidor suportar a função MESH, este método também é aplicável a um roteador Tenda que suporte a tecnologia Wi-Fi+Mesh.

- 1. Pressione o botão WPS no roteador Wi-Fi para ativar a função WPS.
- Dentro de 2 minutos, pressione o botão WPS (1-3s) no extensor/repetidor.
   Para o dispositivo com indicador LED único: O indicador LED pisca rapidamente. quando o indicador LED acender em azul ou verde sólido, a configuração foi bem-sucedida.

Para o dispositivo com vários indicadores LED: O indicador LED **WPS** pisca. quando o indicador de LED **WPS** ficar aceso e o indicador de LED de **Sinal** ficar azul, a configuração foi bem-sucedida.

### Reposicione o extensor/repetidor

- 1. Consulte as dicas de realocação a seguir para localizar o extensor/repetidor para obter um melhor desempenho.
  - Coloque o extensor/repetidor entre o roteador Wi-Fi e a zona morta do Wi-Fi (dentro da cobertura do roteador).
  - Mantenha seu extensor/repetidor longe de eletrônicos com forte interferência, como fornos de micro-ondas, fogões de indução e refrigeradores.
  - Coloque o extensor/repetidor em uma posição alta e com poucos obstáculos.
  - Desdobre as antenas e aponte-as verticalmente para cima.
- 2. Observe o indicador LED (sinal) do extensor/repetidor para garantir que o extensor/repetidor esteja localizado na posição correta.

| Dispositivo: LED indicador                                                         | Boa qualidade de conexão | Qualidade de conexão<br>razoável | Baixa qualidade de conexão                  |
|------------------------------------------------------------------------------------|--------------------------|----------------------------------|---------------------------------------------|
| Para o dispositivo com indicador<br>LED único: Indicador LED                       | Verde sólido ou azul     | amarelo sólido                   | Laranja sólido <b>Ou</b><br>Vermelho sólido |
| Para o dispositivo com vários<br>indicadores LED: Indicador LED<br>de <b>Sinal</b> | azul sólido              | /                                | Vermelho sólido                             |

3. Se a qualidade da conexão for regular/ruim, aproxime o extensor/repetidor do roteador Wi-Fi.

# Conectar clientes à internet

Dispositivo habilitado para WiFi: Conecte-se à rede Wi-Fi do extensor/repetidor.

Após a extensão, o nome do Wi-Fi e a senha do Wi-Fi do extensor/repetidor são mostrados na tabela abaixo.

| /              | Se o extensor/repetidor for<br>definido por meio da IU da Web                                                                       | Se o extensor/repetidor for definido por meio<br>do botão WPS                                                                           |
|----------------|----------------------------------------------------------------------------------------------------|----------------------------------------------------------------------------------------------------|
| Nome do Wi-Fi  | Nome do Wi-Fi que você definiu<br>Ou<br>Igual ao roteador Wi-Fi<br>Ou<br>O SSID do seu roteador Wi-Fi<br>com o sufixo_EXT ou _5GEXT | Para A18/A15: SSID do roteador Wi-Fi com o<br>sufixo_ <b>EXT</b> ou _ <b>5GEXT</b><br>Para outros dispositivos: Igual ao roteador Wi-Fi |
| Senha do Wi-Fi | A senha do Wi-Fi que você definiu<br>ou a mesma do roteador Wi-Fi                                                                   | lgual ao roteador Wi-Fi                                                                                                    |

Dispositivo com fio (se o extensor/repetidor tiver uma porta LAN): Conecte à porta LAN do extensor/repetidor usando um cabo Ethernet.

### Perguntas frequentes

#### Q1. Não consigo fazer login na IU da web do extensor/repetidor. O que devo fazer?

A1.

Port. (Amér.Lat.)

- Se você estiver usando um cliente sem fio, como um smartphone:
- Certifique-se de que seu smartphone esteja conectado à rede Wi-Fi do extensor/repetidor.
- Antes de estender: O nome Wi-Fi padrão (SSID) está identificado em seu extensor/repetidor.
- Depois de estender: Fique perto do seu extensor/repetidor. Reconecte o Wi-Fi do extensor/repetidor @Conectar clientes à Internet.
- · Certifique-se de que a função de Dados Móveis (se houver) esteja desativada.
- Se você estiver usando um cliente com fio, como um computador:
  - Certifique-se de que seu computador esteja configurado para Obter um endereço IP automaticamente e Obter
     endereço do servidor DNS automaticamente.
- Certifique-se de inserir re.tenda.cn ou 192.168.0.254 na barra de endereço (não na barra de pesquisa) do navegador.
- Se o problema persistir, redefina o extensor/repetidor e faça login novamente.

#### Q2. O extensor/repetidor não consegue encontrar a rede Wi-Fi do meu roteador Wi-Fi. O que devo fazer? A2.

- Certifique-se de que seu smartphone pode detectar a rede Wi-Fi do seu roteador Wi-Fi.
- Mude o canal do seu roteador Wi-Fi e tente novamente.
- Altere o tipo de criptografia do roteador Wi-Fi para WPA-PSK, WPA2-PSK ou WPA3-SAE (somente para extensor/repetidor Wi-Fi 6) e tente novamente.

#### Q3. Não consigo encontrar o nome Wi-Fi do extensor depois de estender a rede com sucesso. O que devo fazer?

A3. O possível motivo é que você não personalizou o nome Wi-Fi do extensor ao estender a rede. Nesse caso, o nome Wi-Fi do extensor é o mesmo do roteador Wi-Fi upstream após a extensão ser bem-sucedida.

### ● 익스텐더/리피터 전원 켜기

익스텐더/리피타를 WiFi 라우터 근처의 전원 콘센트에 꽃습니다. 단일 LED 지시등이 있는 장치의 경우: LED 지시등이 빨간색으로 깜박일 때까지 기다립니다. 여러 개의 LED 지시등이 있는 장치의 경우: PWR LED 지시등이 켜져 있는지 확인합니다.

### ● 익스텐더/리피터를 인터넷에 연결합니다

#### 방법 1: 웹 UI로 익스텐더/리피터 설정합니다

- 1. 클라이언트를 익스텐더/리피터에 연결합니다.
  - 방법 1: 스마트폰과 같은 WiFi 실행 가능 장치를 익스텐더/리피터의 WiFi 네트워크에 연결합니다.
  - 방법 2: 익스텐더/리피터에 LAN 포트가 있는 경우, 이더넷 케이블을 사용하여 컴퓨터를 익스텐더/리피터의 LAN 포트에 연결합니다.

#### .ġ. 요령

한과오

기본 설정된 WiFi 이름(SSID)은 익스텐더/리피터에 표시되어 있습니다. 기본설정 비밀번호가 없습니다.

2. 익스텐더/리피터에 연결하면,1분 이내에 빠른 설정 페이지로 이동됩니다. 그렇지 않은 경우, 웹 브라우저를 시작하고 주소창에 re.tenda.cn또는 192.168.0.254를 입력하여 익스텐더/리피터의 웹 UI에 접속하세요.

3. 화면의 안내에 따라 설정을 완료합니다.

#### ·♡́· 요령

- 웹 UI가 여전히 나타나지 않으면, FAQ에서Q1을 참조하세요.
- 웹 UI에서 작업 모드를 선택하라는 메시지가 표시되면, 익스텐더 모드를 선택합니다.

#### 방법 2: WPS 버튼으로 익스텐더/리피터 설정하기

·♡́· 요령

이 방법은 WPS 버튼이 있는 라우터에 적용 가능합니다. 익스텐더/리피터가 MESH기능을 지원하는 경우, WiFi와 MESH 기술을 지원하는 Tenda 라우터에도 이 방법을 적용할 수 있습니다.
- 1. WiFi 라우터에서 WPS 버튼을 눌러 WPS 기능을 활성화합니다.
- 2. 2분 이내에 익스텐더/리피터의 WPS 버튼(1-3초)을 누릅니다.
  - 단일 LED 지시등이 있는 장치의 경우: LED 지시등 이 빠르게 깜박이고, LED 지시등이 파란색 또는 녹색으로 점등되면 설정이 성공한 것입니다.

여러 개의 LED 지시등이 있는 장치의 경우: WPS LED 지시등 이 깜박이고, WPS LED 지시등이 켜져 있고 선호 LED 지시등이 파란색으로 계속 켜지면 설정이 성공한 것입니다.

## ① 익스텐더/리피터 재배치하기

- 1. 더 나은 성능을 얻으려면 다음 재배치 팁을 참조하여 익스텐더/리피터의 위치를 지정하세요.
  - 익스텐더/리피터를 WiFi 라우터와 Wi-Fi 데드 존 사이에 배치합니다(라우터의 커버리지 내).
  - 전자레인지, 인덕션 쿠커, 냉장고와 같이 간섭이 강한 전자기기에서 익스텐더/리피터를 멀리 두세요.
  - 익스텐더/리피터를 장애물이 적은 높은 위치에 설치하세요.
  - 안테나를 펼쳐 위를 향하게 수직으로 놓습니다.
- 2. 익스텐더/리피터의 (신호) LED 지시등를 확인하여 익스텐더/리피터가 올바른 위치에 있는지 확인하세요.

| 장치: LED 지시등                                    | 좋은 연결 품질  | 괜찮은 연결 품질 | 연결 품질 불량          |
|------------------------------------------------|-----------|-----------|-------------------|
| 단일 LED 지시등이 있는<br>장치의 경우: LED 지시등              | 녹색 또는 파란색 | 노란색       | 주황색 <b>또는</b> 빨간색 |
| 여러 개의 LED 지시등이 있는<br>장치의 경우: <b>신호</b> LED 지시등 | 파란색       | /         | 빨간색               |

3. 연결 품질이 보통/낮으면 익스텐더/리피터를 WiFi 라우터에 더 가까이 옮기세요.

한국어

## ◎ 클라이언트를 인터넷에 연결하기

WiFi 실행 가능 장치: 익스텐더/리피터의 WiFi 네트워크에 연결합니다. 확장 후 익스텐더/리피터의 WiFi 이름과 WiFi 비밀번호가 아래 표에 표시됩니다.

| /         | 익스텐더/리피터가 웹 UI를<br>통해 설정된 경우                                                              | 익스텐더/리피터가 WPS 버튼을 통해<br>설정된 경우                                                                      |
|-----------|-------------------------------------------------------------------------------------------|----------------------------------------------------------------------------------------------------|
| WiFi 이름   | 사용자가 설정한WiFi 이름<br>또는<br>WiFi 라우터와 동일<br>또는<br>WiFi 라우터의 SSID 끝에 _EXT<br>또는 _5GEXT가 붙은 경우 | A18/A15의 경우: WiFi 라우터의 SSID 끝에 _ <b>EXT</b><br>또는 _ <b>5GEXT</b> 가 붙은 경우<br>기타 장치의 경우: WiFi 라우터와 동일 |
| WiFi 비밀번호 | 사용자가 설정한 WiFi 비밀번호<br>또는 WiFi 라우터와 동일                                                     | WiFi 라우터와 동일                                                                                        |

유선 장치 (익스텐더/리피터에 LAN 포트가 있는 경우): 이더넷 케이블을 사용하여 익스텐더/리피터의 LAN 포트에 연결합니다.

## FAQ

ਠ

야 바 Q1. 익스텐더/리피터의 웹 UI에 로그인할 수 없습니다. 어떻게 해야 하나요?

- 스마트폰과 같은 무선 클라이언트를 사용하는 경우:
  - 스마트폰이 익스탠더/리피터의 Wi-Fi네트워크에 연결되어 있는지 확인하세요.
    확장 전:기본 설정된 WiFi이름(SSID)은 익스탠더/리피터에 표시되어 있습니다.
    확장 후: 익스텐더/리피터 근처에 머물러 있습니다.
    엑스텐더/리피터의 WiFi를 다시 연결합니다.
  - 모바일 데이터 (있는 경우) 기능이 비활성화되어 있는지 확인합니다.
- 컴퓨터와 같은 유선 클라이언트를 사용하는 경우:
  - 컴퓨터가자동으로 IP 주소 받기및 자동으로 DNS 서버 주소 받기로 설정되어 있는지 확인합니다.
  - 브라우저의주소창(검색창이 아닌)에 re.tenda.cn 또는 192.168.0.254 를 입력했는지 확인합니다.
- 문제가 지속되면 익스텐더/리피터를 재설정하고 다시 로그인하세요.

Q2. 익스텐더/리피터가 WiFi 라우터의 WiFi 네트워크를 찾을 수 없습니다. 어떻게 해야 하나요? A2.

- 스마트폰이 WiFi 라우터의 WiFi 네트워크를 감지할 수 있는지 확인합니다.
- WiFi 라우터의 채널을 변경하고 다시 시도하세요.
- WiFi 라우터의 암호화 유형을 WPA-PSK, WPA2-PSK 또는 WPA3-SAE(Wi-Fi 6 익스텐더/리피터만 해당)로 변경하고 다시 시도하세요.

#### Q3. 네트워크를 성공적으로 확장한 후 익스텐더의 Wi-Fi 이름을 찾을 수 없습니다. 어떻게 해야 하나요?

A3. 네트워크를 확장할 때 익스텐더 Wi-Fi 이름을 사용자 지정하지 않았기 때문일 수 있습니다. 이 경우, 확장에 성공한 후 익스텐더의 WiFi 이름은 업스트림 WiFi 라우터와 동일합니다.

## Encienda el extensor/repetidor

Enchufe el extensor/repetidor en una toma de corriente cerca del router Wri-Fi. Para el dispositivo con un solo indicador LED: Espere hasta que el indicador LED destelle en rojo. Para el dispositivo con varios indicadores LED: Asequirese de que el indicador LED **PWR** muestre una luz fija

## Conecte el extensor/repetidor a Internet

### Método 1: Configure el extensor/repetidor por IU web

1. Conecte el cliente al extensor / repetidor.

Método 1: Conecte el dispositivo habilitado para WIF, como un teléfono inteligente, a la red WIF i del extensor/repetidor. Método 2: Si el extensor/repetidor tiene un puerto LAN, use un cable Ethernet para conectar la computadora al puerto LAN del extensor/repetidor.

### Ö. Consejos

El nombre de WiFi predeterminado (SSID) está etiquetado en su extensor/repetidor. De manera predefinida, no tiene contraseña.

- Después de conectarse al extensor/repetidor, dentro de un minuto, será dirigido a la página de configuración rápida. De lo contrario, inicie un navegador web e ingrese re.tenda.cn o 192.168.0.254 en la barra de direcciones para acceder a la IU web del extensor/repetidor.
- 3. Siga las instrucciones en pantalla para completar la configuración.

### ·̈́Ģ́· Consejos

- Si la IU web aún no aparece, consulte P1 en Preguntas más frecuentes.
- Si la IU web le solicita que seleccione un modo de trabajo, elija Extender Mode (Modo extensor).

### Método 2: Configure el extensor/repetidor con el botón WPS

### <sup>`</sup>Ų́∙ Consejos

Este método se aplica al router que tiene un botón WPS. Si el extensor/repetidor admite la función MESH, este método también se aplica a un router Tenda que admita la tecnología WiFi+Mesh. 2. Dentro de 2 minutos, presione el botón WPS (1-3s) en el extensor/repetidor.

Para el dispositivo con un solo indicador LED: El indicador LED destellará rápidamente y cuando el indicador LED se ilumine en azul o verde fijo, la configuración se habrá realizado correctamente.

Para el dispositivo con varios indicadores LED: El indicador LED **WPS** destellará cuando el indicador LED **WPS** se ilumine de forma continua y si el indicador LED de **Señal** se ilumina en azul continuo, la configuración se ha realizado correctamente.

## Reubique el extensor/repetidor

- 1. Consulte los siguientes consejos de reubicación para ubicar el extensor/repetidor para obtener un mejor rendimiento.
  - Coloque el extensor/repetidor entre el router WiFi y la zona muerta de WiFi (dentro de la cobertura del router).
  - Mantenga el extensor/repetidor alejado de dispositivos electrónicos con fuertes interferencias, como hornos de microondas, cocinas de inducción y refrigeradores.
  - Coloque el extensor/repetidor en una posición alta con pocos obstáculos.
  - Despliegue las antenas y oriéntelas verticalmente hacia arriba.
- 2. Observe el indicador LED (Señal) del extensor/repetidor para asegurarse de que el extensor/repetidor esté ubicado en la posición correcta.

| Dispositivo: Indicador LED                                                       | Buena calidad de conexión | Calidad de conexión<br>regular | Mala calidad de conexión            |
|----------------------------------------------------------------------------------|---------------------------|--------------------------------|-------------------------------------|
| Para el dispositivo con un solo<br>indicador LED: Indicador LED                  | Verde o azul sólido       | Amarillo sólido                | Naranja sólido <b>O</b> Rojo sólido |
| Para el dispositivo con varios<br>indicadores LED: <b>Señal</b><br>Indicador LED | Azul sólido               | /                              | Rojo sólido                         |

3. Si la calidad de la conexión es regular/mala, mueva el extensor/repetidor más cerca del router WiFi.

## Conecte clientes a Internet

Dispositivo habilitado para WiFi: Conéctese a la red WiFi del extensor/repetidor.

Después de extender, el nombre de WiFi y la contraseña de WiFi del extensor/repetidor se mostrarán en la tabla siguiente.

| /                     | Si el extensor/repetidor se<br>configura a través de la IU web                                                             | Si el extensor/repetidor se configura a través<br>del botón WPS                                                                        |
|-----------------------|----------------------------------------------------------------------------------------------------|----------------------------------------------------------------------------------------------------|
| Nombre de WiFi        | Nombre de WiFi que configuró<br>o<br>Igual que el router WiFi<br>o<br>El SSID del router WiFi con el<br>sufijo_EXT o_5GEXT | Para A18/A15: EISSID del router WiFi con el<br>sufijo_ <b>EXT</b> o_ <b>5GEXT</b><br>Para otros dispositivos: Igual que el router WiFi |
| Contraseña de<br>WiFi | La contraseña de WiFi que<br>configuró o la misma que la del<br>router WiFi                                                | lgual que el router WiFi                                                                                                    |

Dispositivo con cable (si el extensor/repetidor tiene un puerto LAN): Conéctese al puerto LAN del extensor/repetidor mediante un cable Ethernet.

## Preguntas más frecuentes

### P1. No puedo iniciar sesión en la IU web del extensor/repetidor. ¿Qué tengo que hacer?

- R1.
- Si utiliza un cliente inalámbrico, como un teléfono inteligente:
  - Asegúrese de que el teléfono inteligente se haya conectado a la red WiFi del extensor /repetidor.
    Antes de extender: El nombre de WiFi predeterminado (SSID) está etiquetado en su extensor/repetidor.
    Después de extender: Manténgase cerca del extensor/repetidor. Vuelva a conectar la red WiFi del extensor/repetidor al consultar @ Conectar clientes a Internet.
  - Asegúrese de que la función Datos móviles (si la hay) esté deshabilitada.
- Si utiliza un cliente con cable, como una computadora:
  - Asegúrese de que el ordenador esté configurado para obtener una dirección IP y la dirección del servidor DNS automáticamente.
  - Asegúrese de ingresar re.tenda.cn o 192.168.0.254 en la barra de direcciones (sin la barra de búsqueda) del navegador.
- Si el problema persiste, reinicie el extensor/repetidor y vuelva a iniciar sesión.

## P2. El extensor/repetidor no puede encontrar la red WiFi del router WiFi. ¿Qué tengo que hacer?

R2.

- Asegúrese de que el teléfono inteligente pueda detectar la red WiFi del router WiFi.
- Cambie el canal del router WiFi y vuelva a intentarlo.
- Cambie el tipo de encriptación del router WiFi a WPA-PSK, WPA2-PSK o WPA3-SAE (solo para el extensor/repetidor de WiFi 6) y vuelva a intentarlo.

# P3. No puedo encontrar el nombre de WiFi del extensor después de extender la red con éxito. ¿Qué tengo que hacer?

R3. La posible razón es que no personalizó el nombre de WiFi del extensor al extender la red. En este caso, el nombre WiFi del extensor es el mismo que el del router Wi-Fi ascendente después de que la extensión se haga con éxito.

## Увімкніть подовжувач/ретранслятор

Підключіть подовжувач/ретранслятор до розетки біля маршрутизатора Wi-Fi.

Для пристрою з одним світлодіодним індикатором: зачекайте, поки світлодіодний індикатор почне блимати червоним.

Для пристрою з декількома світлодіодними індикаторами: переконайтеся, що світлодіодний індикатор **PWR** горить постійно.

## Підключіть подовжувач/ретранслятор до Інтернету

#### Спосіб 1. Налаштуйте подовжувач/ретранслятор за допомогою веб-інтерфейсу

- 1. Підключіть Ваш пристрій до подовжувач/ретранслятор.
  - Спосіб 1. Підключіть пристрій із підтримкою Wi-Fi, наприклад смартфон, до мережі Wi-Fi подовжувач/ретранслятор.
  - Спосіб 2. Якщо подовжувач/ретранслятор має порт LAN, підключіть комп'ютер до порту LAN подовжувач/ретранслятор за допомогою кабелю Ethernet.

### .'ģ́∙ Поради

Ім'я Wi-Fi за замовчуванням (SSID) зазначено на подовжувач/ретранслятор. За замовчуванням він не має пароля.

- 2. Після підключення до подовжувач/ретранслятор протягом одніеї хвилини ви перейдете на сторінку швидкого налаштування. Якщо ні, запустіть веб-браузер і введіть re.tenda.cn або 192.168.0.254 в адресному рядку, щоб отримати доступ до веб-інтерфейсу подовжувач/ретранслятор.
- 3. Дотримуйтесь інструкцій на екрані, щоб завершити налаштування.

### ·̈́Ģ́· Поради

- Якщо веб-інтерфейс досі не відображається, зверніться до Q1 у FAQ.
- Якщо веб-інтерфейс запропонує вибрати режим роботи, виберіть Extender Mode (Режим Розширювача).

#### Спосіб 2: Налаштуйте подовжувач/ретранслятор за допомогою кнопки WPS

### '<sup>⊖́</sup>∙ Поради

Цей спосіб застосовний для роутера з кнопкою WPS. Якщо подовжувач/ретранслятор підтримуе функцію MESH, цей метод також можна застосувати до маршрутизатора Tenda, який підтримує технологію Wi-Fi+Mesh.

- 1. Натисніть кнопку WPS на маршрутизаторі Wi-Fi, щоб увімкнути його функцію WPS.
- 2. Протягом 2 хвилин натисніть кнопку WPS (1-3 с) на подовжувачі/репітері.

Для пристрою з одним світлодіодним індикатором: світлодіодний індикатор почне швидко блимати. Коли світлодіодний індикатор засвітиться синім або зеленим кольором, налаштування виконано успішно. Для пристрою з кількома світлодіодними індикаторами: світлодіодний індикатор **WPS** почне блимати. Коли світлодіодний індикатор **WPS** засвітиться безперервно, а світлодіодний індикатор **Signal** почне світитися безперервно синім, налаштування виконано успішно.

## Перемістіть подовжувач/ретранслятор

- Зверніться до наведених нижче порад щодо переміщення, щоб розмістити подовжувач/ретранслятор, щоб отримати найкращу продуктивність.
  - Розташуйте подовжувач/ретранслятор між маршрутизатором Wi-Fi і мертвою зоною Wi-Fi (у зоні покриття маршрутизатора).
  - Тримайте подовжувач/ретранслятор подалі від електроніки, яка створює сильні перешкоди, наприклад мікрохвильових печей, індукційних плит і холодильників.
- Розташуйте подовжувач/ретранслятор у високому місці з невеликою кількістю перешкод.
- Розгорніть антени та направте їх вертикально вгору.
- Спостерігайте за світлодіодним індикатором (Signal) подовжувач/ретранслятор, щоб переконатися, що подовжувач/ретранслятор знаходиться у правильному положенні.

| Пристрій: світлодіодний<br>індикатор                                                             | Хороша якість зв'язку | Середня якість<br>підключення | Погана якість зв'язку               |
|--------------------------------------------------------------------------------------------------|-----------------------|-------------------------------|-------------------------------------|
| Для пристрою з одним<br>світлодіодним індикатором:<br>світлодіодний індикатор                    | Зелений або синій     | Жовтий                        | Помаранчевий <b>Або</b><br>Червоний |
| Для пристрою з кількома<br>світлодіодними індикаторами:<br>світлодіодний індикатор <b>Signal</b> | Синій                 | /                             | Червоний                            |

 Якщо якість з'єднання задовільна/погана, перемістіть подовжувач/ретранслятор ближче до маршрутизатора Wi-Fi

## 🕲 Підключіть клієнтів до Інтернету

Пристрій із підтримкою Wi-Fi: підключіться до мережі Wi-Fi подовжувач/ретранслятор. Після розширення, назва та пароль Wi-Fi розширювача/ретранслятора відображаються в таблиці нижче.

| /            | Якщо подовжувач/ретранслятор<br>налаштовано через веб-інтерфейс                                                                                           | Якщо подовжувач/ретранслятор налаштовано за<br>допомогою кнопки WPS                                                                                     |
|--------------|----------------------------------------------------------------------------------------------------|----------------------------------------------------------------------------------------------------|
| Назва Wi-Fi  | Встановлене вами назва Wi-Fi<br>Aбо<br>Те саме, що й Wi-Fi роутер<br>Aбо<br>SSID вашого маршрутизатора<br>Wi-Fi is cyфiкcow_ <b>EXT</b> або_ <b>5GEXT</b> | Для A18/A15: SSID вашого маршрутизатора<br>Wi-Fi is cyфiкcoм <b>_EXT</b> або <b>_5GEXT</b><br>Для інших пристроїв: те саме, що й<br>маршрутизатор Wi-Fi |
| Пароль Wi-Fi | Пароль Wi-Fi, який ви встановили, або<br>той самий, що й у маршрутизатора Wi-Fi                                                                           | Те саме, що й Wi-Fi роутер                                                                                                    |

**Дротовий пристрій** (якщо подовжувач/ретранслятор має порт LAN): підключіться до порту LAN розширювача/повторювача за допомогою кабелю Ethernet.

## FAQ

### Q1. Я не можу увійти у веб-інтерфейс подовжувач/ретранслятор. Що я повинен зробити?

A1.

Українська

- Якщо ви використовуєте бездротовий клієнт, наприклад смартфон:
- Переконайтеся, що ваш смартфон підключено до мережі Wi-Fi подовжувач/ретранслятор.
  Перед розширенням: ім'я Wi-Fi за замовчуванням (SSID) позначено на вашому подовжувач/ретранслятор.
  Після подовження: залишайтеся біля подовжувача/ретранслятора.
  Повля подовження: залишайтеся біля подовжувача/ретранслятора.
  Повля подовження: залишайтеся біля подовжувача/ретранслятора.
  Повля подовжувач/повторювача, звернувшись до Ф Підключіть кліентів до Інтернету.
- Переконайтеся, що функцію **мобільних даних** (якщо є) вимкнено.
- Якщо ви використовуєте дротовий клієнт, наприклад комп'ютер:
  - Переконайтеся, що на вашому комп'ютері налаштовано автоматичне отримання IP-адреси та автоматичне отримання адреси DNS-сервера.
  - Переконайтеся, що ви ввели re.tenda.cn або 192.168.0.254 в адресному рядку (а не рядку пошуку) браузера.
- Якщо проблема не зникає, скиньте подовжувач/ретранслятор до заводських параметрів (reset), а потім увійдіть знову.

# Q2. Подовжувач/ретранслятор не може знайти мережу Wi-Fi мого маршрутизатора Wi-Fi. Що я повинен зробити?

- A2.
- Переконайтеся, що ваш смартфон може визначити мережу Wi-Fi вашого маршрутизатора Wi-Fi.
- Змініть канал свого Wi-Fi-роутера та повторіть спробу.
- Змініть тип шифрування маршрутизатора Wi-Fi на WPA-PSK, WPA2-PSK або WPA3-SAE (тільки для подовжувач/ретранслятор Wi-Fi 6) і повторіть спробу.

### Q3. Я не можу знайти назву Wi-Fi подовжувач після успішного розширення мережі. Що я повинен зробити?

А3. Можлива причина полягае в тому, що ви не налаштували назву подовжувач Wi-Fi під час розширення мережі. У цьому випадку ім'я Wi-Fi розширювача збігається з ім'ям верхнього Wi-Fi-маршрутизатора після успішного розширення.

🕕 🛛 تشغيل الموسع / المكرر

قم بتوصيل الموسع / المكرر بمصدر طاقة بالقرب من موجه Wi-Fi . بالنسبة للجهاز المزود بمؤشر LED واحد: انتظر حق يومض مؤشر LED باللون الأحمر. بالنسبة للجهاز المزود بمؤشرات LED متعددة: تأكد من أن مؤشر WWR LED للبت،

## 🕕 قم بتوصيل الموسع / المكرر بالإنترنت

### الطريقة 1: إعداد الموسع/المكرر بواسطة واجهة مستخدم الويب

1. قم بتوصيل العميل بالموسع / المكرر.

الطريقة 1: قم بتوصيل الجهاز الذي يدعم WiFi مثل الهاتف الذكي بشبكة Wi-Fi الخاصة بالموسع / المكرر.

العلزيقة 2: اذا كان الموسع/المكرر يحتوى على منفذ LAN استخدم كابل Ethernet لتوصيل الكومبيوتر بمنفذ LAN

`نْنْ- نْصَائِح

يتم تسمية اسم Wi-Fi الافتراضي (SSID) على الموسع / المكرر. بشكل افتراضي، لا يحتوي على كلمة مرور.

2. بعد الاتصال بالموسع / المكرر، في غضون دقيقة واحدة، سيتم توجيهك إلى صفحة الإعداد السريح. إذا لم يكن الأمر كذلك، فابناً تشغيل منصفح الويب، وادخل e.tenda.cr أو 192.168.0254 في شريط العناوين للوصول إلى واجهة مستخدم الويب الغاصة بالموسع / المكرر.

3. اتبع التعليمات التي تظهر على الشاشة لإكمال الإعداد.

َنْنَ: النصائح - الألاس

إذا استمرت واجهة مستخدم الويب في عدم ظهورها، فارجع إلى m1 في الأسئلة الشائعة.

– إذا طالبت واجهة مستخدم الويب بتحديد وضع العمل، فحدد وضع الموسع.

### الطريقة 2: قم بإعداد الموسع / المكرر بواسطة زر WPS

·ٰٰٰنِ النصائح

لتطبق هذه الطريقة على جهاز التوجيه الذي يحتوي على زر WPS. إذا كان الموسع / المكرر بدعم وظيغة MESH ، فإن هذه الطريقة تنطبق أيضا على جهاز توجيه Tenda الذي يدعم تفنية Wei-Fi + Mesh. 1. انشطاط على (WBC على جهاز توجلان WFF النيكن وظلية WBS الخاصة به. 2. في غضون دفيقين، اسفط على زر WBC ( 3-3 لوان) على الموسح / المكر. بالنسبة للجهاز المزود بمؤثر م12 واحد: بوضن مؤثمر EDD بسرعة، عندما بضي، مؤثمر LDD باللون الأزرق أو الأخير الالباب، يكون الإعداد ناجم.

بالنسبة للجهاز المزود بمؤشرات LED متعددة: يومض مؤشر WPS LED. عندما يضي، مؤشر WPS LED بشكل ثابت ، ويضي، مؤشر Signal LED باللون الأزرق الثابت ، يكون الإعداد ناجحا.

## شقل الموسع / المكرر

راجع نصائح النقل التالية لتحديد موقع الموسع / المكرر للحصول على أداء أفضل.

- ضع الموسع / المكرر بين جهاز توجيه Wi-Fi والمنطقة الميتة لشبكة Wi-Fi (ضمن تغطيه جهاز التوجيه).
- احتفظ بالموسع / المكرر بعيدا عن الإلكترونيات ذات التداخل القوي، مثل أفران الميكروويف وأجهزة الطهى التعريفي والثلاجات.
  - ضع الموسع / المكرر في موضع مرتفع مع وجود عوائق قليلة.
    - افتح الهوائيات ووجهها عموديا لأعلى.

2. راقب مؤشر LED (الإشارة) للموسع / المكرر للتأكد من أن الموسع / المكرر موجود في الموضع المناسب.

| الجهاز: مؤشر LED                                             | جودة اتصال جيدة   | جودة اتصال عادلة | جودة اتصال رديئة        |
|--------------------------------------------------------------|-------------------|------------------|-------------------------|
| للجهاز ذو مؤشر LED واحد: مؤشر LED                            | أخضر أو أزرق خالص | أصفر صلب         | برتقالي صلب أو أحمر صلب |
| للجهاز المزود بمؤشرات<br>LED متعددة: مؤشر LED <b>للإشارة</b> | أزرق صلب          | /                | أحمر صلب                |

3. إذا كانت جودة الاتصال مقبولة / رديئة، فقم بتحريك الموسع / المكرر بالقرب من جهاز توجيه Wi-Fi.

## Or ربط العملاء بالإنترنت Or ربط العملاء بالإنترنت Or ربط العملاء بالإنتراي Or ربط العملاء بالإنتراي Or ربط

جهاز يدعم WiFi: اتصل بشبكة Wi-Fi الخاصة بالموسع / المكرر.

بعد التمديد، يتم عرض اسم Wi-Fi وكلمة مرور Wi-Fi للموسع / المكرر في الجدول أدناه.

| /               | إذا تم تعيين الموسع / المكرر<br>عبر واجهة مستخدم الويب                                                                  | إذا تم ضبط الموسع / المكرر عبر زر WPS                                                                                                   |
|-----------------|----------------------------------------------------------------------------------------------------|----------------------------------------------------------------------------------------------------|
| اسم Wi-Fi       | اسم Wi-Fi الذي قمت بتعيينه<br>أو<br>مثل جهاز توجيه Wi-Fi<br>الحاص بموجه Wi-Fi الخاص بك مع<br>اللاحقة _SGE أوXT أو_SGEXT | بالنسبة إلىWi-Fi / 81B / 81D الخاص بموجه Wi-Fi الخاص<br>بك مع اللاحقة <b>- SGEXT أو - SGEXT</b><br>الأجهزة الأخرى: مثل جهاز توجيه Wi-Fi |
| كلمة مرور Wi-Fi | كلمة مرور Wi-Fi التي قمت بتعيينها أو<br>نفس كلمة مرور Wi-Fi                                                             | مثل جهاز توجيه Wi-Fi                                                                                                    |

**جهاز سلكي** (إذا كان الموسع/المكرر يحتوي على منفذ LAN): قم بتوصيله بمنفذ الشبكة المحلية الخاص بالموسع/المكرر باستخدام كبل Ethernet.

## الأسئلة المتداولة

س 1. لا يمكنني تسجيل الدخول إلى واجهة مستخدم الويب الخاصة بالموسع / المكرر. ما الذي ينبغي علي فعله؟

ج1.

- إذا كنت تستخدم جهازا لاسلكيا، مثل الهاتف الذكي:
- تأكد من اتصال هاتفك الذكي بشبكة Wi-Fi الخاصة بالموسع / المكرر.

قبل التمديد: يتم تسمية اسم Wi-Fi الافتراضي (SSID) على الموسع / مكرر.

بعد التمديد: ابق بالقرب من الموسع / المكرر. أعد توصيل شبكة Wi-Fi الخاصة بالموسع / المكرر بالرجوع إلى **() ريط العملاء بالإنترنت** 

تأكد من تعطيل وظيفة بيانات الجوال (إن وجدت).

- إذا كنت تستخدم عميلا سلكيا، مثل جهاز كمبيوتر:

- تأكد من ضبط جهاز الكمبيوتر الخاص بك على الحصول على عنوان IP تلقائيا والحصول على
  عنوان خادم DNS تلقائيا.
- تأكد من إدخال re.tenda.cn أو 192.168.0.254 في شريط العناوين (وليس شريط البحث) في المتصفح.
  - إذا استمرت المشكلة، فأعد تعيين الموسع / المكرر، ثم قم بتسجيل الدخول مرة أخرى.

س 2. لا يمكن للموسع / المكرر العثور على شبكة Wi-Fi لجهاز توجيه Wi-Fi الخاص بي. ما الذي ينبغي على فعله؟

ج2.

- تأكد من أن هاتفك الذكي يمكنه اكتشاف شبكة Wi-Fi لجهاز توجيه Wi-Fi الخاص بك.
  - قم بتغيير قناة جهاز توجيه Wi-Fi الخاص بك، وحاول مرة أخرى.
- قم بتغيير نوع تشفير جهاز توجيه Wi-Fi إلى WPA2-PSK أو WPA2-PSK أو WPA3-SAE (فقط لموسع / مكرر Wi-Fi 6) وحاول مرة أخرى.

س 3، لا يمكني العثور على اسم Wi-Fi للموسع بعد توسيع الشبكة بنجاح. ما الذي ينبغي علي فعله؟ ج3. السبب المحتمل هو أنك لم نقم بتخصيص اسم Wi-Fi الموسع عند توسيع الشبكة. في هذه الحالة، يكون اسم Wi-Fi الخاص بالموسع هو نفسه جهاز توجيه Wi-Fi المنبع بعد نجاح الامتداد.

## Get support and services

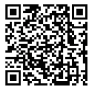

https://www.tendacn.com/service/default.html

#### English

For technical specifications, user guides and more information, please visit the product page or service page on **www.tendacn.com**. Multiple languages are available.

You can see the product name and model on the product label .

## Čeština

#### Získejte podporu a služby

Technické specifikace, uživatelské příručky a další informace naleznete na produktové nebo servisní stránce **www.tendacn.com**. K dispozici je více jazyků.

Název produktu a model naleznete na štítku produktu.

#### Polski

#### Uzyskaj wsparcie i usługi

Specyfikacje techniczne, instrukcje obslugi i więcej informacji można znależć na stronie produktu lub stronie usługi w witrynie www.tendacn.com. Dostępnych jest wiele języków. Nazwę i model produktu można zobaczyć na etykiecie produktu.

#### Deutsch

#### Erhalten Sie Support und Services

Technische Spezifikationen, Benutzerhandbücher und weitere Informationen finden Sie auf der Produktseite oder Serviceseite unter www.tendacn.com. Es stehen mehrere Sprachen zur Verfügung. Den Produktnamen und das Modell finden Sie auf dem Produkteitkett.

#### Français

#### Obtenir de l'aide et des services

Pour les spécifications techniques, les guides d'utilisation et plus d'informations, veuillez visiter la page du produit du la page de service sur **www.tendaon.com**. Plusieurs langues sont disponibles. Vous pouvez voir le nom et le modèle du produit sur l'étiquette du produit.

#### Română Obțineți asistență și servicii

Pentru specificații tehnice, ghiduri de utilizare și mai multe informații, vă rugăm să vizitați pagina produsului sau pagina de service de pe www.tendacn.com. Sunt disponibile mai multe limbi. Puteti vedea numele și modelul produsului pe eticheta produsului.

### Português

#### Obter apoio e serviços

Para especificações técnicas, guias do usuário e mais informações, visite a página do produto ou a página de serviços em www.tendacn.com. Vários idiomas estão disponíveis. Pode ver o nome do produto e o modelo na etiqueta do produto.

#### Русский

#### Получить поддержку и услуги

Технические характеристики, руководства пользователя и дополнительную информацию можен онайти на странице продукта или странице обслуживания на сайте www.tendac.com. Доступно несколько взыков. Вы можете увидеть название продукта и модель на этикетке продукта.

### Español

#### Soporte y servicios

Para obtener especificaciones técnicas, guías de usuario y más información, visite la página del producto o la página del servicio en www.tendacn.com. Varios idiomas están disponibles. Puede ver el nombre y modelo en la etiqueta del producto.

#### Magyar

#### Szerezzen támogatást és szolgáltatásokat

Műszaki adatokért, használati útmutatókért és további információkért látogasson el a termékoldalra vagy a szolgáltatás oldalára a www.tendacn.com oldalon. Több nyelv is elérhető. A termék nevét és modellszámát a termék címkéjén láthatja.

#### Italiano

#### Ottenere assistenza e servizi

Per specifiche tecniche, guide per l'utente e ulteriori informazioni, visitare la pagina del prodotto o la pagina del servizio su www.tendaen.com. Sono disponibili più lingue. Il nome del prodotto e il modello sono riportati sull'etichetta del prodotto.

#### Svenska

#### Få stöd och tjänster

För tekniska specifikationer, användarguider och mer information, besök produktsidan eller servicesidan på **www.tendacn.com**. Flera språk är tillgängliga.

Du kan se produktnamn och modell på produktetiketten.

#### Български

#### Получете поддръжка и услуги

За технически спецификации, ръководства за потребителя и повече информация, моля, посетете продуктовата страница или страницата за услуги на **www.tendacn.com**. Налични са множество езици.

Можете да видите името и модела на продукта на етикета на продукта.

#### Slovenčina

#### Získajte podporu a služby

Technické špecifikácie, používateľské príručky a ďalšie informácie nájdete na stránke produktu alebo servisnej stránke **www.tendacn.com**. K dispozícii je viacero jazykov.

Názov a model produktu môžete vidieť na štítku produktu.

#### Slovenščina

#### Pridobite podporo in storitve

Za tehnične specifikacije, navodila za uporabo in več informacij obiščite stran izdelka ali storitev na **www.tendacn.com.** Na voljo je več jezikov. Ime izdelka in model lahko vidite na etiketi izdelka.

#### Hrvatski

#### Dobijte podršku i usluge

Za tehničke specifikacije, korisničke vodiče i više informacija, posjetite stranicu proizvoda ili stranicu usluge na **www.tendacn.com**. Dostupno je više jezika.

Naziv proizvoda i model možete vidjeti na naljepnici proizvoda.

#### Ελληνικά

Υποστήριξη και υπηρεσίες

Για τεχνικές προδιαγραφές, οδηγούς χρήσης και περισσότερες πληροφορίες, επισκεφθείτε τη σελίδα προϊόντος ή τη σελίδα υπηρεσίας στη διεύθυνση www.tendacn.com. Διατίθενται πολλές γλώσσες.

Μπορείτε να δείτε το όνομα και το μοντέλο του προϊόντος στην ετικέτα του.

#### Dansk

#### Få support og tjenester

For tekniske specifikationer, brugerveiledninger og mere information, besøg venligst produktsiden eller servicesiden på **www.tendacn.com**. Flere sprog er tilgængelige.

Du kan se produktnavnet og modellen på produktets etiket.

#### Suomi

#### Hanki tukea ja palveluita

Tekniset tiedot, käyttöoppaat ja lisätietoja löydät tuotesivulta tai palvelusivulta osoitteessa www.tendacn.com. Saatavilla on useita kieliä.

Näet tuotteen nimen ja mallin tuotteen etiketistä.

#### Eesti

#### Toe ja teenuste saamine

Tehniliste kirjelduste, kasutusjuhendite ja lisateabe saamiseks külastage toote- või teeninduslehte aadressil www.tendacn.com. Saadaval on mitu keelt.

Toote nime ja mudelit näete toote sildil.

#### Latviešu

#### Saņemiet atbalstu un pakalpojumus

Lai iegūtu tehniskās specifikācijas, lietotāja rokasgrāmatas un vairāk informācijas, lūdzu, apmeklējiet produkta lapu vai servisa lapu vietnē www.tendacn.com. Ir pieejamas vairākas valodas.

Jūs varat atrast produkta nosaukumu un modeli uz produkta etiķetes.

#### Lietuvių

#### Gaukite palaikymo ir paslaugų

Jei reikia techninių specifikacijų, vartotojo vadovų ir daugiau informacijos, apsilankykite gaminio puslapyje arba paslaugų puslapyje www.tendacn.com. Galimos kelios kalbos.

Gaminio pavadinimą ir modelį galite matyti gaminio etiketėje.

#### Türkçe

Destek ve hizmet alın

Teknik özellikler, kullanım kılavuzları ve daha fazla bilgi için lütfen www.tendacn.com adresindeki ürün sayfasını veya hizmet sayfasını ziyaret edin. Birden fazla dil seçeneği mevcuttur. Ürün adını ve modelini ürün etiketinde görebilirsiniz.

#### Українська

#### Отримайте підтримку та послуги

Для отримания технічних характеристик, посібників користувача та додаткової інформації відвідайте сторінку продукту або сторінку послуг на www.tendaen.com. Для кожної країни доступна своя власна сторінка зі зрозумілюю мовою. Ви можете побачити назву виробу та модель на етикетці продукту.

#### Bahasa Indonesia

#### Dapatkan bantuan dan layanan

Untuk spesifikasi teknis, panduan pengguna, dan informasi lebih lanjut, kunjungi halaman produk atau halaman layanan di **www.tendacn.com**. Beberapa bahasa tersedia.

Anda dapat melihat nama dan model produk pada label produk.

#### Port. (Amér.Lat.)

#### Obtenha suporte e serviços

Para especificações técnicas, guias do usuário e mais informações, visite a página do produto ou a página de serviços em www.tendacn.com. Vários idiomas estão disponíveis. Você pode ver o nome e o modelo do produto na etiaueta do produto.

#### Esp. (Amér. Lat.)

#### Recibir soporte y servicios

Para obtener especificaciones técnicas, guías de usuario y más información, visite la página del producto o la página de servicios en www.tendac.n.com. Hay varios idiomas disponibles. Puede ver el nombre del producto y el modelo en la etiqueta del producto.

#### 한국어

#### 지원 및 서비스 받기

기술 사양, 사용자 가이드 및 자세한 내용은 www.tendacn.com 에서 제품 설명 페이지 또는 서비스 페이지를 참조하세요. 여러 인어를 지원합니다.

제품 이름과 모델은 제품 라벨에서 확인할 수 있습니다.

### <sup>عربي</sup> الحصول على الدعم والخدمات

للحصول على المواصفات الفنية وأدلة المستخدم والمزيد من المعلومات، يرجى زيارة صفحة المنتج أو صفحة

الخدمة على www.tendacn.com. تتوفر لغات متعددة.

يمكنك رؤية اسم المنتج وطرازه على ملصق المنتج.

### **Technical Support**

Shenzhen Tenda Technology Co., Ltd. Floor 6-8, Tower E3, No.1001, Zhongshanyuan Road, Nanshan District, Shenzhen, China. 518052 Website: www.tendacn.com E-mail: support@tenda.com.cn support.de@tenda.cn (Deutsch) support.fr@tenda.cn (Français) support.it@tenda.cn (Español) support.it@tenda.cn (Italiano) support.uk@tenda.cn (United Kingdom) support.us@tenda.cn(North America)

### Copyright

© 2023 Shenzhen Tenda Technology Co., Ltd. All rights reserved.

Tenda is a registered trademark legally held by Shenzhen Tenda Technology Co., Ltd. Other brand and product names mentioned herein are trademarks or registered trademarks of their respective holders. Specifications are subject to change without notice.

V1.0 Keepforfuturereference.